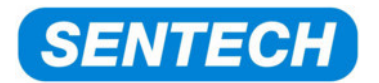

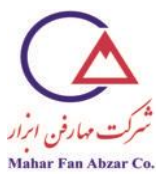

# راهنمای کاربردی نرمافزار SpectraRay II

نویسنده: سون پیترز<sup>۱</sup>(دسامبر ۲۰۰۹)

#### alpha 0.23 نسخه

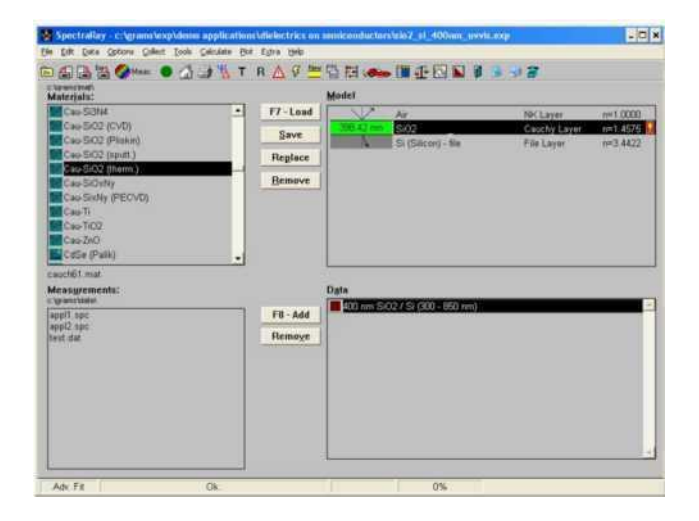

<sup>\</sup> Sven Peters

<sup>/</sup>site: http://maharfanabzar.com تلفن: ۸۸۵۰۰۳۲۵ فاکس: ۹۲۶

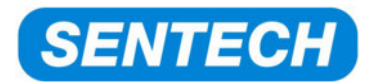

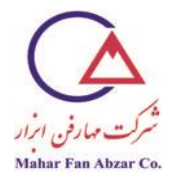

# SpectraRay II - عملیات اصلی نرمافزار SpectraRay II - ۱ - شروع نرمافزار

با دوبار کلیک روی نشان گرSpectraRay II روی صفحه ی اصلی کامپیوتر، نرمافزارSpectraRay II راباز کنید. به صورت همزمان، نرمافزار راهاندازی دستگاه نیز به صورت خودکار شروع می شود. این نرمافزار برای راهاندازی سخت افزار بیضی سنج لازم استو نباید آن را ببندید. این نرمافزار به صورت خودکار باز می شود ولی پیغامهای خطا ظاهر می شود. فقط روی نشان گر«OK»کلیک کنید.

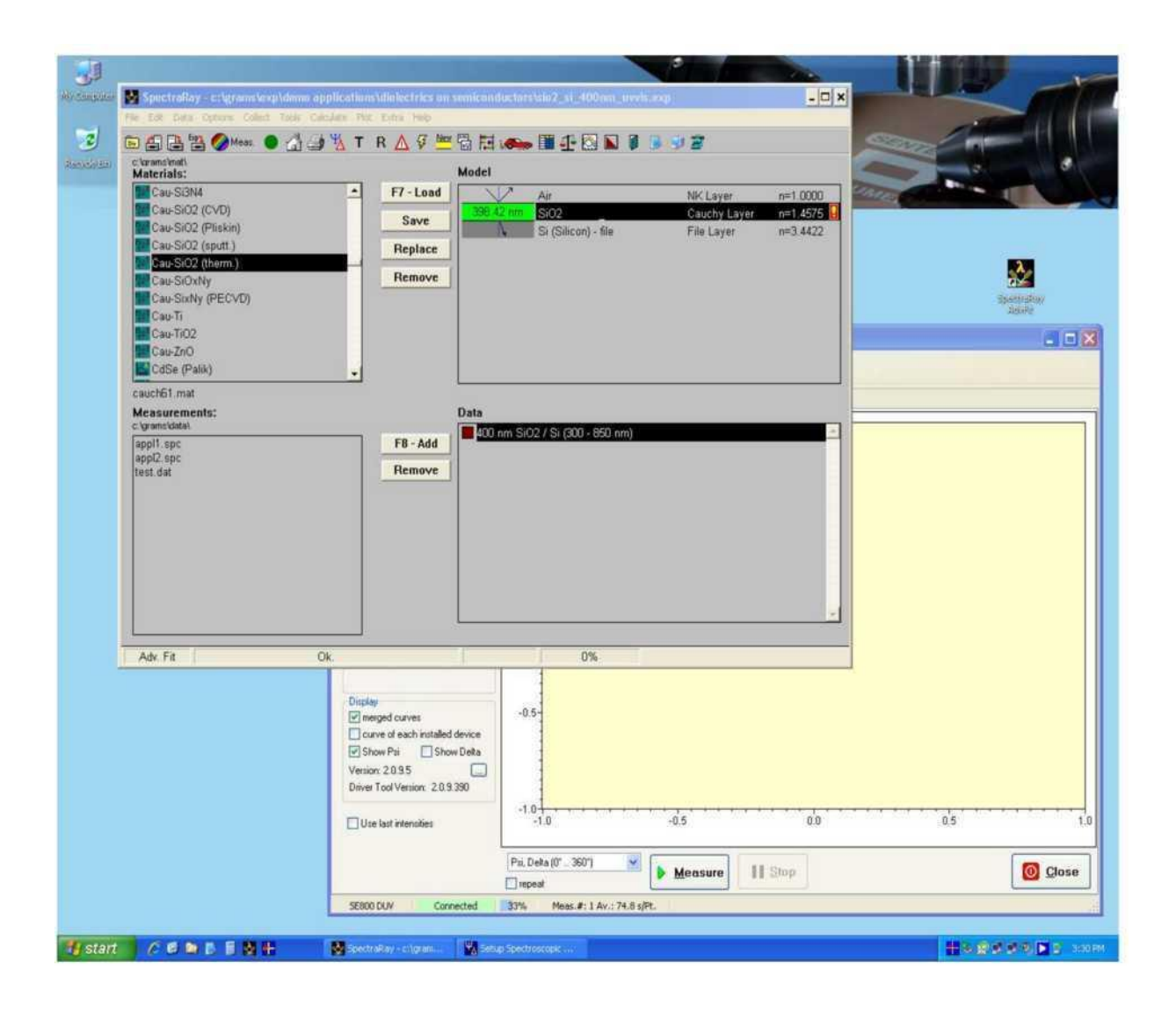

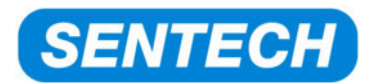

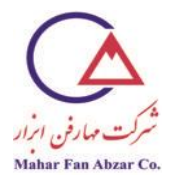

## ۲-۱- شمای کلی پنجرهیSpectraRay II

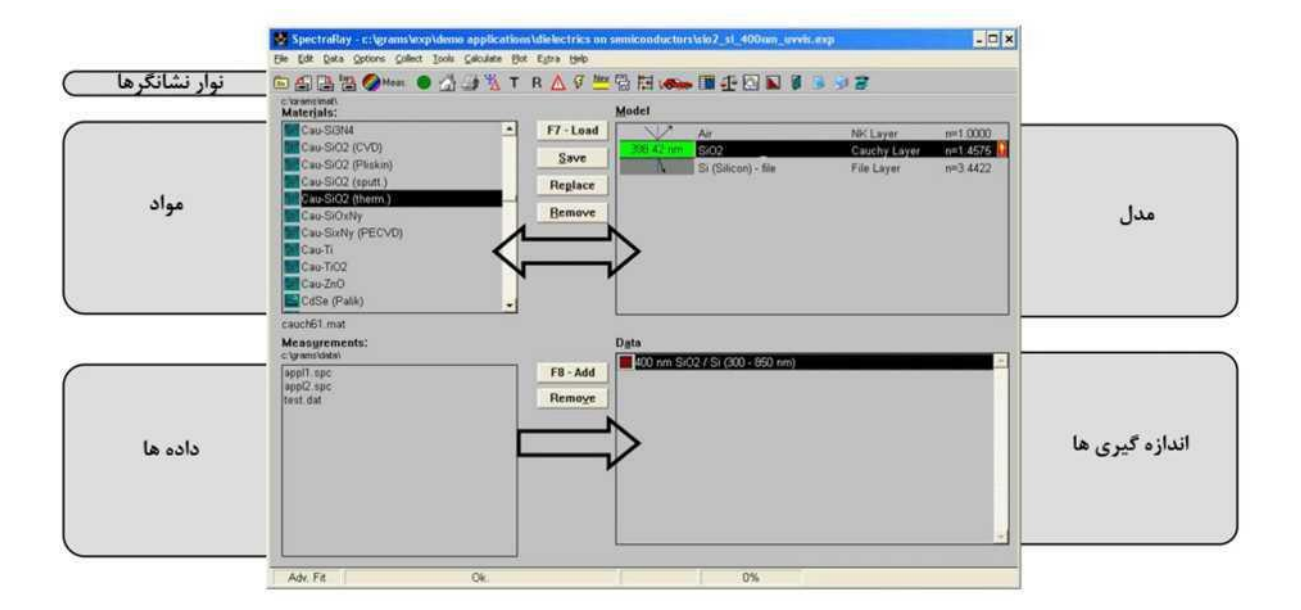

پنجره یاصلیSpectraRay II شاملنوار منو، نوارنشان گرهاو چهار زیر پنجره است.

## نوارنشان گرها

جهت سرعت عمل بیشتر، نشان گرمهمترین عمل گرهایSpectraRay II مانندپنجرهیاندازه گیری. Meas می اندازه گیری SpectraRay ا پنجرهیتطبیق حکی یا تنظیم پارامترهای محیطی 🖫 درنوارنشان گرهاآورده شدهاند.

## زيرپنجرەھا

مواد

این پنجره حاوی مجموعهیمفصلیاز توزیع مواداست. میتوان با کلیک کردن موشواره روی آنها، نگه داشتن کلید و حرکت به زیرپنجرهیمدل کردن، آنها را برای مدلسازی نوری، به این زیرپنجره منتقل کرد. می-توانتوزیعهای مواد جدید را نیز به این پنجره اضافه کرد. نشان گر جلوی نام ماده، نشاندهندهینوعرابطهیتوزیع است.

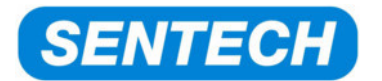

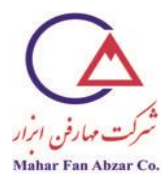

#### مدل

این پنجره برای ساخت مدل نوریبیان گررفتار نوری نمونه ی چندلایه استفادهمی شود. در این جاپارامترهای مورداستفاده برای فرآیند تطابقتعریف می شوند. هر زمانی طی فرآیند مدل سازیمی توانلایه های جدید را به مدل نوری وارد یا لایه های موجود را از مدل نوری حذف کرد. عملا، محدودیتی برای بیشینه تعداد لایه ها در مدل نوری وجود ندارد.

#### دادەھا

در اینجا،تمام طیفهای اندازه گیری شده ذخیره می شوند. هم چنین، دادههای استخراج شدهدر این جا ذخیره می شوند. مجموعه یداده ها رامی توانبه فرمت های مختلف مانند ASCII ذخیره کرد. خانه ی جلوی نام هر مجموعه داده، فعالبودن (قرمز) یانبودن (خاکستری) مجموعه داده را تعیین می کند (یعنی برای فرآیند تطابق استفاده می شود).

#### اندازهگیریها

این پنجره امکان ورود سریع اندازه گیریهایانجامشده دردستگاههای دیگر را فراهم می آورد.

#### ۳-۱ پنج مرحله یاصلی عملیات

عملیات اندازه گیری و آنالیز نمونه را میتوان در پنج مرحله یاصلیزیر خلاصه کرد:

- تنظيم نمونه
- ۲. اندازهگیری بیضیسنجی

۲-۱.شروع اندازهگیری

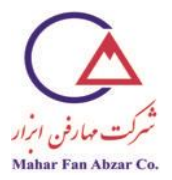

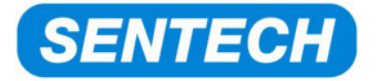

۲-۲.نام گذاری اندازه گیری

۳. مدل کردن

۳–۱.ایجاد یک مدل

۳-۲.انتخاب پارامترهای تطابق

- ۴. تطابق
- ۵. گزارش

۵–۱.بدون گزارش

۵–۲.گزارش اندازهگیری

۵–۱۳ایجاددستی گزارش

۵-۴.استفاده از «شبیهسازی»برای گزارش

۵-۵.صدور دادههای شبیهسازی به فایلASCII

این پنج مرحلهی اندازه گیری و آنالیز نمونهها، در فصلهای بعدی مورد بررسی قرار می گیرند.

نمونه یاستاندارد زیر به عنوان یک مثال استفاده می شود:

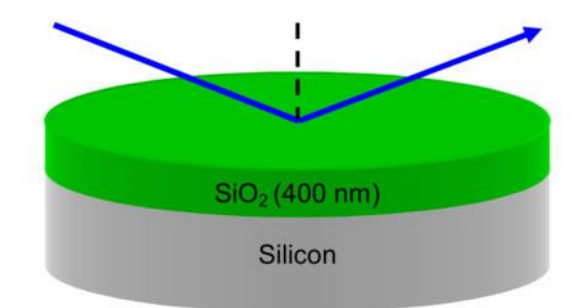

۱–۳–۱– تنظيم نمونه

برای تنظیمنمونه، از تلسکوپ موازی کننده یخود کار (ACT)به همراه عدسی شیای استفاده می شود. تنظیم دقیق ارتفاع و چرخش نمونه، برای به دست آوردن مقادیر صحیح زاویه یبر خورد و طیفPsiوDeltaضروری است.

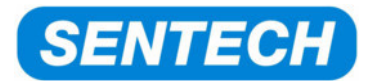

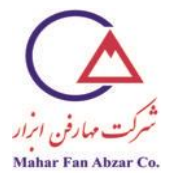

تنظیم نمونههای ایدهآل (کاملا تخت وآینهای<sup>۱</sup>)

مرحلهی(الف) تنظیم ارتفاع

عدسی شیای را به موقعیت''sample height''(ارتفاع نمونه) حرکت دهید.

با استفاده از پیچهای تنظیم ارتفاع،علامتبهعلاوهی(+)سفید را فوکوس کنید.

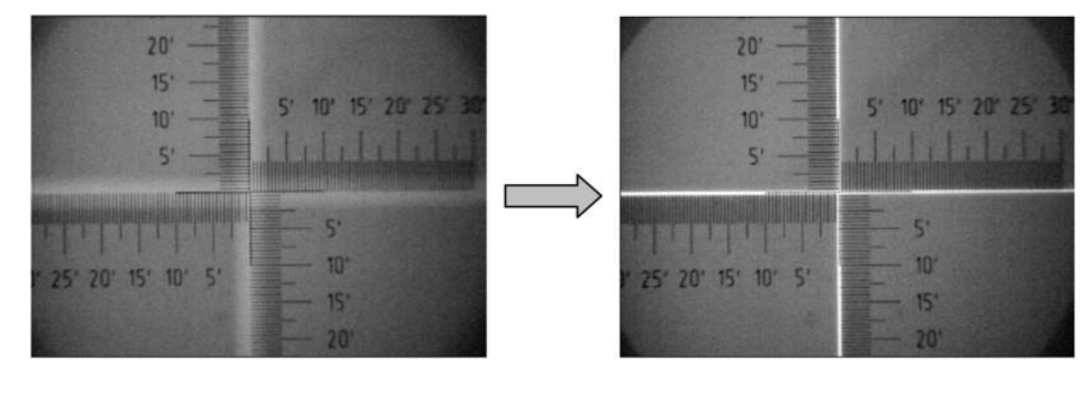

ارتفاع صحيح (علامت +فوكوس است)

ارتفاع غلط (علامت +فوكوس نيست)

مرحلهی(ب) تنظیم چرخش

عدسی شیای را به موقعیت"lighttilt) (چرخش روشن) یا"darktilt) (چرخش تاریک) حرکت دهید.

با استفاده از دو پیچ مربوطه، چرخش را با حرکت دادنعلامت+به فصل مشترک چهار خطکش درجهبندی، تنظیم کنید.

' specular

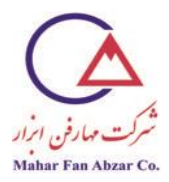

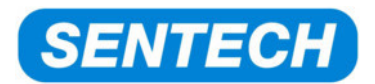

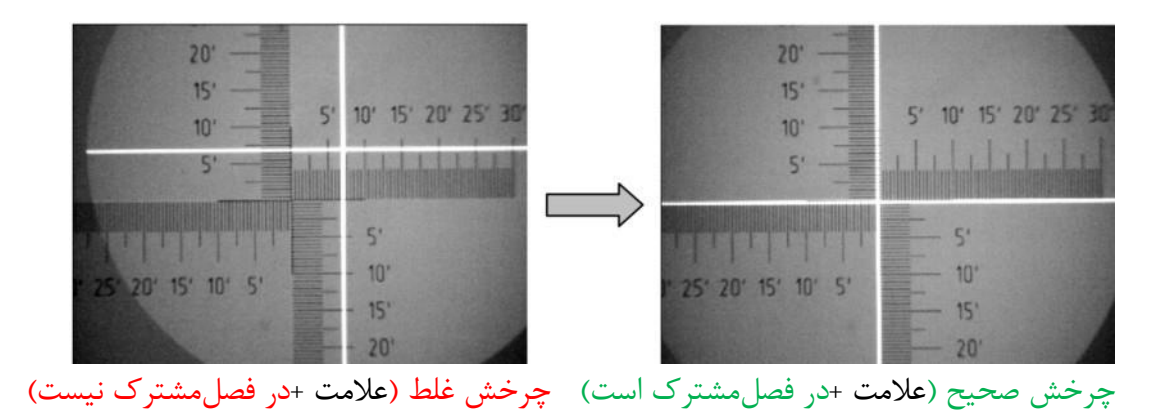

## مرحلهی(پ) تنظیم ارتفاع (تکرار)

میکروسکوپ را به موقعیت "sampleheight"(تنظیم ارتفاع) بر گردانید. تنظیم ارتفاع را کنترل کنید. اگرارتفاعتنظیم نبود، مرحلهی(الف) را تکرار کنید.

# تنظيم نمونههاى غيرايدهآل

# تنظیم نمونههای غیرایدهآل،آینهای، غیرتخت

در صورتی که نمونهی موردبررسی،آینهایاست ولی کاملا تخت نیست،علامت+در حالت چرخش، واضح نیست.در این حالت،''dark-tilt''ترجیح داده می شود زیرا نسبت به''lighttilt''تصویر واضحتری می دهد.

مرحلهی(الف)عدسی شیای را به موقعیت"sampleheight"حرکت دهید.

مانند نمونههای ایده آل، از پیچ تنظیم ارتفاع برای فوکوس کردنعلامت +استفاده کنید.

**مرحله(ب)**عدسی شیای را به موقعیت''darktilt''حرکت دهید.

با استفاده از پیچهای چرخش،علامت+محو را به فصلمشترکانتقال دهید.

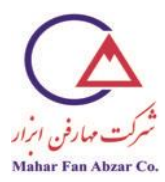

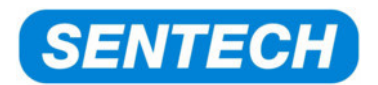

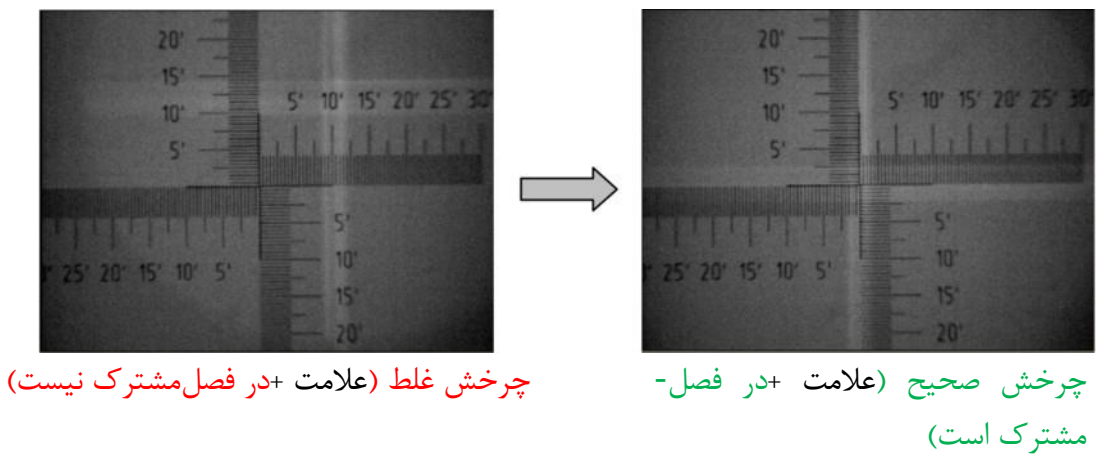

- تنظیم نمونههای غیرایدهآل، غیرآینهای

در حالتی که نمونه غیرآینه ایاست یا خیلی زبر است، نمی توان تنظیم چرخش را انجام داد، زیراعلامت +دیگر قابل مشاهده نیست. در این حالت می توان ابتدا برای مثال از یک ویفر Siآینه ایبرای تنظیم چرخش پایه استفاده کرد که بعدا تغییر نخواهد کرد. سپس، نمونه زبر را روی پایه قرار داد و ارتفاع را تنظیم کرد. در اغلب موارد،علامت +دیده می شود و فوکوس است و سطح نمونه نیز دیده می شود.

مرحله الف)ویفر Siرا روی پایه قرار دهید. عدسی شیئی را به موقعیت "light tilt"یا "dark tilt"حرکت دهید با استفاده از دو پیچ چرخش و حرکت دادن بهعلاوه به فصل مشترک، چرخش را تنظیم کنید مرحله ب)نمونه زبر را روی پایه قرار دهید و عدسی شیئی را در موقعیت "sample height" قرار دهید مانند نمونههای ایدهآل، با استفاده از پیچ تنظیم ارتفاع،علامت +را فوکوس کنید

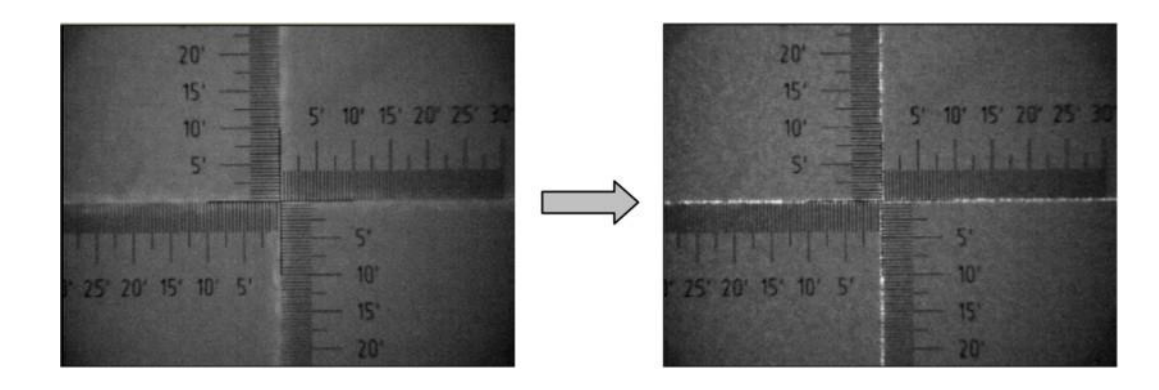

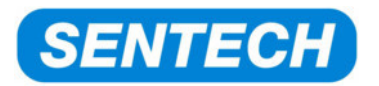

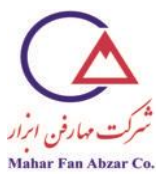

## ارتفاع غلط (علامت+، فوكوس نيست)

ارتفاع صحيح (علامت+، فوكوس است)

۱–۳–۲ اندازه گیری بیضی سنجی

انجام اندازهگیری

نشانگر "Measure"( هشار دهید تا"measurementwindow) (پنجرهیاندازهگیری) باز شود.

تنظیمهای استاندارد راطبقآنچهدر پنجرهیزیرنشانداده شدهانتخاب کنید.

دکمهی''Measure''را فشار دهید.

به این ترتیب، اندازه گیری انجام می شود. می توانید صدای حرکت آنالیزور<sup>۱</sup>، پلاریزور<sup>۲</sup>، شاتر<sup>۳</sup>و جبران کننده<sup>۱</sup>را بشنوید.

وقتی که اندازه گیری تمام شد، با استفاده از "Quit"، از پنجره خارج شوید.

<sup>&#</sup>x27; analyzer

<sup>&</sup>lt;sup>r</sup> polarizer

<sup>&</sup>quot; shutter

<sup>\*</sup> compensator

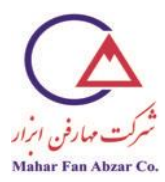

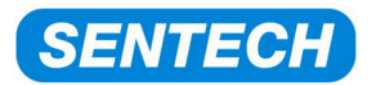

| anale settings                                | erne spectra      | acquisitio                |
|-----------------------------------------------|-------------------|---------------------------|
| • single <u>a</u> ngle a                      | t 70.00           | Goto this angle           |
| O multiple angle                              | 50.00 70.0        | 00 step 10.00             |
| Spectral range to                             | be measured       |                           |
| lower wavelength                              | limit (nm): 300.0 | Use defaul <u>t</u> range |
| upper wavelength                              | limit (nm): 850.0 | Use max. range            |
| Use default UV/                               | VIS range Use de  | fault NIR/MIR range       |
| neasurement mode                              | e                 |                           |
|                                               | i,Delta-spectrum  | <u>·</u>                  |
| Result type: Ps                               |                   |                           |
| <u>R</u> esult type:  Ps<br>Data aquisition:  | Quick Step Scan   | -                         |
| Result type: Ps Data aquisition: reduced Spot | Quick Step Scan   | efore measurement         |

نتایج اندازه گیری در بخش"Data"نرمافزار SPECTRARAYذخیره می شود.

| PsiDelta | 300 | nm | 850 nm | Angle: 70.00 | Th 10/21/2008 at 11:25: | 30 |
|----------|-----|----|--------|--------------|-------------------------|----|
|----------|-----|----|--------|--------------|-------------------------|----|

ناماندازه گیری شامل اطلاعاتی در مورد نوع طیف، محدوده یطیف، زاویه یبر خورد، تاریخ و زمان است.

تغییر نام نتایج اندازه گیری

نام فایل نتایج نمونه را به نامی که توصیف کننده ینمونه باشد، تغییر دهید. برای این کار، روی مجموعه دادههای اندازه گیری دو بار کلیک کنید و به بخش"Title"بروید.

نام جدید را در بخش":Name''وارد کنید.

نام استاندارد:

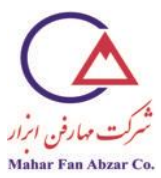

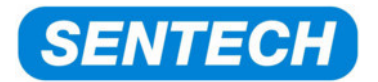

| Graph                             | Table                                                                      | Title                                                | H <u>e</u> ader | Straylig                                | ght                           |       |
|-----------------------------------|----------------------------------------------------------------------------|------------------------------------------------------|-----------------|-----------------------------------------|-------------------------------|-------|
| Name:                             | m 850                                                                      | nm Angle: i                                          | /0.00° Tu       | 0/21/20                                 | 08 at 11:                     | 25:30 |
| User:                             |                                                                            | Date:                                                |                 | Ti                                      | me:                           |       |
| UV/VIS                            | SE 800 (<br>Settings:                                                      | 280.000 nm                                           | 850.000         | nm)                                     |                               | -     |
| UV/VIS                            | SE 800 (<br>Settings:                                                      | 280.000 nm                                           | 850.000         | nm)                                     |                               |       |
| Measur                            | SE 800 (<br>Settings:<br>rement Er                                         | 280.000 nm                                           | 850.000         | nm)                                     | 0.00 min                      |       |
| UV/VIS<br>Measur<br>Wav           | SE 800 (<br>Settings:<br>rement Er<br>relength:<br>of incid.:              | 280.000 nm<br>ivironment<br>0.0 nm<br>0.00 *         | 850.000         | nm)<br>ss time:<br>erature:             | 0.00 min<br>273.2 K           |       |
| Measur<br>Wav<br>Angle<br>Polarij | SE 800 (<br>Settings:<br>rement Er<br>relength:<br>of incid.:<br>zer pos.: | 280.000 nm<br>vironment<br>0.0 nm<br>0.00 *<br>45.00 | 850.000         | nm)<br>ss time:<br>erature:<br>nt (01): | 0.00 min<br>273.2 K<br>1.0000 |       |

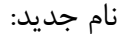

| l Data v      | iew       |              |            |               |   |
|---------------|-----------|--------------|------------|---------------|---|
| <u>G</u> raph | Table     | Title        | Header     | Straylight    |   |
| Name:         | 400 nm Si | 02 / Si - SI | ENTECH ret | erence sample |   |
| User:         |           | Date:        |            | Time:         | _ |

درکنار "Title"، دکمههای دیگری است.

دکمهی مهم در اینجا،"Graph" است.این دکمه، منحنی۵، ۲٫ رابر حسبطول موج (nm)نشان میدهد.

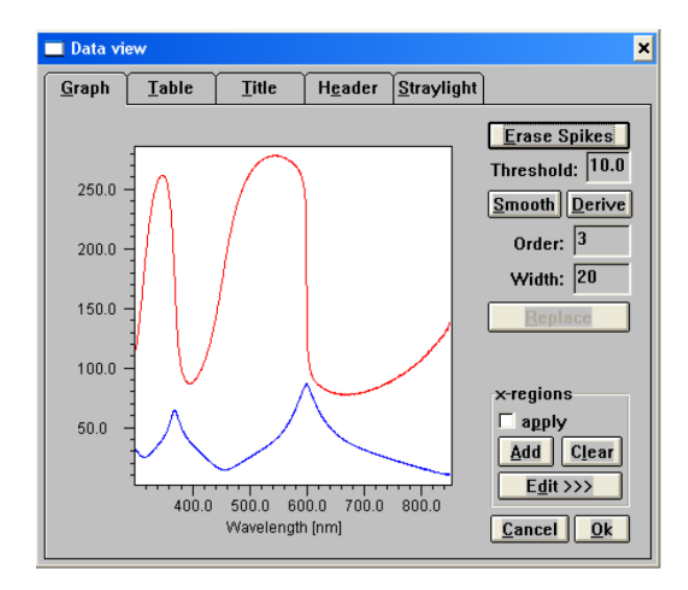

نام جدید اندازه گیری در بخش"Data''زنرمافزار SPECTRARAYنشان داده می شود.

/site: http://maharfanabzar.com تلفن: ٨٨٥٠٠٣٢٦ فاكس: ٨٨٥٠٠٣٢۶

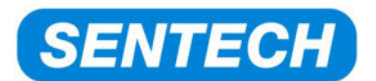

Data

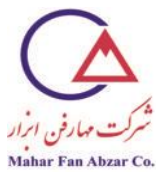

400 nm SiO2 / Si - SENTECH reference sample

۱–۳–۳– مدلسازی

مدل نوری، خواص نوری ومتریکنمونه را توصیف میکند که شاملزیرآیند، محیط (غالبا هوا) و لایههای بین این دو است.توزیع ثوابت نوریnوkمربوط به محیط، لایهها وزیرآیند، توسط فرمولهای توزیع، شرح داده میشوند. برای انواع مواد مختلف، انواع فرمولهای توزیع، وجود دارد.

ساخت یک مدل

اکنون،مدل نوری با انتخاب مواد از کتابخانهیمواد، ساخته می شود. در مثال زیر، از لایهای با k،n ثابت برای توصیف هوا، از توزیعکوشی<sup>۱</sup>برای توصیف لایهیSiO2و از فایل لایهای برای توصیفزیر آیندسیلیسیمی استفاده شده است.

اینموادبه کمک موشواره از پنجرهی"Materials"؛به پنجرهی"Model،منتقل میشوند.

اگر ترتیب لایهها درست نباشد، میتوان به کمک موشواره، به راحتی آنها را جابهجا کرد.

مدلی برای نمونهیاستاندارد ایجاد میشود:

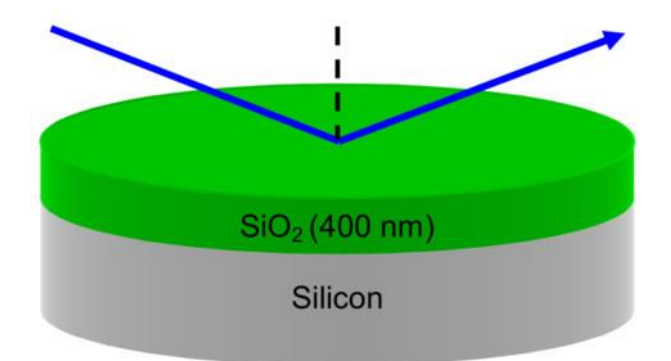

اينمدلبه صورت زيردر بخش مدل نرمافزار SPECTRARAYظاهر می شود:

<sup>&</sup>lt;sup>\</sup> Cauchy

<sup>/</sup>site: http://maharfanabzar.com تلفن: ۸۸۵۰۰۳۲۵ فاکس: ۸۸۵۰۰۳۲۶

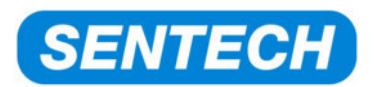

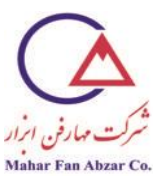

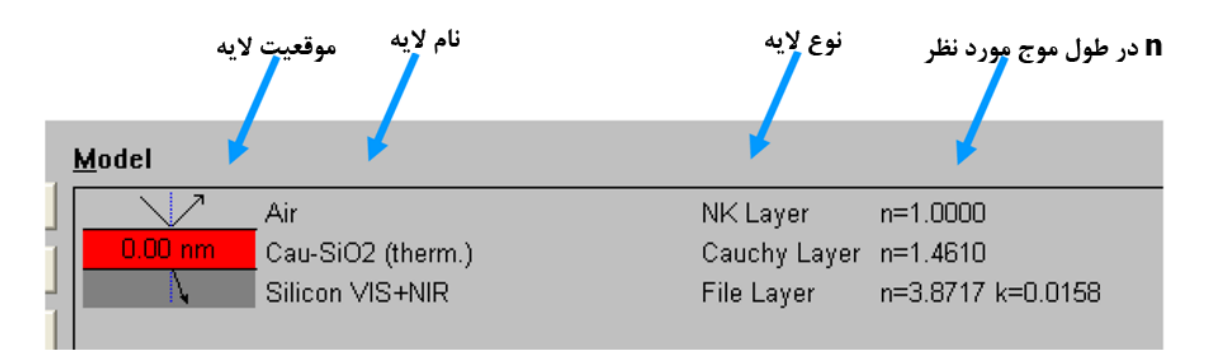

حالا باید پارامترهای تطابق انتخاب شوند.

اگر هیچ پارامتری انتخاب نشود، پنجرهیتطابقبازنمی شود و پیغام خطای زیر ظاهر می شود:

| Informat | tion 🗙                                         |
|----------|------------------------------------------------|
| (        | You must select at least one parameter to fit. |
|          | [iok[]                                         |

انتخاب پارامترهای تطابق

روی لایهی"(Layerdispersion"(لایه ایکه باید پارامترهای تطابقآنانتخاب شوند) دوبار کلیک کنید. پنجرهی"Layerdispersion"باز میشود: برای"(cau-SiO2(therm)، ضرایبکوشی"N0"و"N1"برای تطابق انتخاب میشوند. با یک بار کلیکروی نام هر پارامتر،آن پارامترپررنگمیشود (<mark>زرد?</mark>) که نشاندهندهی انتخابآنبرای تطابق است. ضخامت لایه نیز برای تطابق انتخاب میشود.

اگر اندازه یتقریبی ضخامت لایه شناخته شده باشد، باید در قسمت''Thickness' وارد شود (در این جا:۴۲۰nm)

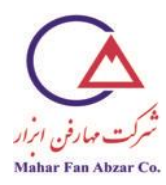

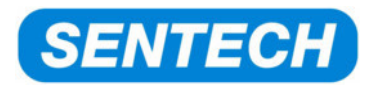

| Cauchy layer - Cau-SiO2 (therm.)                                                                                                    |                                                                                                  | ×                             |
|----------------------------------------------------------------------------------------------------|--------------------------------------------------------------------------------------------------|-------------------------------|
| 1.49<br>1.49<br>1.49<br>1.49<br>1.48<br>1.47<br>1.46<br>300.0 400.0 500.0 600.0 700.0 800.0<br>Wavelength [nm]                                                     | <u>Name:</u><br>Cau-SiO2 (tl<br><mark>?Ihickness</mark><br>420 nm<br>Display<br>IX n Г<br>Γ e1 Γ | k<br>e2                       |
| Refr. ind.:       2N0:       1.452       2N1:       36.0       N2:       0.0         Absorption:       K0:       0.000       K1:       0.000       K2:       0.000 | Range:<br>from<br>to<br>Eit >>                                                                   | 200.0 nm<br>1000.0 nm<br>Help |
|                                                                                                    | <u>C</u> ancel                                                                                   | Qk                            |

حالبا استفاده از "OK" پنجره راببنديد.

ظاهر پنجره عوض میشود:

ضخامت لایه۴۲۰nm است.علامت<mark>ا</mark>در انتهای خط، نشان میدهد که پارامترهای تطابق برای این لایه انتخاب شدهاند.

|   | <u>M</u> odel |                   |              |                   |
|---|---------------|-------------------|--------------|-------------------|
|   |               | Air               | NK Layer     | n=1.0000          |
|   | 420.00 nm     | Cau-SiO2 (therm.) | Cauchy Layer | n=1.4610          |
| 1 | N.            | Silicon VIS+NIR   | File Layer   | n=3.8717 k=0.0158 |

## ۱–۳–۴– تطابق

با فشار دادن دکمهیتطابق( 🗪 )، پنجرهیتطابق(Fit of parameters)باز میشود.

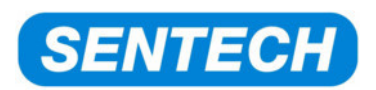

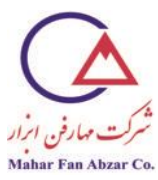

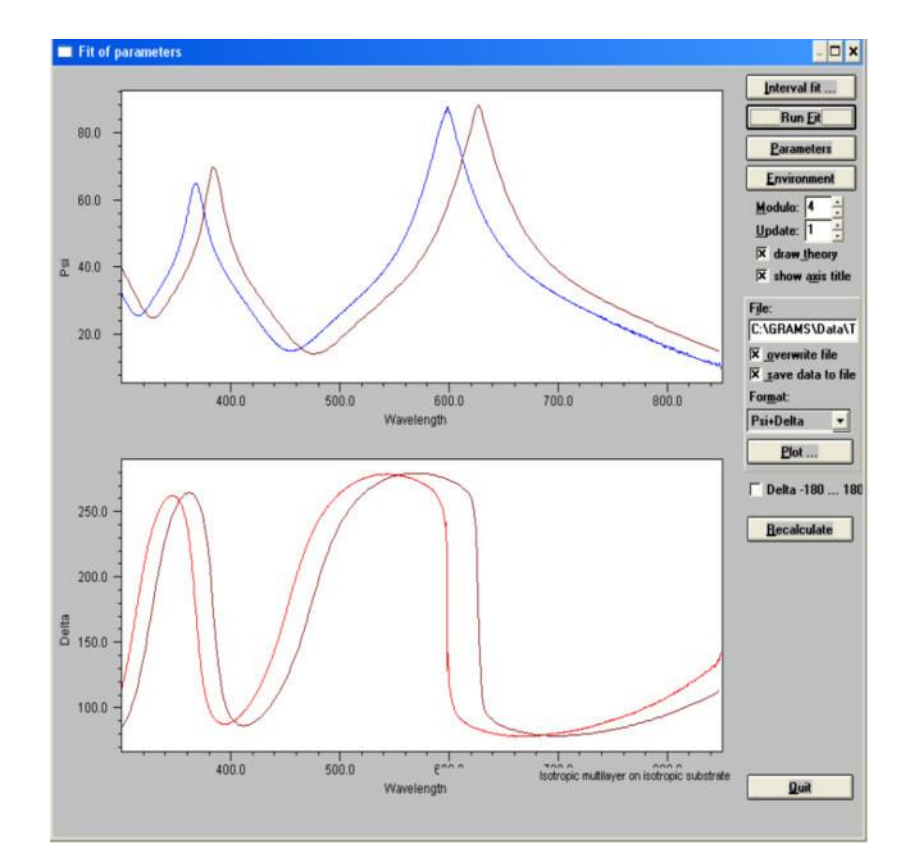

دو منحنیPsiوDeltaوPsiبر حسبطولموجدر پنجرهی"Fit ofparameter"نشان دادهمی شوند. هر صفحه ینمایش حاوی دو منحنی است. یکی نشان دهنده یطیفاندازه گیری شدهو دیگری نشان دهنده یطیف مدل سازی شده است. در اینجا، طیفهای PsiوDelta اندازه گیری شده به رنگهای آبی و قرمزروشنه ستند، در حالی که طیفهای Delta، Psi مدل سازی شده، هردو به رنگ قرمز تیره هستند.

مقدار "Modulo"؛برای افزایش سرعت تطابق استفاده میشود.

Modulo=۱: يعنى تمام نقاط براى تطابق استفاده مىشوند؛ آهسته ولى دقيقترين است.

Modulo=۴: یعنی از هر چهار نقطه،یکی برای تطابق استفاده می شود؛ سریع تر است ولی تمام نقاط استفاده نمی شوند.

به صورت عمومی از Modulo=۴ استفاده کنید.

راهنمایی: هرچه ساختارهای بیشتر یا تیزتردرطیفهایPsiوDeltوجود داشته باشد، باید مقدارmoduloکمتر باشد تا دادهها از دست نروند.

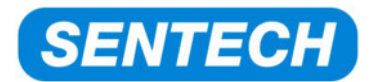

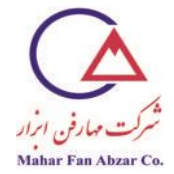

با فشار نشانگر ''Run Fit'، فرایند تطابق شروع میشود.

اکنون،نرمافزار مقادیر پارامترهای انتخاب شدهی ضخامت،N0وN1برای تطابق راتغییر میدهدتا انحراف بینطیفاندازه گیری شدهو مدل نوری را به حداقل برساند. هدفاز این کار،رسیدن به تطابق کامل طیف اندازه گیری و مدل شده است.

انحراف بین طیف اندازه گیری و مدل شده، به صورت مقدار میانگین مربعاتخطا(MSE<sup>۱</sup>)بیان می شود.

طی فرایند تطابق،تعداد محاسبه، مقدار MSEو پارامترهای تطابق در گوشهیپایین سمت چپ پنجره، نمایش داده می شوند.

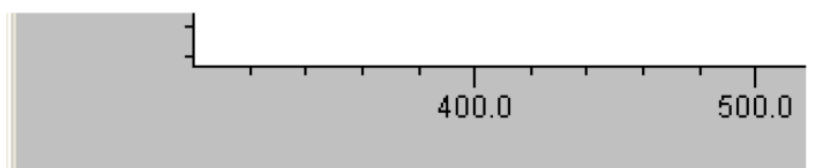

No. 13: 8.278833295321 (37.1) Thickness [nm]=427.73 N0=1.403 N1=16.8

وقتى كهفرايند تطابق متوقف مىشود، پنجرەينتايج ظاهر مىشود:

| Fit Results |                                         |     |        |            |          |      |      |      |          |          |
|-------------|-----------------------------------------|-----|--------|------------|----------|------|------|------|----------|----------|
| [           | Name                                    | Fit | Value  | Typ. Diff. | Accuracy | Dig. | View | Tool | Minimum  | Maximu * |
|             | [1,1] Cau-SiO2 (therm.): Thickness [nm] | 2   | 398.31 | 20.00      | 0.100    | 2    | ¥.   |      | 0.00     | 40000.   |
| I           | Cau-SiO2 (therm.): ND                   | ×.  | 1.458  | 0.100      | 0.0010   | 3    | ¥.   | 1    | -100.001 | 100.0    |
|             | Cau-SiO2 (therm.): N1                   | 1   | 32.6   | 100.0      | 0.01     | 1    | ¥.   |      | -40000.0 | 40000    |
| l           |                                         |     |        |            |          |      |      |      |          | •        |
|             |                                         |     |        |            |          |      |      |      |          |          |
|             | Print                                   | П   | Cancel | He         |          | nк   |      |      |          |          |
|             | Enn                                     | _   | Mances |            | <u> </u> | 26   | _    |      |          |          |

با کلیک کردن روی"OK،می توان این پنجره را بست و به صفحه یتطابق رفت.

با فشار دادن نشان گر "Recalculate"می توانید مجددا مقدار MSEرا ببینید:

' mean square error

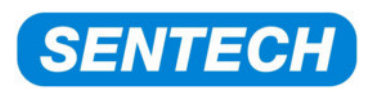

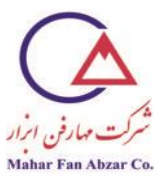

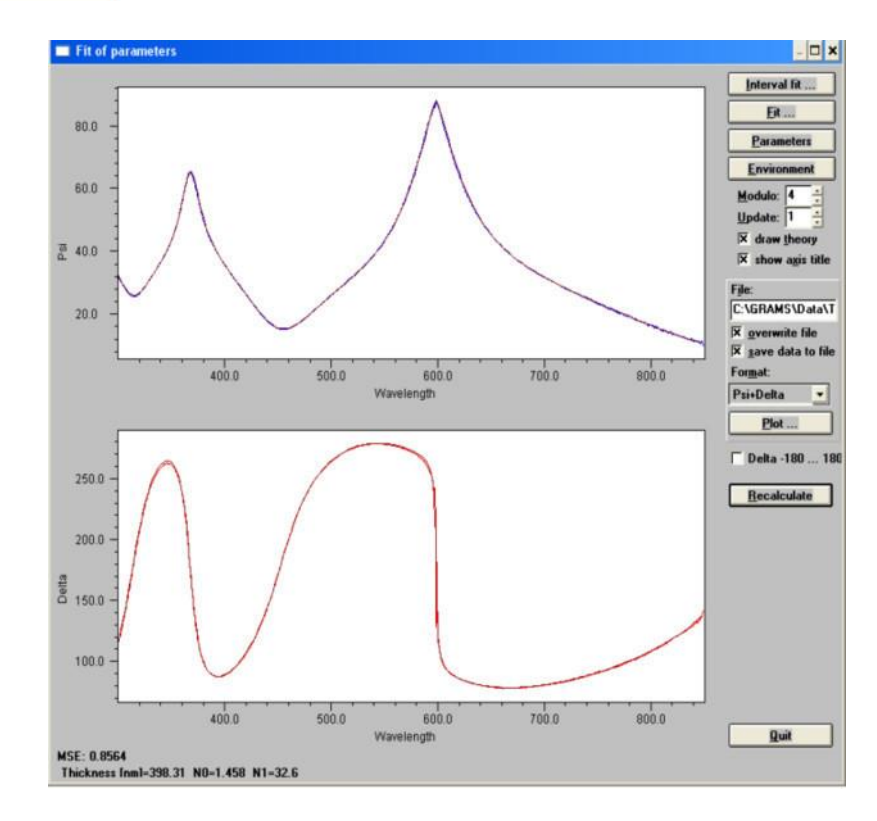

هر اندازه گیری و مدل به صورت یک طیف ظاهر میشود

حالا بايد تصميم گرفت:

كيفيت تطابق خوب است←آماده است+به قسمت 'Reporting''پيش برويد.

کیفیت تطابق پایین تر از حد انتظار است←آماده نیست←باید مدل نوری بهبود یابد.

در اینجا تطابق کامل است. یعنی معادلههای ریاضی مدل نوری دقیقا اندازه گیری را توصیف می کند. حالا می توانید به مرحلهی "Reporting؛بروید.

پنجرهیتطابق را با"Quit"ترک کنید و به پنجرهیاصلیSpectraRay IIبروید.

۱–۳–۵– گزارش

بدون گزارش

بدونارایه یهر گونه گزارشی، دادههای اصلی مدل نوری تطابق داده شده را می توان از پنجره یمدل خواند.

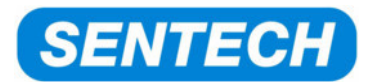

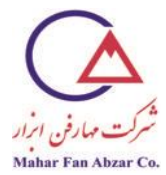

مدل نوری با نتایج حاصل از فرایند تطابق، بهروزرسانی شده است.

|   | <u>M</u> odel |                   |              |                   |
|---|---------------|-------------------|--------------|-------------------|
|   |               | Air               | NK Layer     | n=1.0000          |
|   | 398.31 nm     | Cau-SiO2 (therm.) | Cauchy Layer | n=1.4661 🛛 🔒      |
| ł | l.            | Silicon VIS+NIR   | File Layer   | n=3.8717 k=0.0158 |

ضخامت صحیح لایه و ضریب شکستnدر طولموج مورداستفاده، نمایش داده می شود.

به خاطر توزیع ضریب شکستn، مقدار آن در هر طولموجی متفاوت است.

چگونه طولموج مشاهدهشده تغییر میکند؟

طول موج مورداستفاده در "Environmentalparameters" تعريف می شود.

نشان گر( 🕎 )را انتخاب کنید.

دكمهى"Values،را انتخاب كنيد.

در قسمت"Wavelength"، مقدار ۶۳۲/۸nm را وارد کنید.

از این پنجره خارج شوید.

| 🔲 Environment pa              | rameters              |                   |                | ×              |
|-------------------------------|-----------------------|-------------------|----------------|----------------|
| <u>V</u> alues <u>R</u> anges | s <u>U</u> nits       | <u>S</u> ubstrate | lnhomog.       | <u>E</u> rrors |
| <u>W</u> avelength            | <mark>632.8 nm</mark> |                   | <u>0</u> k     |                |
| Angle                         | 70.00 °               |                   | <u>C</u> ancel |                |
| <u>T</u> emperature:          | 296.6 K               |                   |                |                |
| Process time:                 | 0.00 min              |                   |                |                |
| 🗵 <u>d</u> isplay enviro      | nment param           | eters             |                |                |
| 🗆 display RAE pa              | arameters             |                   |                |                |
| □ reverse stack               | <u>U</u> se data      | a modulo:         | 4              |                |
|                               |                       |                   |                |                |

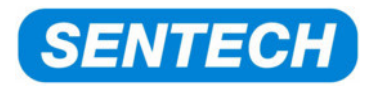

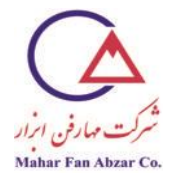

گزارش اندازه گیری

می توان در Internetexplorerگزارش خودکار را به صورت مدر کhtmlیجاد کرد و نمایش داد. نشان گر چاپ گر( ( ) را فشار دهید تا پنجرهی"Reportmeasurement"باز شود. در پنجرهی"Title"،"Reporting"و ارد کنید.

برای نشان دادن عناوین در منحنی به ''legend''بروید.

"plottheory"را روشن كنيد تا طيف مدل شده را نشان دهد.

"GenerateWebReport"را فشار دهید.

| (Ú)      | items to report<br>I layer stack I fit results | Plot options<br>Title: SiO2 / Si |  |  |
|----------|------------------------------------------------|----------------------------------|--|--|
| 12       | Cenvironment Call parameters                   | Subtitle: 400 nm                 |  |  |
| 6        | S jist of data T two pane curves               | Linewidth: 1.0 pts. 🕫 legend     |  |  |
| 2        | Comment                                        | plot theory ctWavelength: 632.0  |  |  |
| <b>.</b> | Copy selected items as text to clipboard       | Run glot with current data       |  |  |
| 0        | Copy pane 1 as picture to clipboard            | Run plot with pane 1 data        |  |  |
| 0        | Copy pane 2 as picture to clipboard            | Bun plot with pane 2 data        |  |  |
| ŏ        | Generate                                       | e Web report                     |  |  |

اکنونگزارش شبکه به صورت خودکار ایجاد شده و قابل چاپ کردن است.

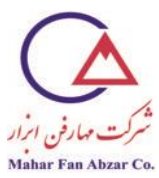

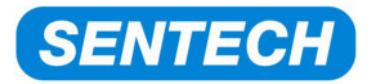

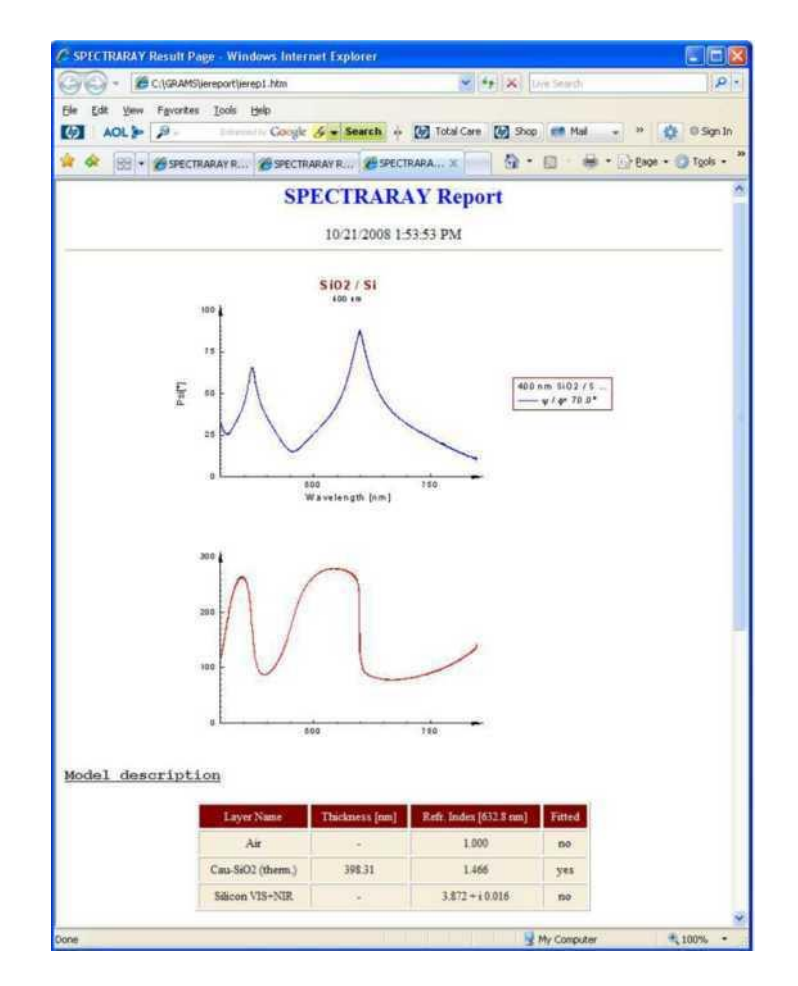

تولید دستی گزارش

| ک د. | بەclipboardصاد | ها و نتابح ۱  | "مہ توان نمودار | Measurement report   | window"; | بااستفاده |
|------|----------------|---------------|-----------------|----------------------|----------|-----------|
| ىرى. | ipotarus,      | الفاوصايين را | می توان تموتار  | Wiedsurennent report | ر window | باستعاده  |

|                     | IL U P                  | •••                          | · ··· · ·               |       |
|---------------------|-------------------------|------------------------------|-------------------------|-------|
| (1) Items to report |                         | Plot options                 |                         |       |
| X layer stack       | F fit results           | Title: S                     | 102 / SI                |       |
| ⊂ _gnvironment      | □ all parameters        | Subtitle:                    | 100 nm                  |       |
| 🕅 Jist of data      | T two pane curves       | Linewidth:                   | .0 pts. 1X legend       |       |
|                     |                         | 6                            | alat theory cottours    | 632.8 |
| Cor                 | nme <u>n</u> t          | - portorial ortravelenguit ( |                         |       |
| Copy selected ite   | ms as text to clipboard | Run glot with current data   |                         |       |
| Copy pane 1 as      | picture to clipboard    | Run plot with pane 1 data    |                         |       |
| Copy pane 2 as      | picture to clipboard    | E                            | jun plot with pane 2 da | ta    |
|                     | Generate                | e Web rep                    | oort                    |       |
| Status:             | Press a Button          | 1                            |                         |       |

/site: http://maharfanabzar.com تلفن: ۸۸۵۰۰۳۲۵ فاکس: ۸۸۵۰۰۳۲۶

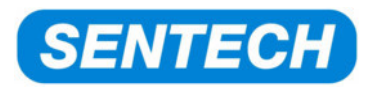

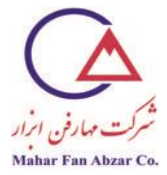

با فشار دادن"Copypane 1 as picture toclipboard"، طيفsiدر clipboardکپی میشود.

با فشار دادندکمهیCtrl+V، میتوان نمودار را درنرمافزارWordیا برنامههای دیگر وارد کرد.

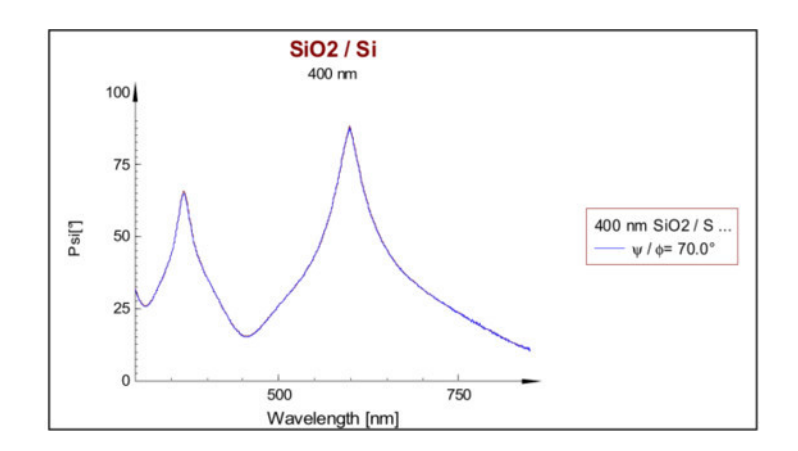

با فشار دادن"Copy pane 2 as picture toclipboard"، طيفDeltaدر clipboardکپی می شود.

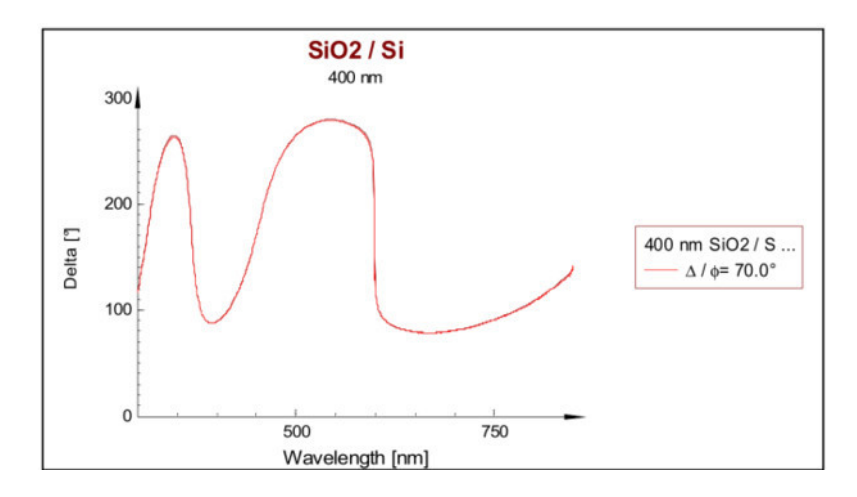

استفاده از "Simulation"برای گزارش

"Simulation" برای محاسبهیداده براساس مدل نوری واقعی استفاده میشود.

در این مثال توزیع الایه "Cau-SiO<sub>2</sub>(therm.)، برحسبطول موج، محاسبه می شود.

"Simulation"؛با فشار دادن نشان گر🖽 آغاز میشود.

"Curve parameter"،محور xاست→" [0] wavelength [nm]" (ا انتخاب كنيد.

<sup>/</sup>site: http://maharfanabzar.com تلفن: ۸۸۵۰۰۳۲۶ فاکس: ۸۸۵۰۰۳۲۶

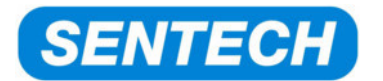

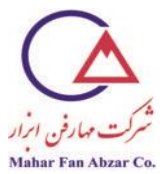

محدوده يطول موج را به صورت زير تنظيم كنيد:

از: ۳۰۰

تا: ۵۰۸

گام: ۱

"Calc unit"ئمحور yاست→"n layer"را انتخاب كنيد.

Cauchy-SiO<sub>2</sub>(therm.)را به عنوان"Layer"دانتخاب کنید.

به"keep؛بروید. این کار، یک دستهدادهی جدید در پنجرمی"Data"یجاد می کند.

"Calc" را فشار دهید. اکنون،داده محاسبه شده و در پنجرهی "Data" ذخیره می شود.

| Simulation         |                                      |                     | \$                      |
|--------------------|--------------------------------------|---------------------|-------------------------|
| Environme          | ent: Phi=70.00 ° Wavelength=632.8 nm | n Modulo=4          |                         |
| Cur⊻e p            | arameter —                           |                     | -                       |
| [0] Wave           | elength [nm]                         |                     |                         |
|                    | from 300 to 850                      |                     |                         |
|                    | curve step: 1                        |                     |                         |
| Calc <u>u</u> nit: | n layer 👱                            | 1.4942              | Type: Curve             |
| Layer:             | Cau-SiO2 (therm.)                    | 🕱 keep              | IX colors 		 first      |
| file: C:\C         | GRAMS\Data\Test.dat                  | vover <u>w</u> rite | 「display 「 *.dob Cancel |
|                    |                                      | Edit                | Cale Dieplay Quit       |

با استفاده از "Quit"، پنجرهی "Simulation" را ترک کنید و به SPECTRARAY بر گردید.

دستهدادهی جدید توزیعnمربوط به"(.Cau-SiO2(therm'

نمودار: عنوان:

Header:

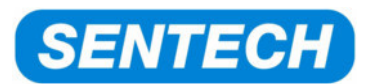

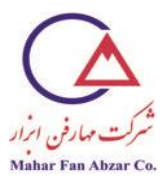

| 🔳 Data view 🔰                                                                                                 | 🔳 Data view 🔀                                                                                                    | Data view.                                                      | ×                                                                      |
|----------------------------------------------------------------------------------------------------|----------------------------------------------------------------------------------------------------|-----------------------------------------------------------------|------------------------------------------------------------------------|
| Graph Iable Iitle Hgader Straylight                                                                           | Graph Jable Title Hgader Straylight                                                                                                    | Graph Jable Title Hgader Straylight                             |                                                                        |
| x-Axis: VVevelength • Bit mone Ok<br>Color v-Axis z-Axis z-Value Use Vie Mod<br>0 Mat_yeffactb • None • - e e | Name:         [dispersion of n of 5102 [therm.]           User:         Date:         [Tu 10/21/2008] Time:         [14:12:11]           [0] Wavelength:         632.8 nm         •         •           [0] Time :         0.0 min         •         •           [0] Time :         9.0 min         •         •           [0] Time :         9.80 min         •         •           [0] Time :         9.80 min         •         •           Wavelength:         \$32.8 nm         •         •           Wavelength:         •         •         • | 1.40-                                                           | irase Spikes<br>reshold: 10.0<br>nooth Derive<br>Order: 3<br>Width: 20 |
| • • • • • • • • • • • • • • • • • • •                                                                         | Angle of Incid: [70.00 * Temperature: [295.6 K<br>Polarizer pos.: [45.00 Weight (0.1); [1.0000<br>Sample rotation (Theta; [0.00 *<br>No. of points: 551 x-axis by points: no<br>Range of x-axis: [300.000 Elip [850.000                                                                                                    | 1.47-<br>300.0 400.0 500.0 500.0 700.0 500.0<br>Wavelength [mt] | regions<br>apply<br>Add Clear<br>Edit>>><br>Cancel Qk                  |

استخراجدادهی توزیع بهصورتفایلASCII

با یک کلیک موشواره، دستهداده انتخاب میشود. در این حالت رنگ دستهداده در پنجره برعکس میشود.

| D <u>a</u> ta                               |
|---------------------------------------------|
| 400 nm SiO2 / Si (SENTECH reference wafer)  |
| 400 nm SiO2 / Si - SENTECH reference sample |
| dispersion of n of SiO2 (therm.)            |
|                                             |

از فهرست، "File"و سپس "... Save as" را انتخاب کنید.

| Save as            |               |       |       | ? 🗙 |
|--------------------|---------------|-------|-------|-----|
| Savejn: 🗀          | demo 211008   | 💌 🔾 🥬 | • 🖭 👏 |     |
| ⊫ n_5i02.txt       |               |       |       |     |
| File <u>n</u> ame: |               |       | Save  |     |
| Save as type:      | ASCII (*.txt) | ~     | Cance | !   |
| Selected: demo     | 211008        |       |       | .:: |

"(ASCII(.txt)، ابه عنوان نوع فایل انتخابکردهو در محل و به نام دلخواه ذخیره کنید.

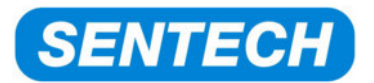

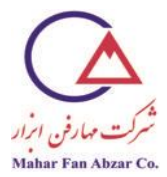

به این ترتیب،فایل به صورت فایلASCIIذخیره شده که میتوان آن را به برنامههای دیگری مانندExcelیاOriginوارد کرد.

| 🔊 n_SiO2.txt - Notepad                                                                                                    |       |
|----------------------------------------------------------------------------------------------------|-------|
| <u>File E</u> dit F <u>o</u> rmat <u>V</u> iew <u>H</u> elp                                                                                                    |       |
| <pre>; WAVELENGTH MATREFRACTIVE_INDEX<br/>300.00000 1.49398<br/>302.00000 1.49374<br/>303.00000 1.49374<br/>304.00000 1.49351<br/>304.00000 1.49328<br/>305.00000 1.49282<br/>307.00000 1.49282<br/>307.00000 1.49296<br/>309.00000 1.49214<br/>310.00000 1.49171<br/>312.00000 1.49171<br/>312.00000 1.49149<br/>313.00000 1.49165<br/>315.00000 1.49065<br/>316.00000 1.49044<br/>318.00000 1.49044<br/>319.00000 1.49044<br/>320.00000 1.48944</pre> |       |
| <                                                                                                    | > .:: |

# ۲- شرح قسمتهای مهم SPECTRARAY

۲-۱- لیست پارامترها

لیست پارامترها،امکان دسترسی مستقیم به تمام پارامترهای تطابق تمام لایههای نمونه و پارامترهای محیطیرافراهم می آورد.این لیست انتخاب و یا حذف پارامترهای، تغییر مقادیر واقعی آنها و تاثیر آنها بر رفتار تطابق راممکن می سازد.دو راه برای باز کردن لیست پارامترها وجود دارد.

- ۱- از ستون نشان گرها:
- ۲- از پنجرهیتطابق: دکمهی"Parameter

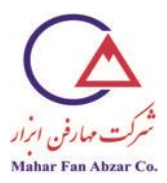

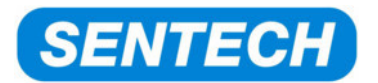

| Name                                 | Fit | Value   | Typ. Diff. | Accuracy | Dig. | View | Tool     | Minimum    | Maximum     | Reset Min. | Reset Max. |
|--------------------------------------|-----|---------|------------|----------|------|------|----------|------------|-------------|------------|------------|
| [1] Wavelength [nm]                  |     | 632.8   | 10.0       | 0.10     | 1    | ¥    | 3        | 1.0        | 100000000.0 | 500.0      | 1000.0     |
| [1] Angle [°]                        | 1   | 70.00   | 0.50       | 0.010    | 2    | ¥    | 3        | 0.00       | 90.00       | 10.00      | 85.00      |
| [1] Time [min]                       | -   | 0.00    | 0.17       | 0.000    | 2    | ×.   | SI.      | 0.00       | 16666666.67 | 0.02       | 1440.00    |
| [1] Temperature [K]                  |     | 296.6   | 10.0       | 0.01     | 1    | 2    | 1        | 0.0        | 8273.1      | 3.1        | 4273.      |
| [1] Sample rotation [°]              |     | 0.00    | 0.50       | 0.010    | 2    | V    | 3        | -360.00    | 360.00      | -350.00    | 355.00     |
| [1] Angle offset [°]                 | 1   | 0.00    | 0.10       | 0.010    | 2    | ¥.   |          | -90.00     | 90.00       | 0.00       | 0.0        |
| [1] Wavelength Offset (nm)           | 1   | 0.00    | 2.00       | 0.010    | 2    | Ľ    |          | -10000.00  | 10000.00    | 0.00       | 0.0        |
| [1] Wavelength Linear                | -   | 1.00000 | 0.00300    | 0.000100 | 5    | Ľ    | 1        | -10.00000  | 10.00000    | 1.00000    | 1.0000     |
| Air: Refr. index                     | 11  | 1.000   | 0.100      | 0.0010   | 3    | ×    |          | 0.001      | 40.000      | 1.100      | 2.00       |
| Air: Absorption                      |     | 0.000   | 0.100      | 0.0010   | 3    | ¥    |          | 0.000      | 40.000      | 0.000      | 1.00       |
| 1] Cau-SiO2 (therm.): Thickness [nm] | 1   | 398.31  | 10.00      | 0.100    | 2    | ×.   | <b>1</b> | 0.00       | 40000.00    | 0.50       | 30000.0    |
| Cau-SiO2 (therm.): ND                | V   | 1.458   | 0.100      | 0.0010   | 3    | ¥    | 1        | -100.001   | 100.000     | 1.100      | 2.00       |
| Cau-SiO2 (therm.): N1                | *   | 32.6    | 10.0       | 0.01     | 1    | ×    | 11       | -40000.0   | 40000.0     | 0.0        | 20.        |
| Cau-SiO2 (therm.): N2                |     | 0.0     | 10.0       | 0.01     | 1    | ¥.   |          | -40000.0   | 40000.0     | 0.0        | 20.        |
| Cau-SiO2 (therm.): KD                | 1   | 0.000   | 0.100      | 0.0010   | 3    | ¥.   |          | -100.000   | 100.000     | 0.000      | 1.00       |
| Cau-SiO2 (therm.): K1                | 1   | 0.000   | 100.000    | 0.0100   | 3    | N.   |          | -40000.000 | 40000.000   | 0.000      | 20.00      |
| Cau-SiO2 (therm.): K2                |     | 0.000   | 100.000    | 0.0100   | 3    | 2    | 11       | -40000.000 | 40000.000   | 0.000      | 20.00      |
|                                      | -   |         |            |          |      |      |          |            |             |            | 1          |

| ستون                  | توضيح                                                                                                    |
|-----------------------|----------------------------------------------------------------------------------------------------|
| Name                  | نام پارامتر تطابق را نشان میدهد.                                                                                                    |
| Fit                   | نشان میدهد که آیا مقدارپارامترتطابقمییابدیا خیر                                                                                                    |
| Value                 | مقدار واقعی پارامتر تطابق، مقدار شروع                                                                                                    |
| Typical<br>difference | اینمقداردرشروعفرایند تطابق استفاده میشود.مقدار واقعی به اندازهی⊭ختلاف متداول<br>است.بنابراین، ضخامت واقعی لایه۳۹۸٬۳nm یا۴۰۸٬۳nm یا۳۸۸٬۳nm برای اولین مرحلهی<br>تکرار تطابقاست.اندازهیگامبرایتکرار تطابق، به صورت خودکار تنظیم میشود.مقدار اختلاف<br>متداول باید بین ۵ تا ۲۰٪ مقدار واقعی پارامتر باشد. |
| Accuracy              | وقتی که تغییرات همه پارامترها کم <sup></sup> تر از مقدار دقت تعریفشده باشد، فرآیند تطابق متوقف<br>میشود.                                                                                                    |
| Digits                | اینپارامتر،تعداد ارقام نشاندادهشده برای هر پارامتر را مشخص میکند.                                                                                                    |
| View                  | میتوانید به کمکاین پارامترتصمیم بگیرید که آیا پارامترحینتطابق در پنجرهیتطابق نشان داده<br>شود یا خیر.                                                                                                    |
| Tool                  | یک پنجرهیستون لغزنده را باز میکند که امکان تغییرهمزمانو سادهی پارامترهای تطابق واقعی                                                                                                    |
|                       | /site: http://maharfanabzar.com قاكس: ۸۸۵۰۰۳۲۵ فاكس: ۸۸۵۰۰۳۲۶                                                                                                    |

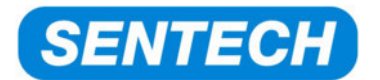

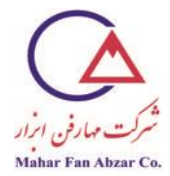

را برای اصلاح دستی مقدار انتخابشده، فراهم میآورد. پایین ترینمقدار مجاز پارامتر Maximum اگر حینتطابق، مقدار کمینه حاصل شود،مجددا در "Reset min":تنظیم می شود. مقدار "Reset Min. باید در محدودهی بین کمینه و بیشینه باشد.در صورتی که مقدار پارامتر طی فرایند تطابق به مقدار کمینه برسد، باید مقدار کمینه به صورت دستی کاهش یابد.

مشابه"Reset Min" است.در صورتی که مقدار پارامتر طی فرایند تطابق به مقدار بیشینه برسد، Reset Max. باید مقدار بیشینه به صورت دستی افزایش یابد.

۲-۲- ستون لغزنده

این ستون، روش راحتی برای پیدا کردن مقادیر اولیه برای پارامترهای تطابق است. این مقادیر در ردیف''Tool'ازلیست پارامترها انتخاب می شوند.

شکل زیر ستون لغزنده را برای پارامتر ضخامت لایهیSiO2نشان میدهد:

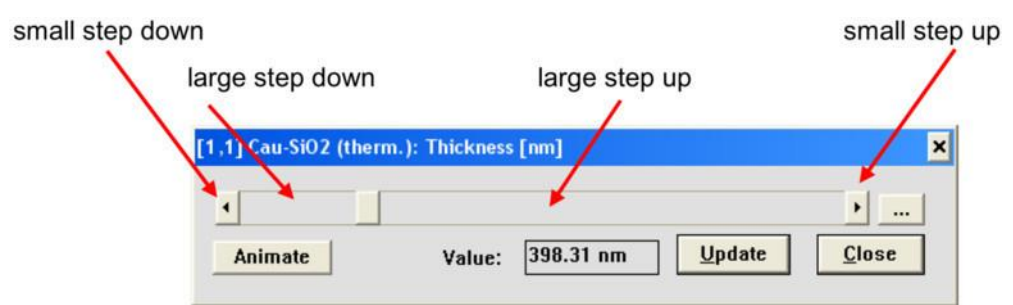

می توان به کمک موشواره، ستون لغزنده را جابهجا کرد. وقتی که این ستون در یک موقعیت جدیدبرای یک پارامتر رها می شود، طیفهایPsiوDeltaبا استفاده از مقدار جدید پارامتر، بهروز می شود.

"Animate" یک انیمیشن خودکاردر بازهی"Minimum"تا"Maximum بااندازهیگام"Large step انجام میدهد وپس ازفشار دادن"Stop"، متوقف میشود.

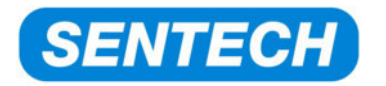

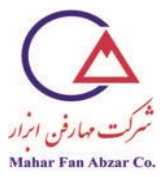

محدوده و اندازهیگامپارامتر در 🛄 تعریف میشوند.

این پنجره امکان تنظیم کمینه و بیشینه محدودهیمجاز و همچنینگامهایکوچک و بزرگ را فراهم می آورد.

| Parameter Tool D                                          | etails         |                                    | ×             |
|-----------------------------------------------------------|----------------|------------------------------------|---------------|
| -Slider details<br>M <u>i</u> nimum:<br>M <u>a</u> ximum: | 0.00           | <u>S</u> mall step:<br>Large step: | 1.000<br>5.00 |
|                                                           | <u>C</u> ancel | <u>о</u> к                         | ]             |

۲-۳- تنظيمات محيطى

مهم ترین و پراستفاده ترین تنظیمات محیطی درادامه شرح داده شده است:

#### دکمه:Values

| ⊻alues           | Ranges           | <u>U</u> nits   | Substrate | Inhomog.   | Errors |
|------------------|------------------|-----------------|-----------|------------|--------|
| <u>W</u> av      | elength 6        | 32.8 nm         |           | <u>O</u> k |        |
|                  | Angle 7          | '0.00 °         |           | Cancel     |        |
| Temp             | erature: 2       | 96.6 K          |           |            |        |
| Proces           | ss time: 🛛       | .00 min         |           |            |        |
| × <u>d</u> ispla | ay environn      | nent parar      | neters    |            |        |
| 🗆 <u>d</u> ispla | y RAE para       | ameters         |           |            |        |
| rever:           | se stac <u>k</u> | <u>U</u> se dat | a modulo: | 4          |        |

"Wavelength" طول موج مشاهده ينمايش مدل را تعريف مي كند.

"Angle"زاویهیبرخورد،برای مثال استفادهشدهبرای"Simulation"را تعریف میکند.

#### دکمه:Ranges

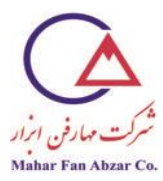

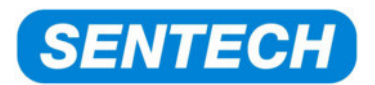

| Environment         | parameters        |                   |                  | >              |
|---------------------|-------------------|-------------------|------------------|----------------|
| ⊻alues <u>R</u> ang | ges <u>U</u> nits | <u>S</u> ubstrate | <u>I</u> nhomog. | <u>E</u> rrors |
| Active ranges       |                   |                   |                  |                |
|                     | Minimum           | Ma×               | imum             |                |
| <u>W</u> avelengt   | th: 280.0 nm      | 850               | .0 nm            | ]              |
| <u>A</u> ngl        | le: 0.00 °        | 90.0              | IO "             | ]              |
| <u>T</u> emperatur  | re: 0.1 K         | 600               | 0.0 K            | ]              |
| <u>P</u> rocess tim | ne: 0.00 min      | 100               | 0.00 min         | ]              |
|                     |                   |                   |                  |                |
|                     |                   |                   |                  |                |

"Wavelength"می تواند برای محدود کردن بازهی تطابق طیف استفاده شود. در صورتی که مدل نتواند اندازه گیری های خیلی کم تر از ۴۵۰nm را انجام دهد، می توانمحدوده ی طول موجرا به ۸۵۰nm-۴۵۰ محدود کرد.به این تر تیب، از محدوده یطیفپایین تر از ۴۵۰nm صرف نظر شده یا نمایش داده نمی شود.

**توجه**:این محدودیت در مورداستخراجداده نیز اعمال می شود. درمواردی کهباید تمام بازه یطول موجاستخراج شود، باید بازهی طول موج به بازهی اندازه گیری شده گستر ش یابد.

#### دکمه:Units

| ¥alues  | Ranges       | <u>U</u> nits | Substrate    | Inhomog. | <u>E</u> rrors |
|---------|--------------|---------------|--------------|----------|----------------|
| These u | nits are use | d to dis      | play values: |          |                |
| Wav     | elength: 🚺   | m 💌           | Thickness:   | nm 👱     |                |
| Angle   | of incid.: 「 | -             | Growth rate: | nm/s 🛃   |                |
| Temp    | perature: K  | -             | Eraction:    | -        |                |
| Proce   | ss time: 🗖   | nin 🗾         |              | Ok       | ]              |

"Wavelength" واحد نمایش طول موج بر حسب "nm"، انرژی فوتون "eV" یا عددموج "l/cm" را تعریف می کند.

#### دكمه:Substrate

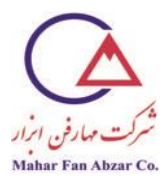

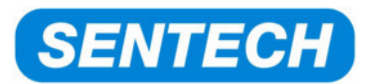

| Environment parameters        |               |           |          |                |  |  |
|-------------------------------|---------------|-----------|----------|----------------|--|--|
| <u>V</u> alues <u>R</u> anges | <u>U</u> nits | Substrate | Inhomog. | <u>E</u> rrors |  |  |
| incoherent layer              |               |           |          |                |  |  |
| Substrate thickness: 1.000 mm |               |           |          |                |  |  |
| Beam diameter: 4.000 mm       |               |           |          |                |  |  |
| Detector apertu               | re: 4.00      | 10 mm     | 1        |                |  |  |
| No. of backside re            | fl.: 0        | -         |          |                |  |  |
| thick layer detect            | ed: none      | ;         |          |                |  |  |
| 0∨erlaye                      | rs: 0         | Fraction  | : 1.000  |                |  |  |
| Filling materia               | al: 0v.       | Air       |          |                |  |  |

از این قسمت برای مدل کردن تاثیر انعکاسهای پشتی در مورد**زیرآیندهای شفاف**استفاده میشود.

**پیشنهاد:**برای اجتناب از انعکاس پشتی (مدلسازی آسانتر)،میتوان پشت نمونه را با خراش دادن زبر کرد.

#### دكمه:Inhomogeneitites

| Environ                           | nent para                                         | neters        |                   |         | ×                |  |  |  |
|-----------------------------------|---------------------------------------------------|---------------|-------------------|---------|------------------|--|--|--|
| ∐alues                            | <u>R</u> anges                                    | <u>U</u> nits | <u>S</u> ubstrate | Inhomog | . <u>E</u> rrors |  |  |  |
| 🗵 use Thi                         | 🗵 use Thickness variation within measurement spot |               |                   |         |                  |  |  |  |
| Layer: Cau-SiO2 (therm.)          |                                                   |               |                   |         |                  |  |  |  |
| 21                                | hickn. 1                                          | n             | steps:            | 5       |                  |  |  |  |
| use limited wavelength resolution |                                                   |               |                   |         |                  |  |  |  |
| Resolution: 0.0 nm steps: 5       |                                                   |               |                   |         |                  |  |  |  |
| use non parallel measurement beam |                                                   |               |                   |         |                  |  |  |  |
| 1                                 | Focus: 3                                          | .00 "         |                   | steps:  | 5                |  |  |  |
|                                   |                                                   |               |                   |         |                  |  |  |  |
|                                   |                                                   |               |                   |         |                  |  |  |  |

از این دکمه برای مدل کردن نقایص نمونه یا دستگاه استفاده میشود.

".... use Thickness variation"؛ یکغیریکنواختی لایه (تغییر ضخامت) را در اندازه نقطهی بیضی سنج شرح

مىدھد.

#### دکمه:Errors

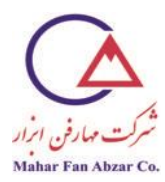

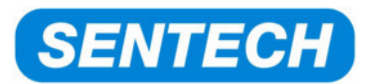

| Environment parameters |                                                             |               |              |                  |                |  |  |
|------------------------|-------------------------------------------------------------|---------------|--------------|------------------|----------------|--|--|
| <u>V</u> alues         | <u>R</u> anges                                              | <u>U</u> nits | Substrate    | <u>I</u> nhomog. | <u>E</u> rrors |  |  |
| 🗆 enable               | enable error calculation after fit                          |               |              |                  |                |  |  |
| Calculati              | on type for (                                               | lerivative    | es: Plus/mir | ius epsilor      | · <u>-</u>     |  |  |
| 🗵 use pi               | 🕱 use precision of (s1,s2) to get precision of (Psi, Delta) |               |              |                  |                |  |  |
| Precision              | Precision in measured data for error calculation:           |               |              |                  |                |  |  |
| s1, s2:                | 0.0020                                                      |               | None:        | 1.0000           |                |  |  |
| Psi [°]:               | 0.0100                                                      |               | Simulation   | : 1.0000         |                |  |  |
| Delta [°]:             | 0.0100                                                      |               | R, T:        | 0.0050           |                |  |  |
|                        |                                                             |               |              |                  |                |  |  |
|                        |                                                             |               |              |                  |                |  |  |

این دکمه برای محاسبه خطای محاسبهی مورداستفاده برای نمایش ماتریس ارتباط استفاده می شود. نیازی به تغییر هیچ کدام از این مقادیر نیست.

## ۲-۴- شبیهسازی

مثال زیر قابلیتهای قسمت"Simulation"نرمافزارSpectraRay IIرا نشان میدهد.

قسمت''Simulation''مبتنی برمدل نوری<mark>جاری</mark>بنا میشود. برای مثال، این قسمتمیتواند مقادیر مختلف مانند طیفهایR،Delta،PsiیاTرا برای زاویههای دلخواه برخورد در محدودههایطیفیدلخواه، محاسبه نماید.

#### سوال:

رفتارطیفهای۵۰۴در محدودهیطیفی۵۰۳۳–۳۰۰ برایSiO<sub>2</sub>/Si برای ضخامتهای مختلف لایهth=۰...۰۲۰nm چگونه است؟

چينش لايهها:

هوا،nولاثابت

SiO<sub>2</sub>، لايەيكوشى

Si، لايەيغايل

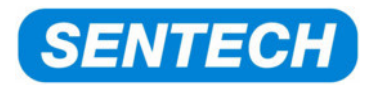

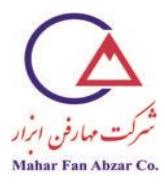

شىبيەسازى:

SiO2بر حسبطول موج و ضخامت لایهیDelta،Psi

محدوده یطول موج:۸۵۰nm...۳۰۰

زاویهیبرخورد: ۷۰ درجه

ضخامت لایهی۲۰nm:SiO<sub>2</sub> . . . ۰، پلههای

ايجاد مدل

|   | <u>M</u> odel |                   |              |                   |
|---|---------------|-------------------|--------------|-------------------|
|   |               | Air               | NK Layer     | n=1.0000          |
| 1 | 20.00 nm      | Cau-SiO2 (therm.) | Cauchy Layer | n=1.4610 🔒        |
| 1 | <b>∖</b>      | Silicon VIS+NIR   | File Layer   | n=3.8717 k=0.0158 |

ضخامت واقعیSiO2در مدل مهم نیست،زیرابا انجامشبیهسازی به صورت موقت تغییر میکند.

تنظیمات محیطی را انجام دهید:

زاویهیبرخورد را در $\Phi=\gamma \cdot \circ$ تنظیم کنید.

شبيەسازى

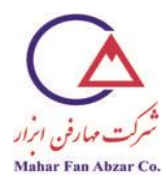

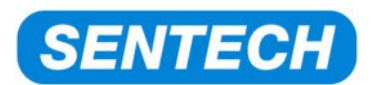

| Simulation                                   | ×                                                                                                    |
|----------------------------------------------|----------------------------------------------------------------------------------------------------|
| Environment: Phi=70.00 ° Wavelength=632.8 nm | Modulo=4                                                                                                    |
| 1 Cur⊻e parameter —3                         | Trace parameter —                                                                                                    |
| [0] Wavelength [nm]                          | [1] Cau-SiO2 (therm.): Thickness [nm]                                                                                                    |
| <u>f</u> rom 300.000 <u>t</u> o 850.000      | from 0.000 to 20.000                                                                                                    |
| curve <u>s</u> tep: 1.000                    | trace step: 5.000                                                                                                    |
| 4                                            | 2                                                                                                    |
| Calc unit: Delta(Psi)                        | 149.012 29.022 Type: Multi                                                                                                    |
| file:     C:\GRAMS\Data\Test.dat             | Image: keep       Image: colors       first       Help         Image: colors       Image: colors       first       Cancel         Image: colors       Cancel       Display       Quit |

() "Curve parameter" روی "Wavelength"تنظیم می شود (محور Xرا تعریف می کند).

محدوده يطول موج ۸۵۰ nm-، پهنايگام ۱nm

- ۲) "Type" (۲) ثنظیم می شود (امکان شبیه سازی همزمان پارامتر دوم را فراهم می کند).
  - ۳) "Trace parameter" روی"(Trace parameter" (۳) ثنظیم می شود.

محدودهی ضخامت:۲۰nm-۰۰ اندازهی گام ۵nm

- ۴) "Calc unit" (۴ دروی(Psi)تنظیم می شود (محور yرا تعریف می کند).
- ۵) "Keep" روشن می شود تا داده های محاسبه شده را در زیر پنجره ی Data فخیره کند.
- ۶) "Calc" (۶) فشار داده می شود تا محاسبه را انجام دهد؛ نتایج در بخش "Data" ذخیره می شوند.

نتايج شبيهسازى

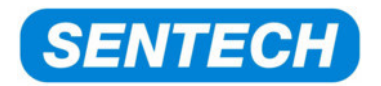

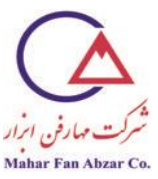

# SiO2 / Si

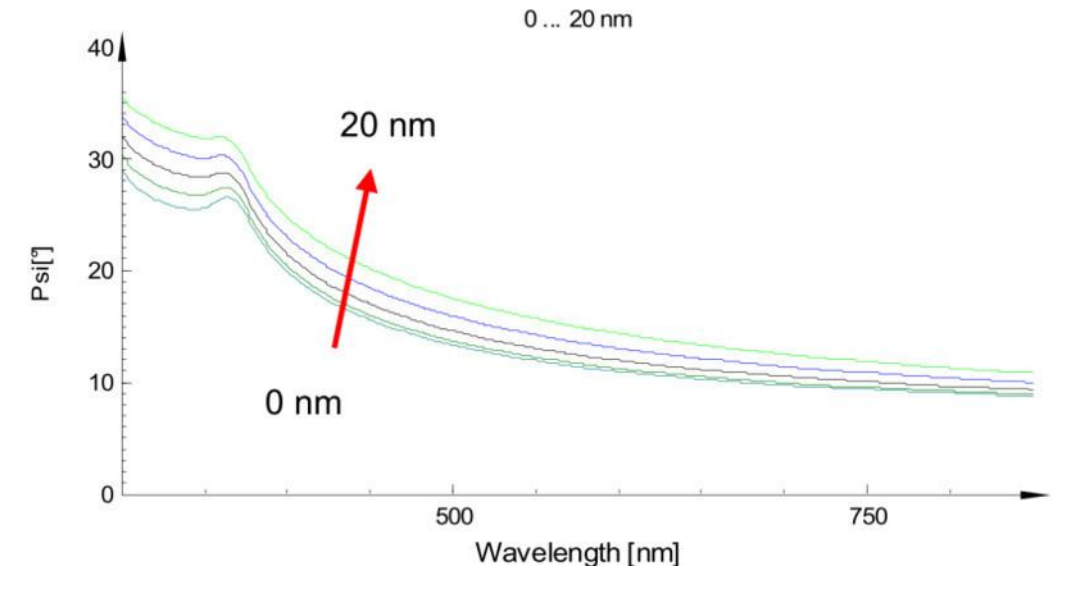

## SiO2 / Si

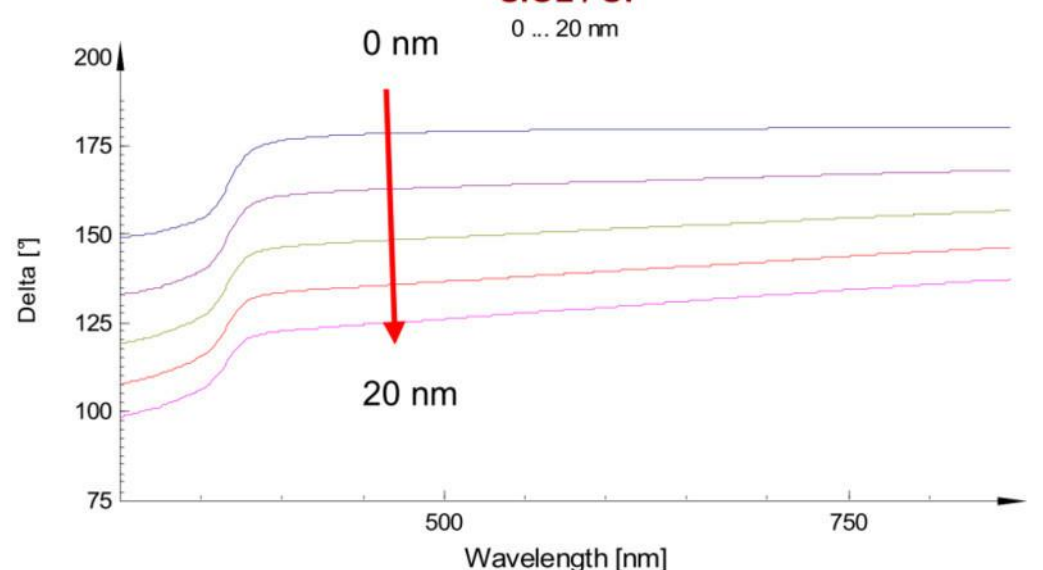

اثرات روی دلتا خیلی قویهستند.هر یک نانومتر در ضخامت لایه، حدود ۴ درجه تغییر در دلتا به وجود می آورد.همین موضوعدلیل حساسیت زیاد بیضی سنجی به ضخامت لایه است.

۳- تبدیل واحدهای مختلف طول موج یا انرژی

/site: http://maharfanabzar.com تلفن: ٨٨٥٠٠٣٢٦ فاكس: ٨٨٥٠٠٣٢٩

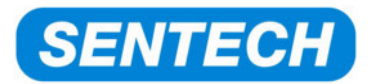

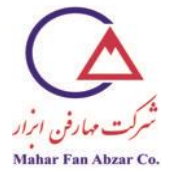

تبدیل طولموج به انرژی فوتون و برعکس(eV↔nm)

 $\Delta \cdot \cdot nm = 7 \cdot \cdot \cdot \cdot cm^{-1}$ 

 $\cdots nm = \cdots, \cdots cm^{-1}$ 

 $\forall \cdots nm = \Delta, \cdots cm^{-1}$ 

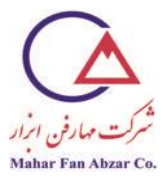

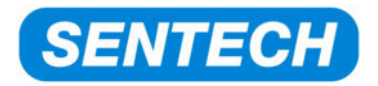

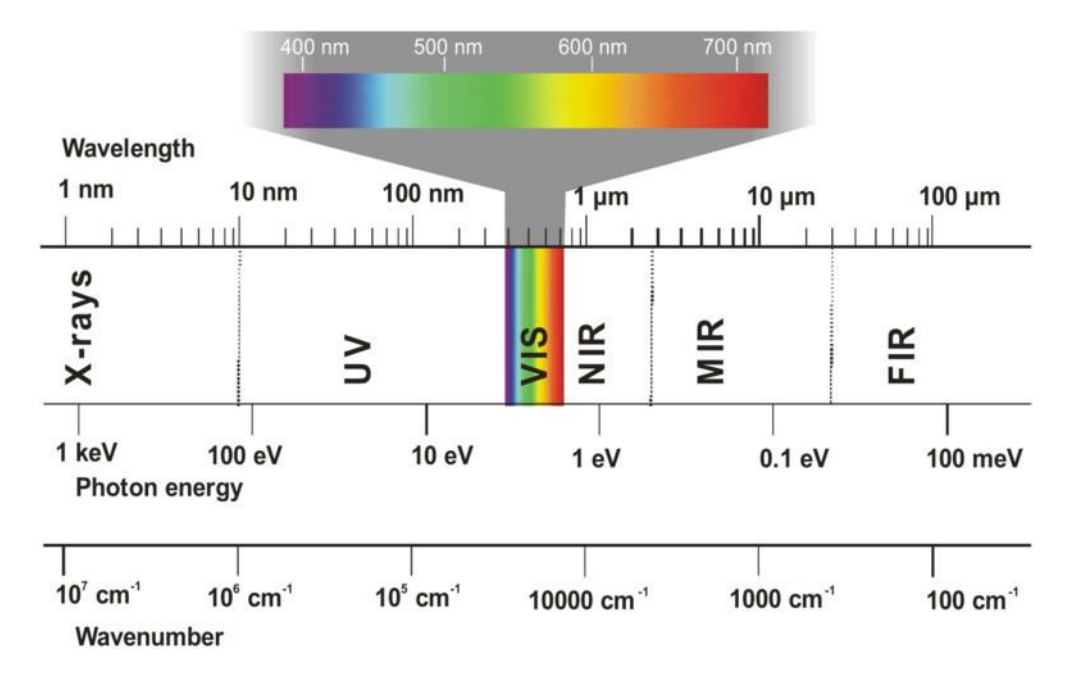

۴- وارد کردن و استخراج داده
 ۴- واردکردندادههای اندازه گیری شده یخارجی

می توان نتایج اندازه گیریانجام شدهتوسط دستگاه هایدیگرماننداندازه گیری های باز تابش، عبوریا بیضی سنجیرا به نرمافزار SPECTRARAY IIوارد کرد.

دادههای خارجی باید به صورت دستهدادههایASCIIباشند. توصیه می شود از پسوند.txt\*در انتهای نام فایل استفاده کنید.

باید دادهها به ستونهای مختلف تقسیم شوند.

اولين ستون حاوى محور xاست. معمولا اين محور، طول موج است.

می توان از واحدهای زیر برای محور xاستفاده کرد:

- طول موج /nm
- انرژی فوتون /eV
  - عددموج /<sup>1-</sup>cm

ستونهای بعدی حاوی دادههای محور yهستند. برای محور yمی توان از واحدهای زیر استفاده کرد:

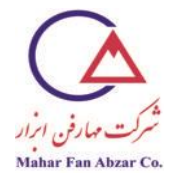

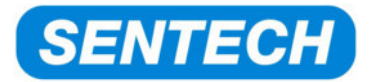

- · انعکاس: ۱ . . . (نمی توان از ۰٪ تا ۱۰۰٪ استفاده کرد)
  - عبور: ۱ . . . (نمی توان از ۰٪ تا ۱۰۰٪ استفاده کرد)
    - طيفهاى¥و∆/°؟
      - $cos \Delta tan \Psi \bullet$
    - ثوابت فوريه s2،s1

ردیفهای جداگانه، توسط spacebarیاtablز هم جدا می شوند.

نیازی به خط عنوان نیست.

مثال: یک اندازه گیری عبور را وارد کنید

مثال زیر فرمت فایل را برای یک اندازه گیری عبوردر محدودهی۹۲۰nm-۳۰۰ نشان میدهد. اولین ستون حاوی طول مرحب معاوی طول موج برحسب ۱۳mست. ستون دوم حاوی دادههای عبور است:

| 📕 Transmiss                                                                                                    | - O ×                                   |                                                                                                    |         |      |
|----------------------------------------------------------------------------------------------------|-----------------------------------------|----------------------------------------------------------------------------------------------------|---------|------|
| Datei Bearbe                                                                                                    | iten                                    | Format                                                                                                    | Ansicht | 2    |
| B00.37640<br>301.18359<br>301.99081<br>302.79800<br>303.60519<br>304.41241<br>305.21960<br>306.02679<br>306.83401<br>307.64120<br>308.44839<br>309.25562<br>310.06281<br>310.87000<br>311.67719<br>312.48441<br>313.29160<br>314.09879<br>314.90601<br>315.71320<br>316.52039 | 0.0000000000000000000000000000000000000 | 41495<br>41700<br>41954<br>42218<br>42218<br>422926<br>42707<br>42926<br>42707<br>42926<br>43027<br>43137<br>43231<br>43289<br>43361<br>43289<br>43361<br>43562<br>43765<br>43799<br>43941 |         |      |
| 1                                                                                                    |                                         |                                                                                                    |         | ► // |

اين فايلبه روش... Menu→File→Loadبه نرمافزارSPECTRARAY IIوارد مىشود.
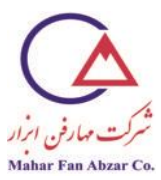

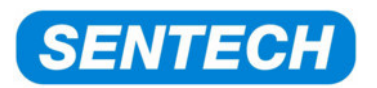

|                     | on.txt           |   |                 |
|---------------------|------------------|---|-----------------|
|                     |                  |   |                 |
|                     |                  |   |                 |
|                     |                  |   |                 |
| 1                   |                  |   |                 |
| Datei <u>n</u> ame: | Transmission.txt |   | Ü <u>f</u> fnen |
| Dateityp:           | ASCII (*.txt)    | • | Abbrechen       |
| Selected: Tra       | nsmission.txt    |   |                 |
| Size                | e: 14839 Bytes   |   |                 |
|                     |                  |   |                 |

باید واحدفایلهای واردشده را تنظیم کرد. روی اندازه گیری عبوریدو بار کلیک کنید و دکمهی"header درا انتخاب كنيد.

| <u>G</u> ra | ph    | Iable          | Ţitle | e ) H <u>e</u> ad | er [ | <u>S</u> trayligh | ıt         |                                           |
|-------------|-------|----------------|-------|-------------------|------|-------------------|------------|-------------------------------------------|
| ×-A         | xis:  | lone           | 1     |                   |      | <u>a</u> ll       | none       | <u>O</u> k                                |
| 1           | Color | Y-Axis<br>None | •     | z-Axis<br>None    | -    | z-Value           | Vie<br>Vie | Mod 🛋                                     |
|             |       |                |       |                   |      |                   |            |                                           |
|             |       |                |       |                   |      |                   |            |                                           |
|             |       |                |       |                   |      |                   |            |                                           |
|             |       |                |       |                   |      |                   |            |                                           |
|             |       |                |       |                   |      |                   |            |                                           |
|             |       |                |       |                   |      |                   |            | *                                         |
| •           |       |                |       |                   |      |                   |            | ×<br>==================================== |

باید تنظیمات زیر را برای این فایل عبوریانجام داد:

محور Wavelength":x،

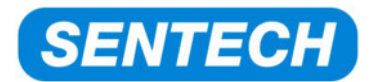

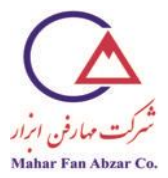

محور Transmission":y،

محور T:"Phi":رواحد زاویه یبر خورد اندازه گیری T)

مقدارz:''0.00''(مقدار زاویهیاندازه گیری)

| Data        | a view |               |                 |       |                 |    |                   | _        |          |            |          |
|-------------|--------|---------------|-----------------|-------|-----------------|----|-------------------|----------|----------|------------|----------|
| <u>G</u> ra | ph ľ   | <u>T</u> able | ĬI              | itle  | ] H <u>e</u> ad | er | <u>S</u> trayligh | t        |          |            |          |
| x-A         | xis:   | Wavele        | ength           | •     | ]               |    | <u>a</u> ll       | non      | e        | <u>0</u> k |          |
| 1           | Color  | γ-,<br>Transn | Axis<br>hission | ▼ Phi | z-Axis          | •  | z-Value<br>0.00   | Use<br>🖌 | Vie<br>✔ | Mod        | ▲        |
|             |        |               |                 |       |                 |    |                   |          |          |            |          |
|             |        |               |                 |       |                 |    |                   |          |          |            |          |
|             |        |               |                 |       |                 |    |                   |          |          |            |          |
|             |        |               |                 |       |                 |    |                   |          |          | -          | -        |
| •           |        |               |                 |       |                 |    |                   |          |          | •          | <u>×</u> |
|             |        |               |                 |       |                 | -  |                   |          | _        |            | _        |

حالا این دستهداده را میتوان برای فرآیند مدلسازی، مورد استفاده قرار داد.

۲-۴- استخراجدادههای اندازه گیری یا شبیهسازی

- . . .استخراجدادههای شبیهسازیشده
- . . .استخراجدادههای اندازه گیریشده
- . . .استخراجدادههای مدلسازیشده
  - ۵- مثالهایی از فرمول توزیع

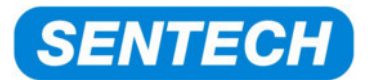

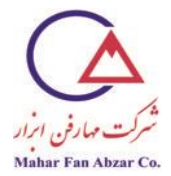

رابطهیتوزیع (به طور اختصار: توزیع)، وابستگی ضریب شکست<sup>۱</sup>۰و ضریبمیرایی<sup>۲</sup>k<sup>۲</sup> طول موج را تعریف  $.k(\lambda)$ می کند: $(\lambda)$ م

انواع مختلف مواد، توزیعهای متفاوتی نشان میدهند. چهار نوع مادهیمختلف زیر، انواع مختلف رابطههای توزیع را نشان میدهند:

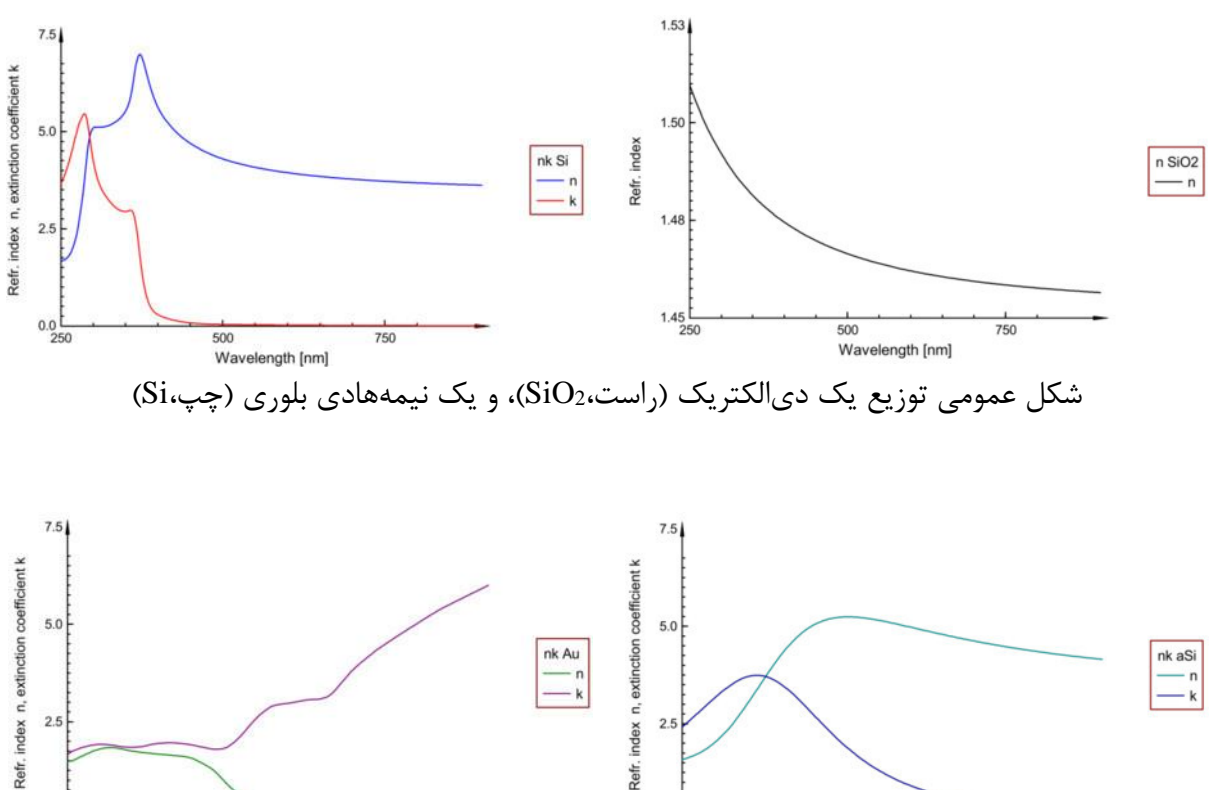

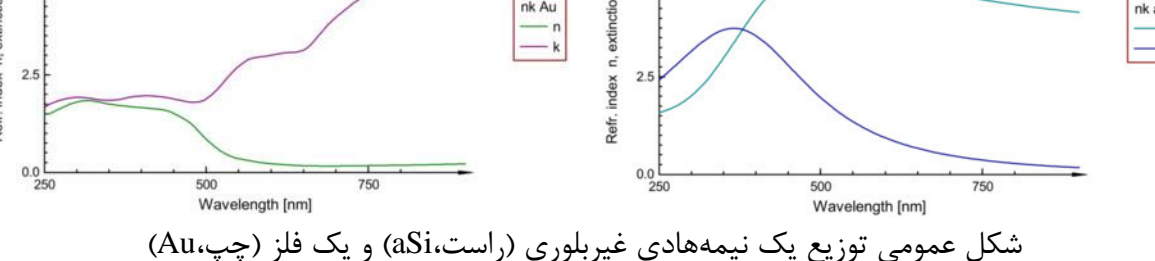

برای انواع مختلف ماده، به توصیفهای ریاضی متفاوتی نیاز است. فصل بعدی، شمای کلیروابط توزیع در SpectraRay IIرا ارایه می کند.

' refractive index

<sup>r</sup> extinction coefficient

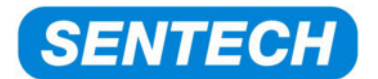

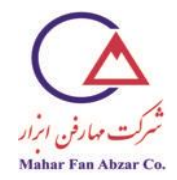

# ۵-۱-۵ شمای کلیفرمولهای توزیع و انواع لایهها

| کرد: | مدل وارد | جدید به | یک مادہی | مىتوان | ."New" | نشان گر | دادن | با فشار |
|------|----------|---------|----------|--------|--------|---------|------|---------|
|------|----------|---------|----------|--------|--------|---------|------|---------|

| مثال                                                                                                    | مورداستفادهبرای                                      | توزيع                  | L |
|----------------------------------------------------------------------------------------------------|------------------------------------------------------|------------------------|---|
| فقط هوا                                                                                                  | توزيعثابت                                            | k و اثابت              | Н |
| SiO <sub>2</sub> , Al <sub>2</sub> O <sub>3</sub> , Si <sub>3</sub> N <sub>4</sub> ,<br>TiO <sub>2</sub> | مواد دىالكتريك شفاف                                  |                        |   |
| PMMA                                                                                                    | فوتورزيست                                            | كوشى                   | Η |
| BK7، كوارتز                                                                                              | شيشه                                                 |                        |   |
| Si <sub>3</sub> N <sub>4</sub> , TiO <sub>2</sub>                                                        | مواد دىالكتريك جاذب                                  | · 1 51"                | п |
| a-Si, a-C                                                                                                | موادغيربلورى                                         | ئات–تورىس              | п |
| Au, Ag, Cu, Cr, Ni                                                                                       | فلزات                                                |                        | ц |
| ITO, ZnO:Al                                                                                              | TCO(اکسید هادی شفاف)                                 | درود-تورنس             | н |
| مناسب برای همه                                                                                           | جدول طولموج،k،n                                      |                        | п |
| Si, Ge, GaAs, کوارتز                                                                                     | زیرآیندهای بدون پارامترهای تطابق                     | فایل-لا یه             | п |
| c-Si, c-Ge, c-SiGe                                                                                       | نيمههادىهاى غيرمستقيم بلورى                          |                        |   |
| poly-Si                                                                                                  | نیمههادیهای غیرمستقیم چندبلوری                       | لنگ-لورنس              | Μ |
| MEH-PPV, P3HT                                                                                            | پليمرهايمزدوج(OLED, OFET)                            |                        |   |
| SiO <sub>2</sub> , SiN, CH-bonds                                                                         | نوارهای جذبی (ارتعاشی) در MIR                        | برندل                  | Μ |
| SiO <sub>2</sub>                                                                                         | شبیه کوشی ولی برای محدودهیطیفی وسیع-<br>تر (VIS+NIR) | سلمير                  | М |
| GaAs, GaN, AlGaN,<br>ZnSe                                                                                | گاف انرژی نیمههادیهای مستقیم، همچنینII/VI            | تنگوی III/V            | М |
| ITO, ZnO:Al, SnO <sub>2</sub> :F                                                                         | TCO(اکسید هادی شفاف)                                 | ھامبرگ-<br>سرنليوس     | L |
| GaAs, InP, InGaAsP                                                                                       | نیمههادیهایIII/V(خاص)                                | افروموويتز             | L |
| مناسب برای همه                                                                                           | توزيعهاي غيرعملي جديد                                | فرمول                  | L |
| AF45                                                                                                    | خاص برای شیشههای شات                                 | شیشهی شات <sup>۱</sup> | L |

در جدول پایین لایهیEMAیک لایهی پر کاربرد است که بهتر است به جدول بالا افزوده شود.

' Schott

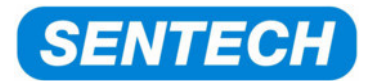

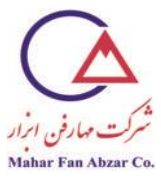

| L | Layer type                              | Used for                                                           | Example                                                      |  |  |  |
|---|-----------------------------------------|--------------------------------------------------------------------|--------------------------------------------------------------|--|--|--|
| н | EMA<br>(effective medium approximation) | Mixture of two materials<br>Roughness<br>Interface<br>Gradient     | mixture: Air / layer<br>mixture: layer1 / layer2             |  |  |  |
| М | Biaxial anisotropic                     | Direction dependent dispersion                                     | Crystalline quartz                                           |  |  |  |
| М | Periodical group                        | Bragg reflectors                                                   | 20x (SiO <sub>2</sub> / TiO <sub>2</sub> )                   |  |  |  |
| L | Table (2D)                              | Parameter dependent data of e.g.<br>- Temperature<br>- composition | Si (0 deg C … 1000 deg)<br>Si <sub>x</sub> Ge <sub>1-x</sub> |  |  |  |
| L | Homogeneous growing layer               | In-situ applications,<br>thickness changes with time               | Good for all                                                 |  |  |  |
| L | Nuclei growth                           | In-situ applications, island growth                                | Metallic film growth                                         |  |  |  |
| L | Epitaxial Si profile                    | MIR, Si epitaxial layer growth                                     | Si doping concentration<br>and gradient                      |  |  |  |

L: Level of usage, High (used very often), Medium (sometimes) Low (seldom)

۵-۲- توزیع کوشی

توزيع كوشى غالبا براى موادشفاف مانندمواددىالكتريكمثلSi<sub>3</sub>N<sub>4</sub>،Al<sub>2</sub>O<sub>3</sub>،SiO<sub>2</sub>وTiO2ستفاده مىشود.

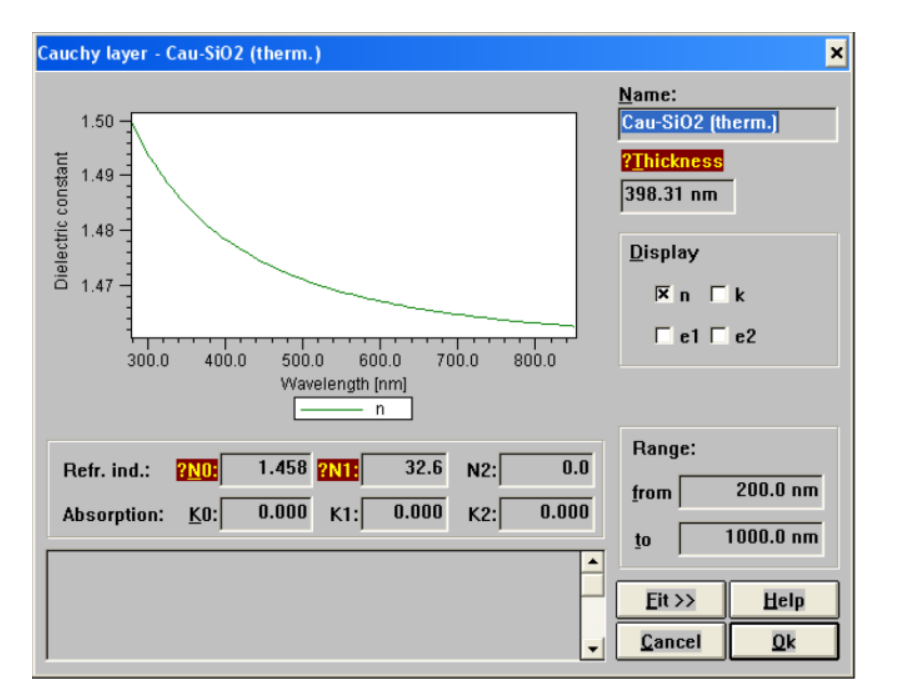

پنجرهیکوشی به شکل زیر است:

سه ضریب کوشیN1،N0وN2وجود دارد که توزیع ضریب شکستnراتوصیف میکنند.

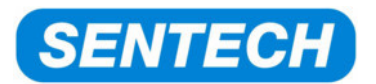

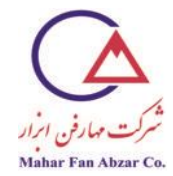

علاوه بر این، سه ضریب کوشیK1،K0وK2وجود دارد که توزیع ضریب میراییkرا توصیف میکنند. معمولا برای توصیف مواد شفاف،K2وK1،K0 مساوی صفر قرار میدهند.

فرمول کوشی به صورت زیر است:

$$n(\lambda) = n_o + C_0 \frac{n_1}{\lambda^2} + C_1 \frac{n_2}{\lambda^4} \qquad \lambda \text{ in nm}$$
$$k(\lambda) = k_o + C_0 \frac{k_1}{\lambda^2} + C_1 \frac{k_2}{\lambda^4}$$
$$C_0 = 10^2 \qquad C_1 = 10^7$$

که در آن مقدار $n_0(k_0)$ یک مقدار ثابت است و به طول موج بستگی ندارد.

n1(k2)وابسته به طولموج هستند. این ضرایب، توزیعضریب شکستn(ضریب میراییk) را تعریف می-کنند.

**توجه:**غالبا<sub>0</sub>nبا ضریب شکست در ۶۳۲٬۸nm اشتباه می شود.

#### توزيعطبيعى:

در طولموجهای کوتاهتر،ضریب شکستافزایش مییابد.نمودار زیر، توزیعطبیعیSiO<sub>2</sub>را نشان میدهد. ضریب شکست از ۱٬۴۶هدر۸۵۰nmهج/۱۹۹هدر۱٬۴۹هدوار ۳۰۰nmهافزایش مییابد.

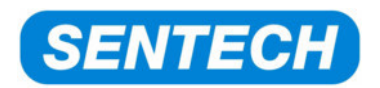

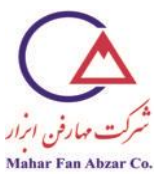

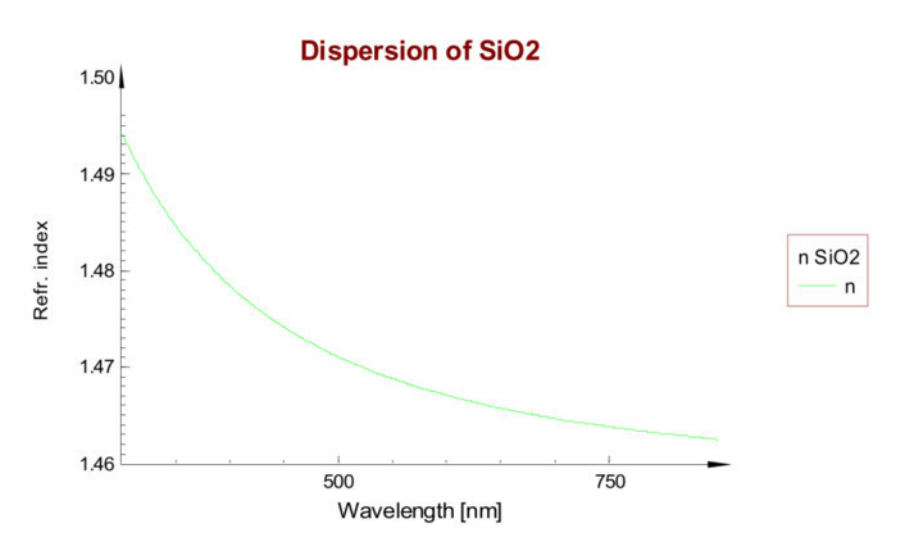

به صورت کلی، وقتی که ضریب شکست افزایش مییابد، توزیع بهتر می شود. در شکل زیر که توزیع را برای مواد دی الکتریک مختلف نشان می دهد،این رفتار مشاهدهمی شود.

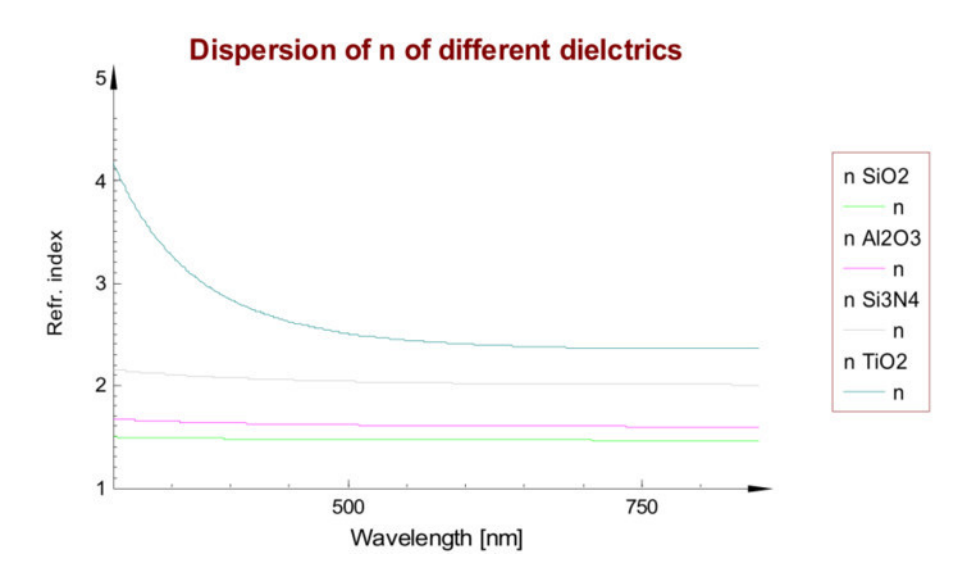

به منظور به دست آوردن توزیعطبیعی، نباید مقادیر n<sub>2</sub>وn<sub>1</sub>منفی باشند. برای به دست آوردن مقادیر مثبت، می-توانکمینه مقدار در لیست پارامتر را مساوی صفر قرار داد (در شکل زیر با پیکان قرمز نشان داده شده است).

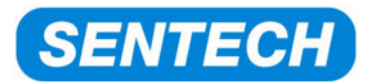

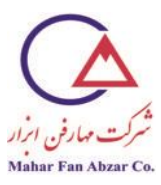

| F | Fit data - Cau-SiO2 (therm.)                         |          |         |            |          |      |      |             |                 |           |            |            |        |        |   |
|---|------------------------------------------------------|----------|---------|------------|----------|------|------|-------------|-----------------|-----------|------------|------------|--------|--------|---|
| [ | Name                                                 | Fit      | Value   | Typ. Diff. | Accuracy | Dig. | View | Tool        | Minimum         | Maximum   | Reset Min. | Reset Max. | Data 0 | Data 1 | - |
|   | Thickness [nm]                                       | <b>V</b> | 398.31  | 20.00      | 0.100    | 2    | V    |             | 🍎 👘             | 40000.00  | 0.50       | 30000.00   | 0.000  | 0.000  |   |
|   | NO                                                   | <b>V</b> | 1.452   | 0.100      | 0.0010   | 3    | ¥.   |             | 0.000           | 100.000   | 1.100      | 2.000      | 0.000  | 0.000  |   |
|   | N1                                                   | V        | 36.0    | 10.0       | 0.01     | 1    | ¥    |             | 0.0             | 40000.0   | 0.0        | 20.0       | 0.000  | 0.000  |   |
|   | N2 = 0.0 100.0 0.01 1 = 0.0 40000.0 0.0 20.0 0.000 0 |          |         |            |          |      |      |             |                 | 0.000     |            |            |        |        |   |
|   | KD                                                   |          | 0.000   | 0.100      | 0.0010   | 3    | ¥.   |             | -100.000        | 100.000   | 0.000      | 1.000      | 0.000  | 0.000  |   |
|   | K1                                                   |          | 0.000   | 100.000    | 0.0100   | 3    | ¥.   |             | -40000.000      | 40000.000 | 0.000      | 20.000     | 0.000  | 0.000  |   |
|   | K2                                                   |          | 500.000 | 100.000    | 0.0100   | 3    | V    |             | -40000.000      | 40000.000 | 0.000      | 20.000     | 0.000  | 0.000  |   |
|   |                                                      |          |         |            |          |      |      |             |                 |           |            |            |        |        |   |
|   |                                                      |          |         |            |          | Eri  | int  | <u>C</u> an | cel <u>H</u> el | p 🖸       | К          |            |        |        |   |

در غیر اینصورت،توزیعممکن است منفی شود که توزیع غیرطبیعی نامیده می شود.فقط وقتی که ضریب میرایی ای این این یک حل فیزیکی صحیح و مجاز است. وقتی که امساوی صفر باشد، اینیکحل فیزیکی غلط است.

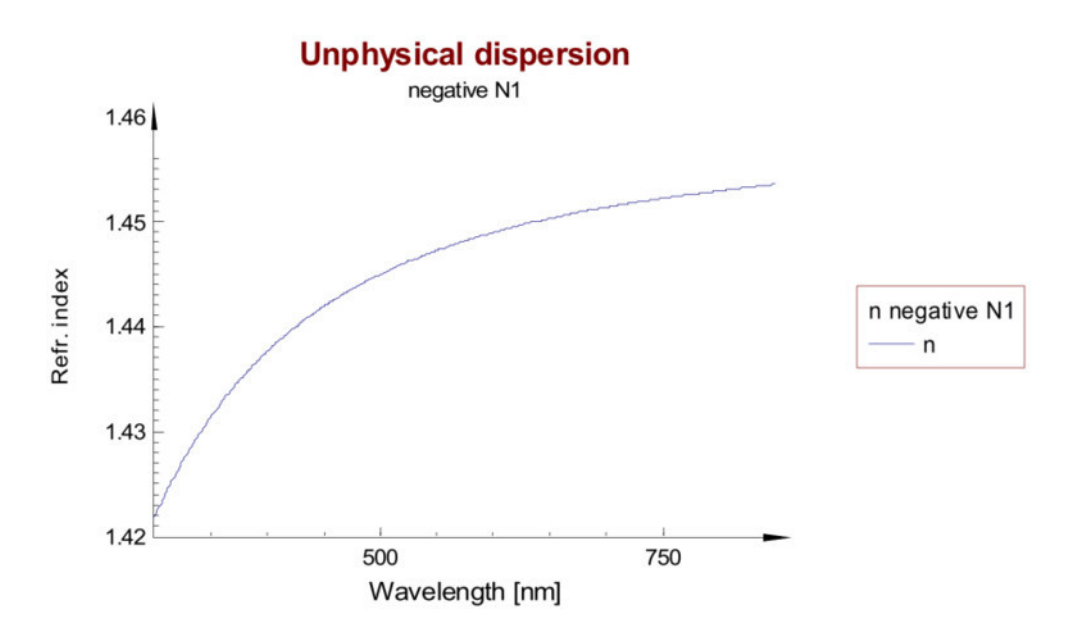

توزيع غيرطبيعي:

در صورتی که ماده کاملا شفاف نباشد، رفتار توزیع درشروع جذبتغییر میکند.

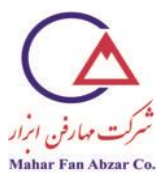

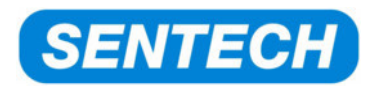

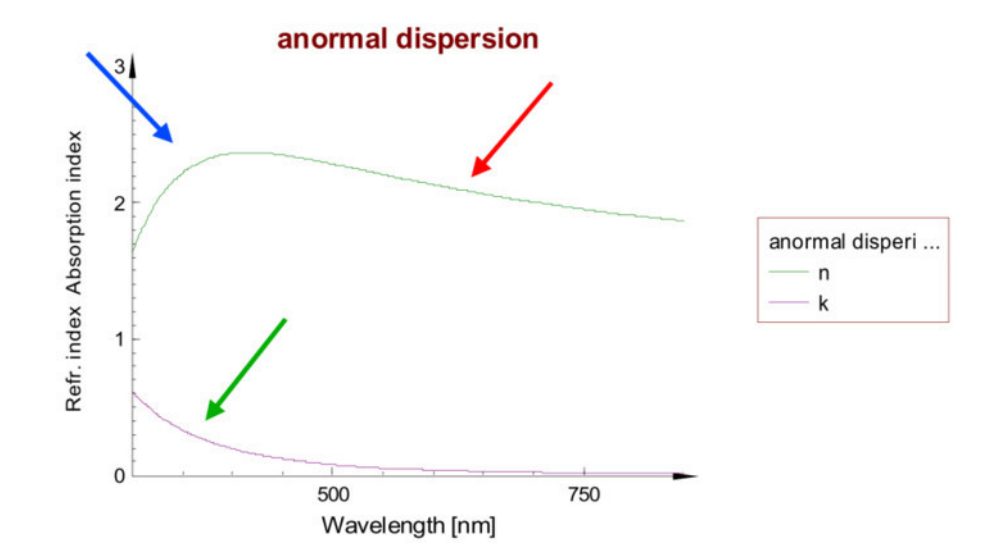

پیکان<mark>قرمز</mark>، نشاندهنده یمحدوده یطیفی است که در آنضریب شکستدارایتوزیع طبیعیاست.

پیکان آبی، نشان دهنده یمحدوده یطیفی است که در آنضریب شکستدارایتوزیع غیرطبیعیاست. این رفتار وقتی مجاز است که مادهدارایضریب میرایی k(با پیکان سبز مشخص شده است)باشد.

وقتی که لازم است این رفتار به صورت صحیح توصیف شود، معمولا از فرمولهای توزیع متفاوتی (مانند تاک-لورنس) استفاده می شود.

انجاماین کارضروریاست زیرا یک رابطهی فیزیکیموسوم بهکرامرز-کرونیگ(KK)بینnولاوجود دارد.یعنی،اگر توزیعkدر تمام محدودهیطیف (از صفر تا بینهایت) شناخته شده باشد، میتوان توزیعnرا با استفاده از انتگرال کرامرز-کرونیگ محاسبه کرد.

توزیع کوشی از رابطهKKپیروی نمیکند و باید به صورتی که در بالا توضیح داده شد، جایگزین شود.

۵-۳- نوسان گر تاک\_لورنس

فرمول توزیع نوسان گر تاک\_لورنس(TL)غالبا برای توصیف مواد دیالکتریک شفاف با جذب در محدوده طول موج کوتاه، استفاده می شود. هم چنین می توان از آن برای توصیف توزیع موارد زیر استفاده کرد:

<sup>1</sup> Kramers-Kronig

<sup>/</sup>site: http://maharfanabzar.com تلفن: ۸۸۵۰۰۳۲۵ فاکس: ۸۸۵۰۰۳۲۶

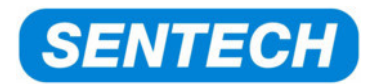

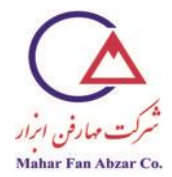

- نوارهای جذب در پلیمرها (مانند پلیمرهای مزدوج در کاربردهایOLED)
  - نیمەھادىھايغيربلوريمانندa-Si
    - كربنغيربلورى

نمودار زیر توزیع nو kبرای نیترید غنی ازSi توصیف شدهتوسط یکنوسان گرTLرا نشان میدهد. ایننمودار توزیع اصلی مواد دی الکتریکدارای جذب درمحدوده یطول موج کوتاه رانیزنشان میدهد.

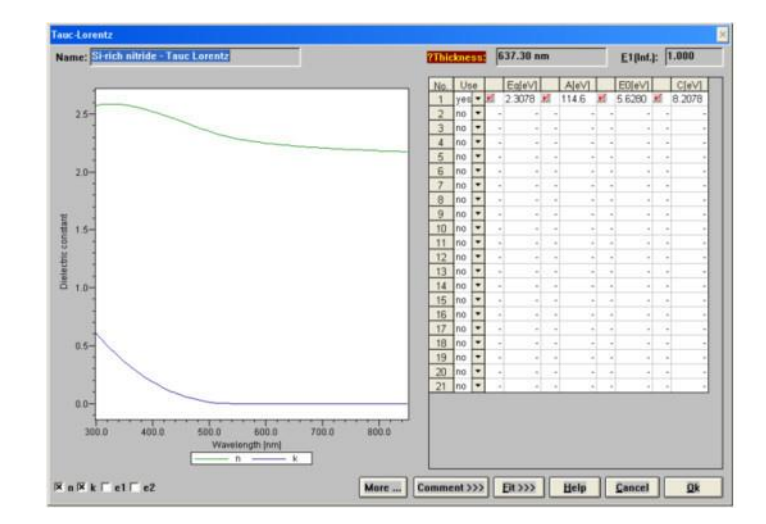

محور X، طولموج بر حسبnmاست.

پارامترهای نوسان گرTLبرحسبeVهستند. بنابراین، توصیه می شود که واحد مقیاس طول موج از nmبه انرژی فوتون(eV)تغییر یابد.

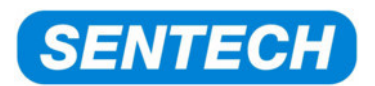

از

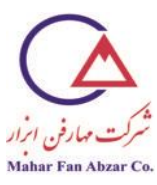

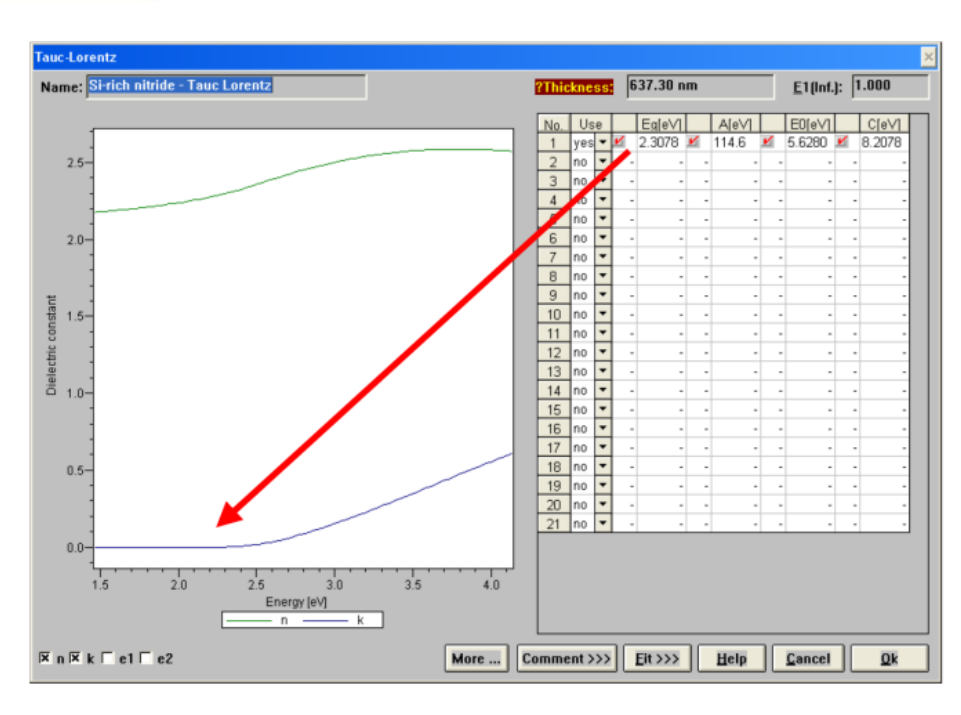

محور X، انرژی فوتونبر حسب vاست.

چهار پارامتر وجود دارند که توزیعnوkرا توصیف میکنند.

توصيف پديدهاياين پارامترها در جدول زير آمده است:

مقادیر بزرگ (c<<۱٬۰)منجر به نوسان گرهایپهنمی شوند.

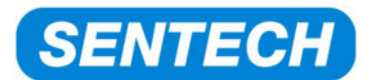

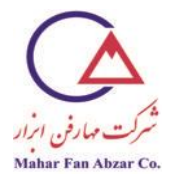

مثال عمومینوسان گرTLبرای نشاندادن اثر پارامترها:

| Tauc-Lorentz                 |          |       |       |     |     |         |       |         |   |                  |     | ×      |
|------------------------------|----------|-------|-------|-----|-----|---------|-------|---------|---|------------------|-----|--------|
| Name: General - Tauc Lorentz |          | Thick | mes   | ss: | 0   | .00 nm  |       |         |   | <u>E</u> 1(Inf.) | : 1 | .000   |
|                              |          | Na    | Llev  |     | _   | Eale\/1 | 8     | A1-01/1 | _ | E01-3/1          | _   | Clavia |
|                              |          | 1     | Usi   | -   | /   | 25      | 1     | 10      | 1 | COIGAIL          |     |        |
|                              |          | -     | res   | -   |     | 2.0     | and i | 10      |   | 5                |     | 0.2    |
|                              |          | 3     | 10    | -   | - 1 | - 1     |       |         |   |                  | -   |        |
|                              |          | 4     | 10    | -   |     | -       |       |         |   |                  |     | -      |
| 1.2-                         |          | 5     | no    | -   |     |         |       |         |   |                  |     | -      |
|                              |          | 6     | no    | -   |     | -       |       |         |   | -                | -   | -      |
|                              |          | 7     | no    | -   |     |         |       |         |   | -                |     |        |
|                              |          | 8     | no    | -   |     |         |       | -       |   | -                |     |        |
| -                            |          | 9 1   | no    | -   | -   | -       |       | -       |   | -                |     |        |
| stan                         |          | 10    | no    | -   | 1   | -       |       | -       |   | -                |     |        |
| 5 0.8-<br>E                  |          | 11 1  | no    | -   |     | -       |       |         |   | -                |     | -      |
| E 1 ⊑0                       |          | 12    | no    | -   | 1   | -       |       | -       |   | -                | - 2 |        |
|                              |          | 13    | no    | -   |     | -       |       |         |   | -                |     | -      |
|                              |          | 14 1  | no    | -   | -   | -       | -     |         |   | ( ) ¥            | -   | -      |
| . (1)                        |          | 15    | no    | -   | -   | -       | -     | -       |   | -                | -   | -      |
|                              |          | 16    | no    | *   | -   | -       |       | -       |   | -                | -   | -      |
|                              |          | 17    | no    | -   |     | -       |       | -       |   | -                | +   | -      |
|                              |          | 18    | no    | -   | 12  | -       |       | -       |   | -                | -   |        |
|                              |          | 19 1  | no    | •   |     | -       |       | -       |   | -                |     |        |
| -g                           |          | 20    | no    | •   | 37  | -       |       | -       |   |                  |     |        |
|                              |          | 21 1  | no    | -   | -   | -       |       |         |   | -                | -   | -      |
| 0.0-                         |          |       |       |     |     |         |       |         |   |                  |     |        |
|                              |          |       |       |     |     |         |       |         |   |                  |     |        |
| 1.5 2.0 2.5 3.0 3.5          | 4.0      |       |       |     |     |         |       |         |   |                  |     |        |
| Energy [eV]                  |          |       |       |     |     |         |       |         |   |                  |     |        |
| n k                          |          |       |       |     |     |         |       |         |   |                  |     |        |
| IX n IX k □ e1 □ e2          | More Con | nmer  | nt >: | >>  |     | Eit >>> |       | Help    |   | <u>C</u> ancel   |     | Qk     |

۵-۴- نوسان گر درودلورنس

نوسان *گ*ر درودـلورنس، تر کیبی از دو نوع توزیع است: جذب درود حمل کنندههای بار آزاد (<mark>بخش ۴–۴–۲</mark>) و مدل نوسان *گ*ر لورنس (<mark>بخش۴–۴–۱</mark>).

واحد پارامترها در توزیعنوسان گر درود لورنس، عددموج است. بنابراین، بهترین راه، تغییر مقیاس طول موج به عدد طول موج ا

نوسان گردرود۔لورنس میتواند برای توصیف توزیع فلزاتی مانند آلومینیم، تانتالم یا نقره استفاده شود. همچنین، برای اکسیدهای شفاف مانندITOیاZnO:Alیزمناسب است.

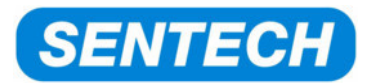

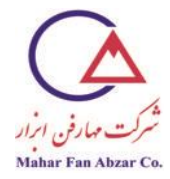

شکل زیر، ظاهر پنجرهیمدلنوسان گر درود لورنس را نشان میدهد.

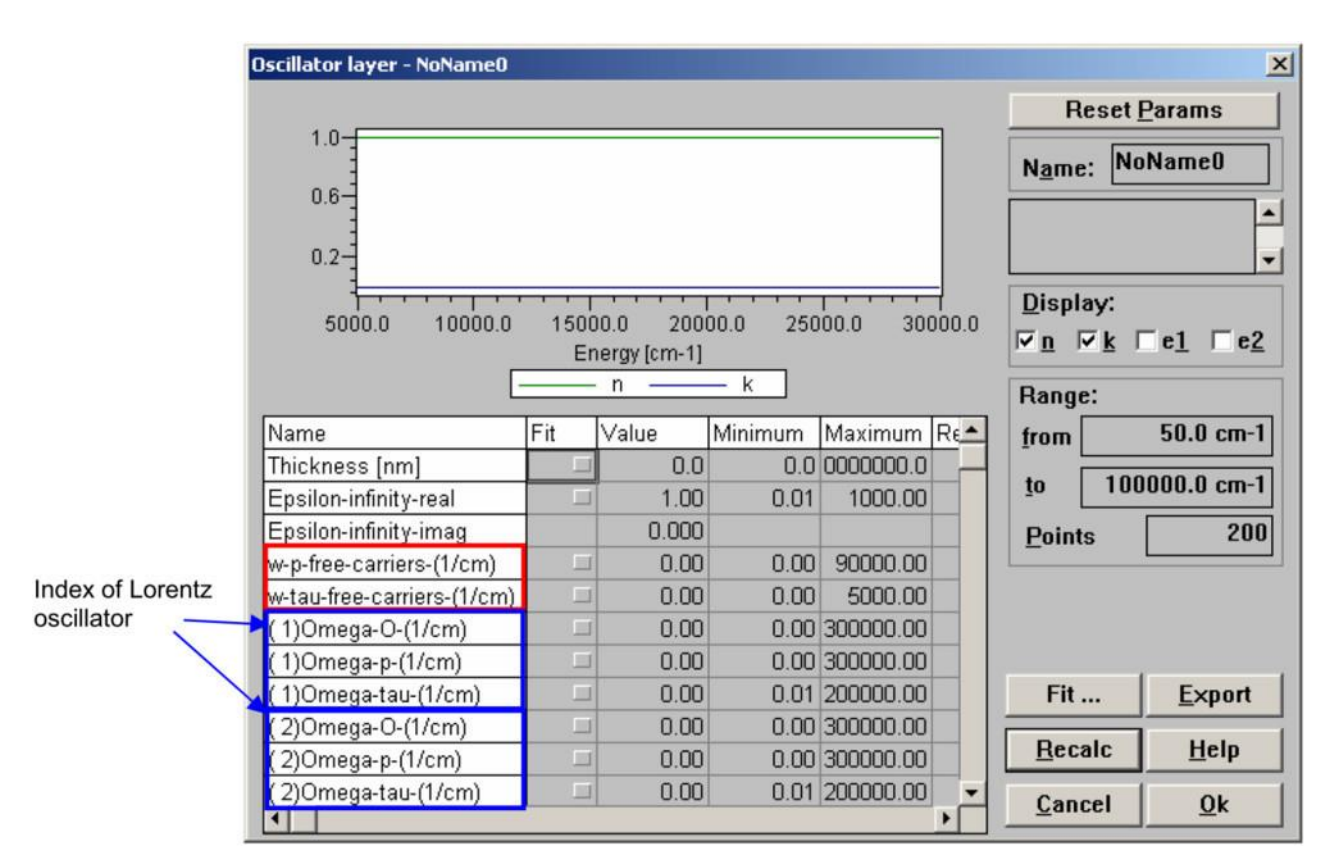

جعبهی<mark>قرمز</mark>، دو پارامتر مدلنوسان گردرود را نشان میدهد.

جعبههای آبی، سه پارامتر مدلنوسان گرلورنس را نشان میدهند. میتوان تا ۱۰نوسان گرلورنس را به صورت همزمان، استفاده کرد.

۵-۴-۱-نوسان گرلورنس

نوسان گرلورنس شامل سه پارامتر برای موقعیت طیف،استحکامو میرایی است. مشارکت آن در تابع دیالکتریکعبه صورت زیر است:

$$\varepsilon = 1 + \frac{\Omega_P^2}{\Omega_0^2 - v^2 - i\Omega_\tau v}$$

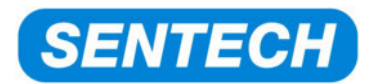

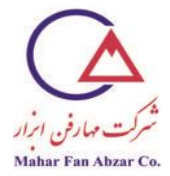

پارامترهایاین رابطهدر جدول زیر معرفی شدهاند:

| نوسان گرلورنس                               |                |
|---------------------------------------------|----------------|
| شرح                                         | پارامتر        |
| فرکانس مرکزینوسانگردر واحد <sup>1۔</sup> cm | $\Omega_0$     |
| قدرتنوسان گر(دامنه)                         | $\Omega_{P}$   |
| میرایینوسان گر                              | $\Omega_{	au}$ |

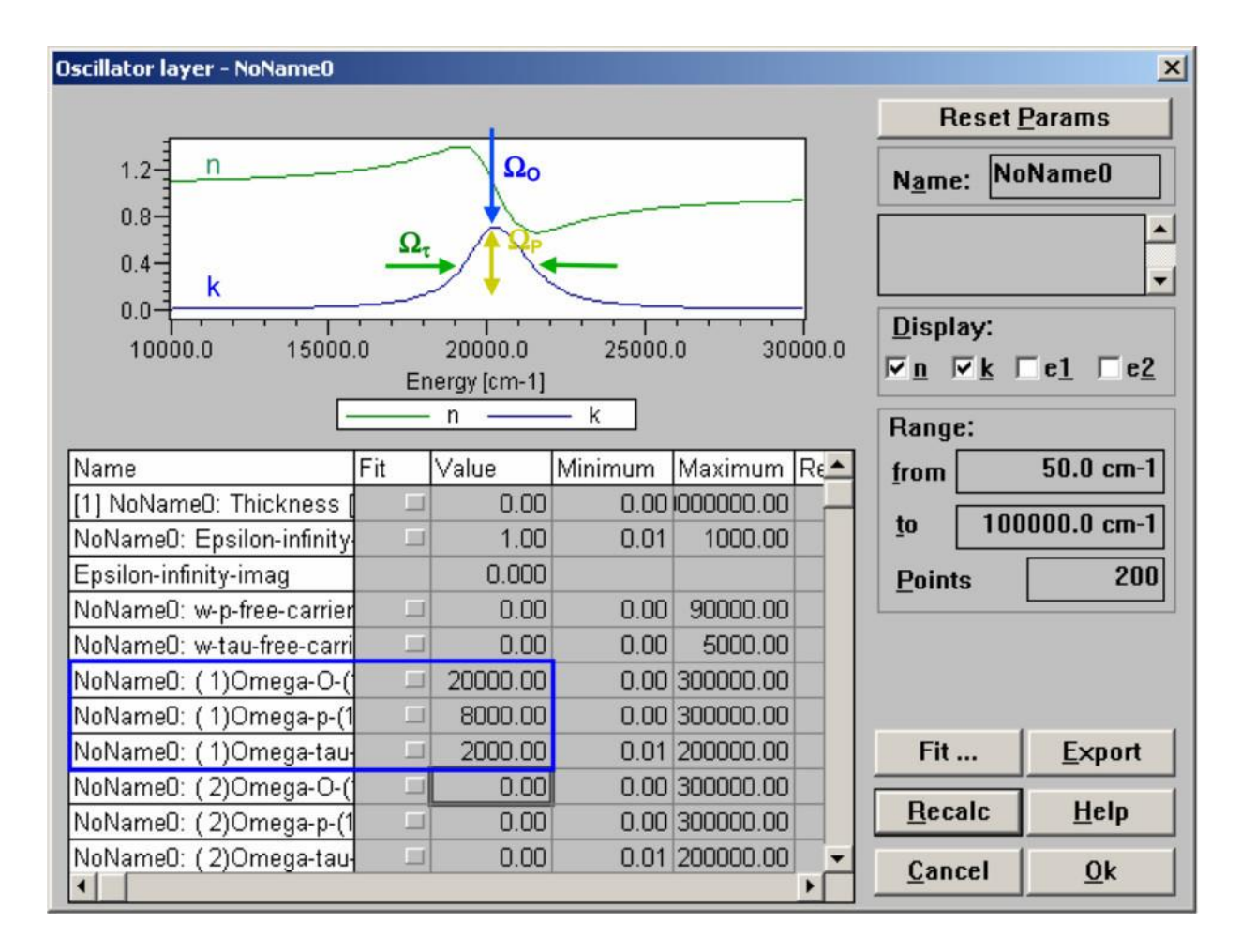

۵-۴-۲- جذب حامل آزاد درود

غلظت حامل آزاد در یک ماده منجر بهنوسانیبا فرکانس مرکزی•=00می شود. مشارکتاین پارامتردر تابع دیالکتریکعبه صورت زیر است:

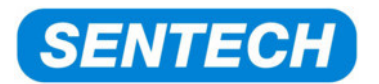

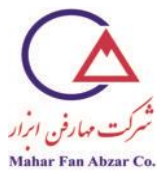

$$\varepsilon = 1 + \frac{\omega_p^2}{-v^2 - i\omega_r v}$$

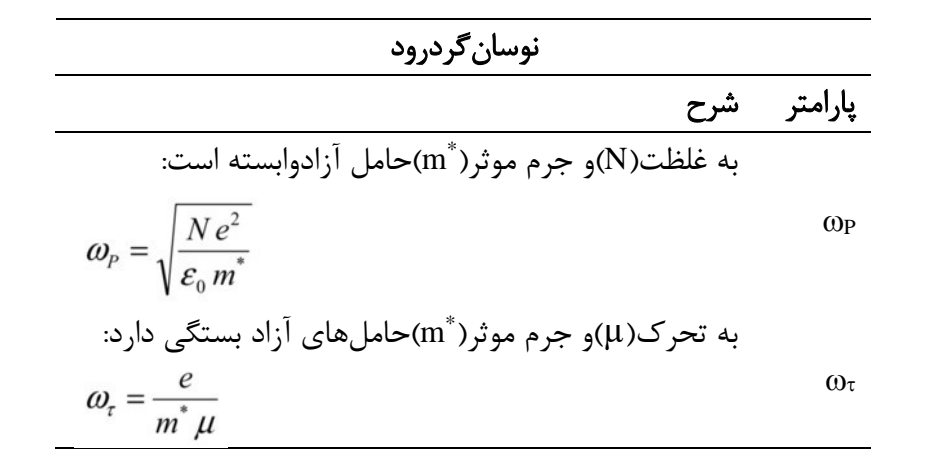

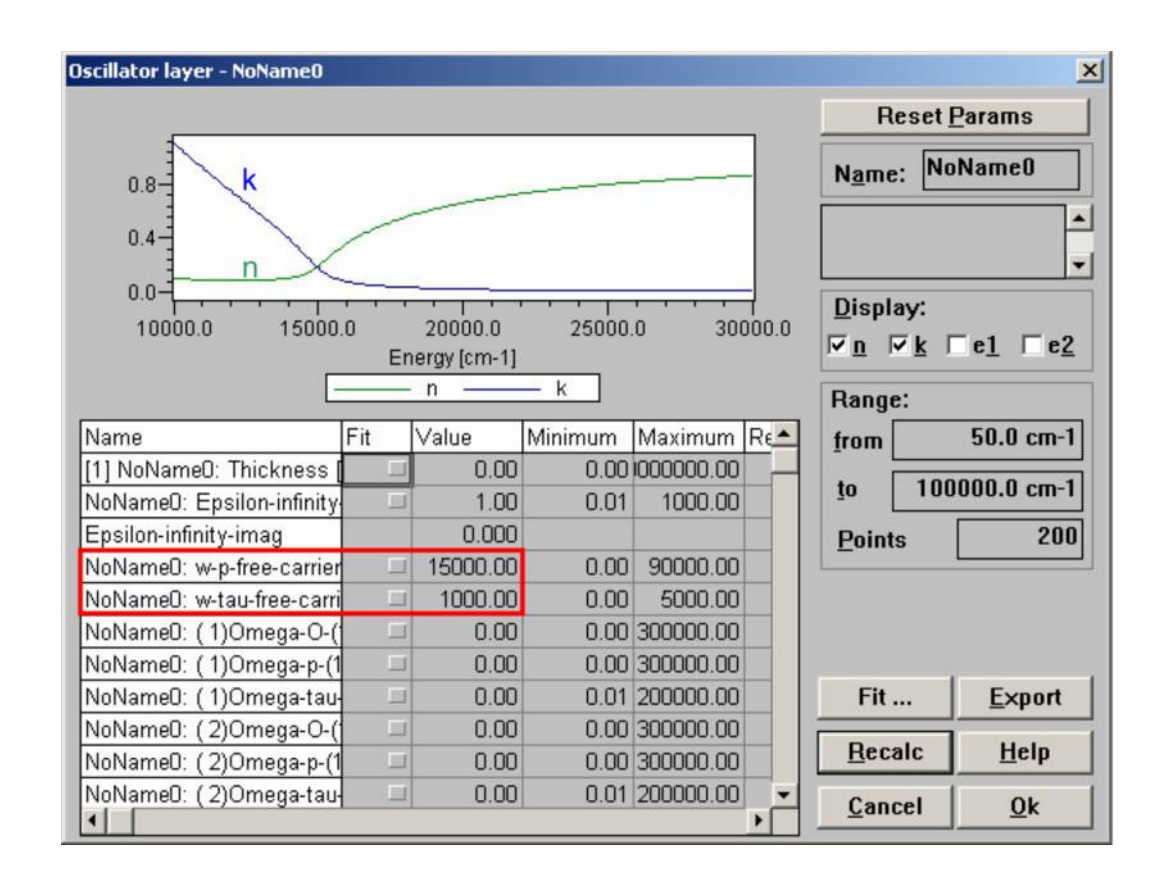

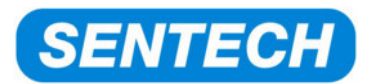

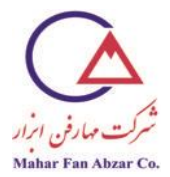

دو نمودار بعدی، تاثیر غلظت حامل(N)و تحرک(µ)روی توزیعnولارا برای یک نمونهیاکسید هادی شفاف مانندITO(اکسید قلع آلاییده با ایندیم<sup>۱</sup>) نشان میدهد.

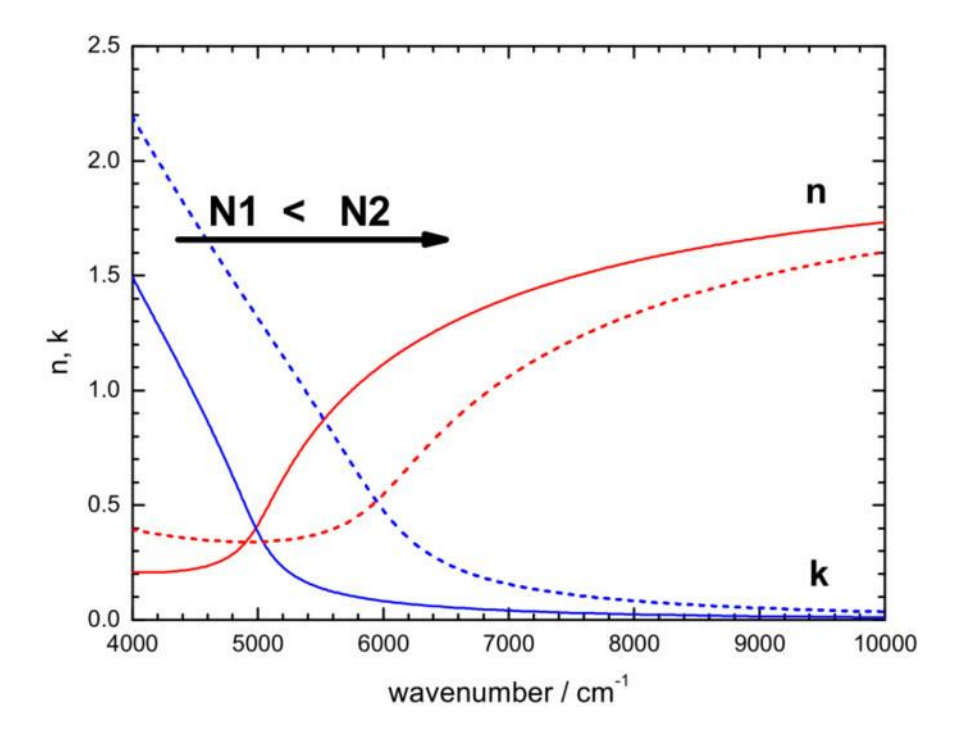

kوn تاثير غلظت حامل Nروى توزيع

→با افزایش غلظت حامل، شروع جذب به سمت عددموجهای بالاتر (طولموجهای کوتاهتر)،جابهجا می شود.

<sup>1</sup> Indium doped TinOxide

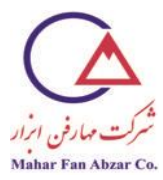

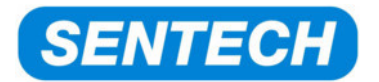

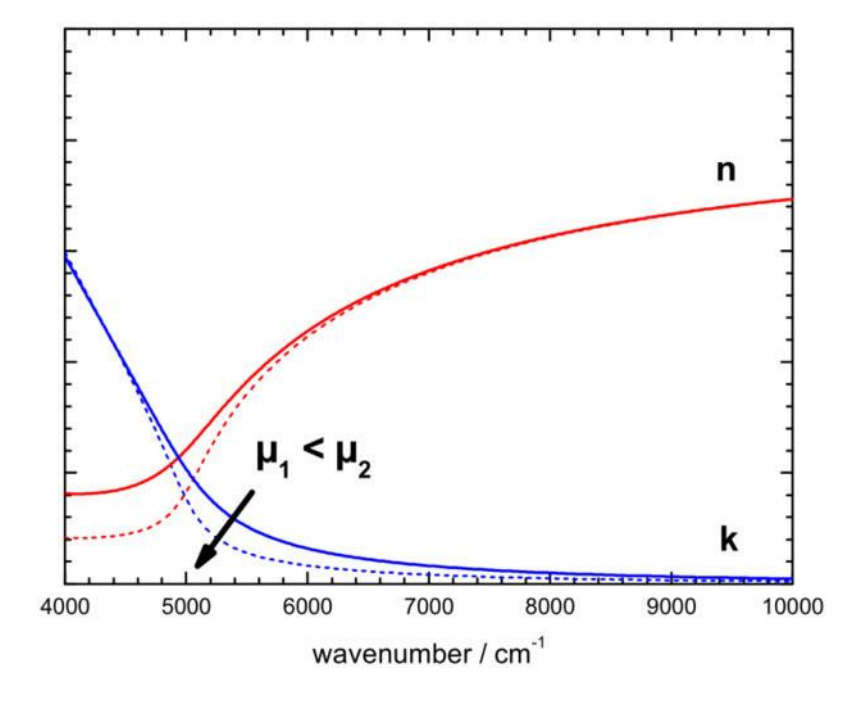

kتاثیر تحرک( $\mu$ )حامل روی توزیع و

←با افزایش تحرک حاملهای آزاد، ساختار، تیزتر میشود.

۵-۵- مدلنوسان گربرندل

مدلنوسان گربرندل برای توصیف نوارهای جذبی ارتعاشی مولکولها در محدودهیطیفMIRطراحی شده است. مبنای آن، مدلنوسان گرهارمونی است. به دلیل محیط ناهمگن در موادغیربلوری، فرکانس مرکزی هرنوسان گرتحت تاثیرقرار می گیرد.نوسان گربرندل، انحراف استاندارد توزیع گوسیاز فرکانس مرکز ارتعاش هارمونی را توصیف می کند.

علاوه بر این، توصیف لایههای فلزی نیز مفید است.وقتیفلزات خاص مانند طلا با استفاده از مدلنوسان گربرندل توصیف می شوند، فوایدزیادینشان می دهند.

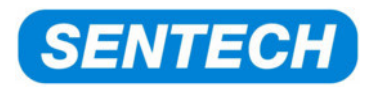

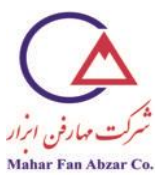

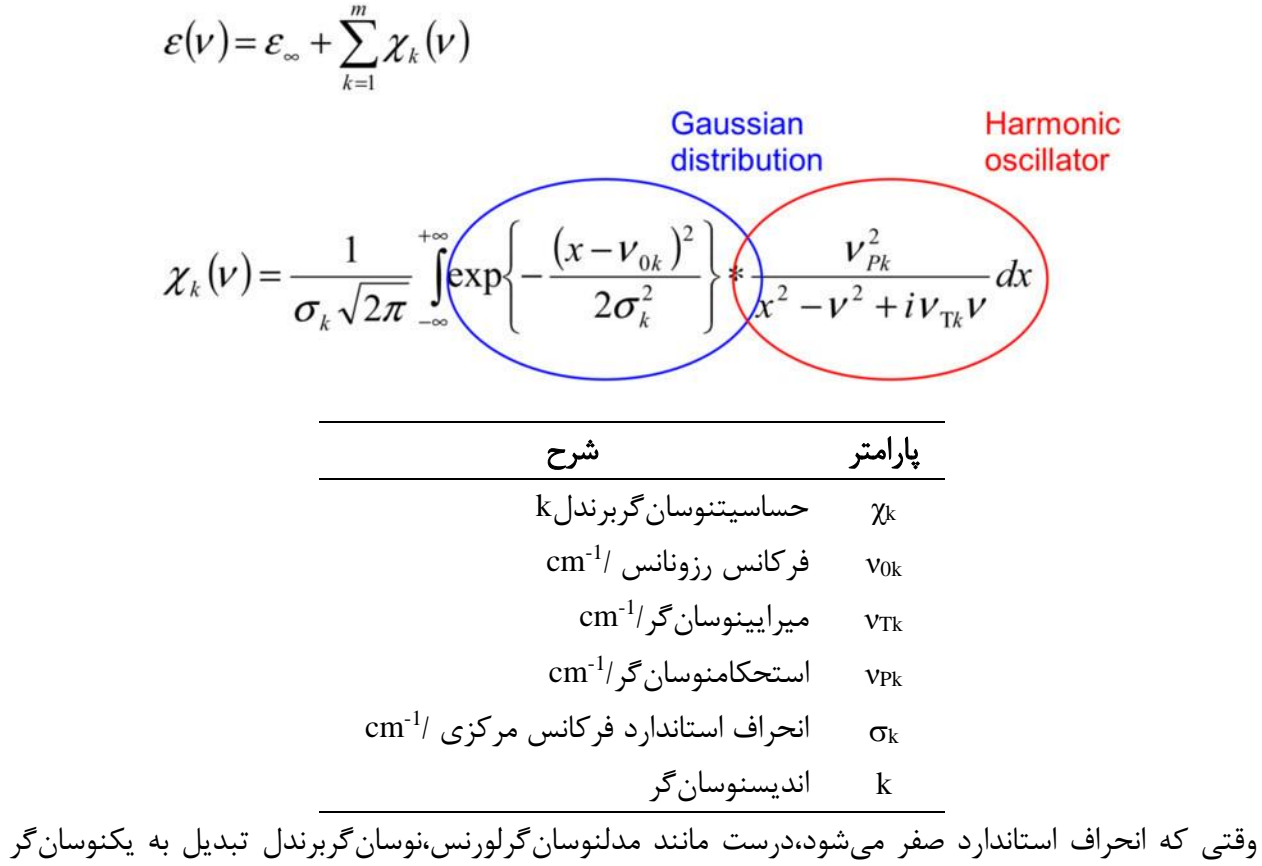

وقتی که انحراف استاندارد صفر میشود،درست مانند مدلنوسان گرلورنس،نوسان گربرندل تبدیل به یکنوسان گر هارمونی استاندارد میشود.

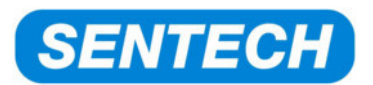

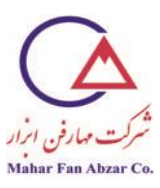

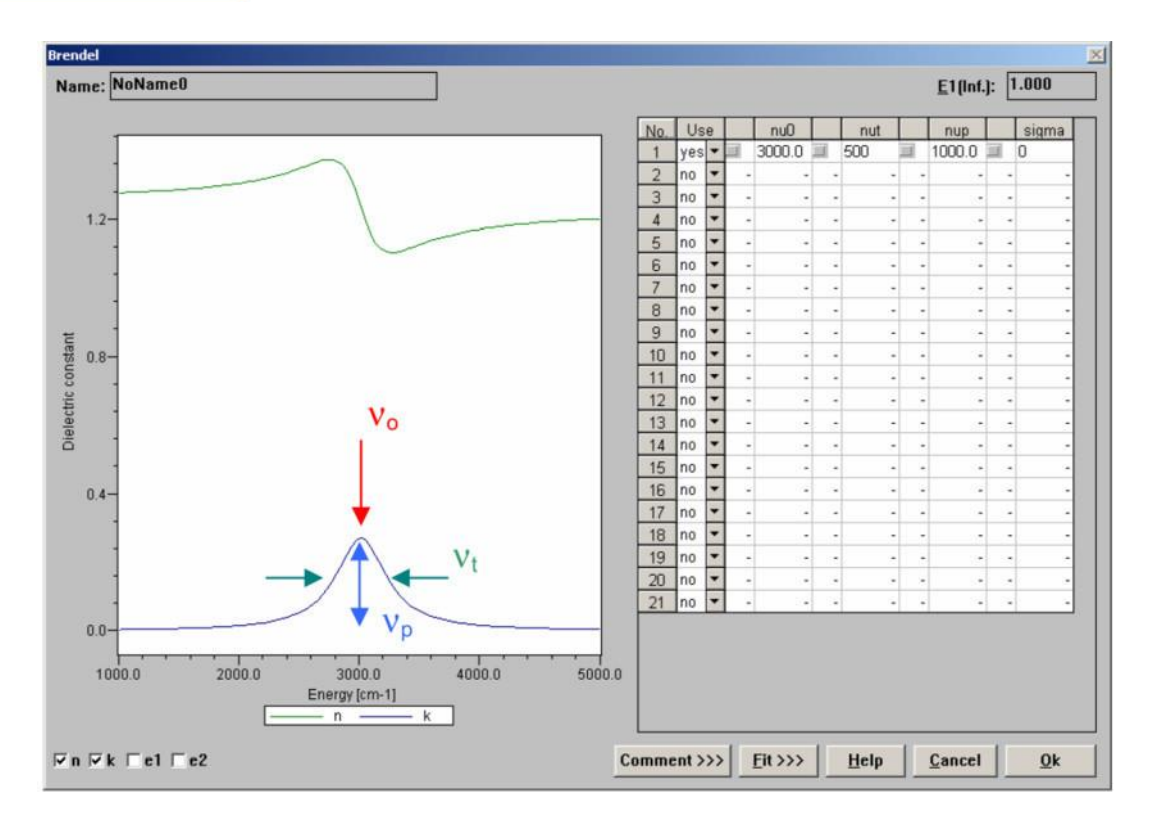

وقتی که میرایی ارتعاش گر هارمونی صفر شود و انحراف استاندارد صفر نباشد،نوسان گربرندل به شکلنوسان گر گوسیدرمیآید.

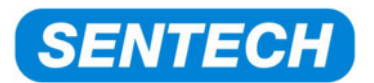

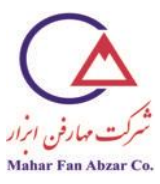

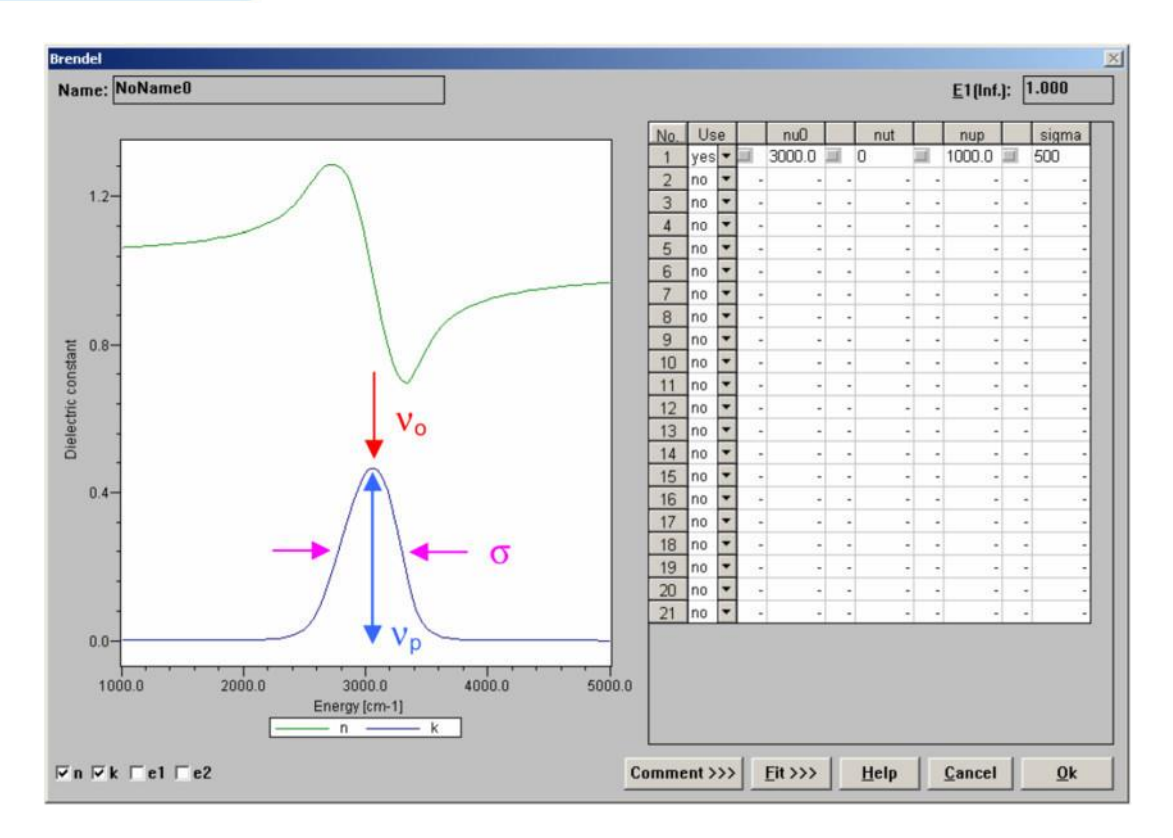

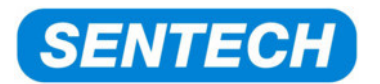

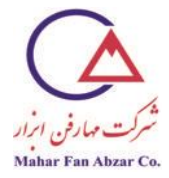

۶- راهنما براینوشتنscripts

می توان در نرمافزار SPECTRARAY، از scriptsبرای فرآیندهای خودکار استفاده کرد. می توان از آنها برای انواع مختلف کاربردها مانند اندازه گیریها، تطابق،وارد کردنواستخراجداده به صورت خودکار، کمک گرفت.در این بخش، شمای کلی نحوه یساختscriptsبا استفاده از مثالهای کوتاه، ارایه می شود.

۶-۱-۶ شروع ویرایش گرscript برای ساخت یکscript جدید

ویرایش گر scriptرا می توان به دو صورت باز کرد:

- Menu $\rightarrow$ Extra $\rightarrow$ Applications
  - کلیک روی نشان گر script( 🖗 )

"Application runner" شروع می شود که احتمالا scriptsموجود را نشان می دهد:

| Applications   |                          |                    |
|----------------|--------------------------|--------------------|
| <u>G</u> roup: | Applications:            |                    |
| all            | Example: Save *.spc file | <u>R</u> un        |
|                |                          | <u>E</u> dit       |
|                |                          | Delete             |
|                |                          | <u>N</u> ew script |
|                |                          | New Dialog         |
|                |                          |                    |
|                |                          |                    |
|                |                          |                    |
|                |                          |                    |
|                |                          | Quit               |

"New script"، ویرایش گرscriptرا باز می کند که می توان scriptsرا در آن توسعه داد، اجرا،وارد یا ذخیره کرد.

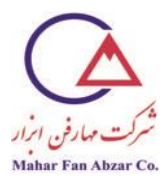

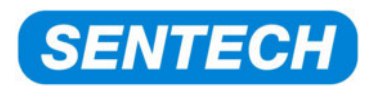

| title= <ne< th=""><th>ew application&gt;</th><th></th><th>-</th></ne<> | ew application> |  | - |
|------------------------------------------------------------------------|-----------------|--|---|
|                                                                        |                 |  |   |
|                                                                        |                 |  |   |
|                                                                        |                 |  |   |

در ابتدا، عنوانی تعریف می شود که می تواند در پنجرهی "application runner" نمایش داده شود. script مورت خودکار و با استفاده از نامانتخاب شدهتو سط SPECTRARAY II، ذخیره می شود. برای تهیه یاولین مثال، عنوان به صورت زیر تعیین می شود:

;title=Example 1:10 consecutive fits

ویرایش گر بستهشدهوscriptجدید به صورت یک ورودی جدید در "application runner؛ ظاهر می شود.

| Applications   |                                                               |             |
|----------------|---------------------------------------------------------------|-------------|
| <u>G</u> roup: | Applications:                                                 |             |
| all            | Example 1: 10 consecutive scripts<br>Example: Save *.spc file | <u>R</u> un |

#### script-۶- مثالهای

#### script ۱-۲-۶برای تطابقهای خودکار متوالی بیشمار

در مورد مقدار زیادی از پارامترهای تطابق، غالبا بهترین تطابقدر یکباراجرای تطابقپیدانمی شود. به جای آن،می توان تعداد دل خواهاز اجراهای متوالی تطبیق رابا استفاده از یک scriptانجام داد.

این مثال، با استفاده از دوscriptsمتفاوتبرنامهریزی می شود. اولی،script کوچکرا نشان می دهد و دومی از یک حلقه برای اجرای فرایند تطابق، استفاده می کند.

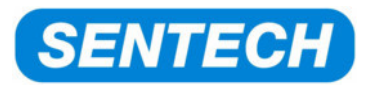

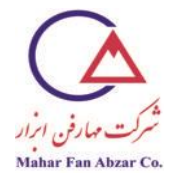

دستور scriptکه برای اجرای فرایند تطبیق استفاده می شود، "autofit"نامدارد. برای این دستور، پارامتری وجود ندارد.

### scriptکوچک:

script کوچکفقطشامل ۱۰ بار کپی کردن دستور "autofit"در ویرایش گر scriptاست.هیچ پارامتری برای این دستور وجود ندارد.Scriptجدید"Edit 10 consecutive fits"باز می شود.

| editor - c:\G                                                                                                  | RAMS\Script\A  | ppl0000.sci   | r i i       |      |           |           |
|----------------------------------------------------------------------------------------------------|----------------|---------------|-------------|------|-----------|-----------|
| ;title=Exam<br>autofit<br>autofit<br>autofit<br>autofit<br>autofit<br>autofit<br>autofit<br>autofit<br>autofit | ple 1: 10 cons | ecutive scri  | pts         |      |           |           |
| Load                                                                                                    | Save <u>as</u> | <u>D</u> ebug | <u>R</u> un | Find | Find Next | ₹<br>Quit |

وقتی که یک فایل آزمایش حاوی دادههای اندازه گیری شده بار گذاریمی شود، با فشار دادن "Run"، مدل و پارامترهای تطابقscriptجرا می شود.

اجرای موفقیت آمیز script، با ظاهر شدن پنجره یکوچکیحاویاطلاعاتی در مورد پیشرفت اجرای تطابق، نشان داده می شود.

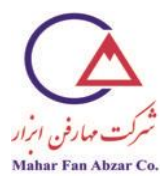

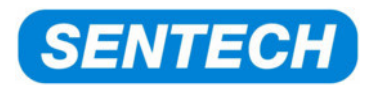

| Fit       |                                                              | > |
|-----------|--------------------------------------------------------------|---|
| [1,1] SiO | 2 : Thickness 391.419<br>SiO2 : NO 1.457<br>SiO2 : N1 33 733 | ) |
| No : 64   | I SD- 0 78501                                                |   |
| 110 04    |                                                              |   |

می توان قبل از اتمام خودکار script، آن را به کمک دکمهی"Ctrl"متوقف کرد. سپس پنجرهای ظاهر می شود تا لغو فرایند را تایید کند.

|              | <u> </u>                     |
|--------------|------------------------------|
| cript execut | ion?                         |
| <u>N</u> ein |                              |
|              | cript execut<br><u>N</u> ein |

scriptبزرگ⊣ستفاده از حلقه:

نمی توانهمانندسایر زبانهای برنامهنویسی،بر اساس ساختار 'for . . . next' یکحلقه ایجاد کرد. حلقهدر این حالتبا استفاده از 'abel' (مورداستفادهبرای پریدن به درونscript)و دستور 'fi' انجام می شود. علاوه بر این، متغیرها برای کنترل تعداد اجراهای تطابق و تصمیم گیری در مورد خاتمه script، وارد واستفادهمی شوند. شکل زیر،script ر حال استفاده از حلقه را نشان می دهد:

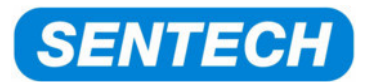

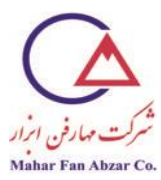

| editor - c:\GRAM5\Script\Appl0000.scr                                       |      |
|-----------------------------------------------------------------------------|------|
| title=Example 2: 10 consecutive scripts using a loop                        | -    |
| integer i,j                                                                 |      |
| i = 0<br>j = 10                                                             |      |
| Label1:                                                                     |      |
| autofit                                                                     |      |
| i = i+1                                                                     |      |
| if i <j label1<="" th=""><th></th></j>                                      |      |
|                                                                             |      |
|                                                                             |      |
|                                                                             |      |
|                                                                             |      |
| <u> </u>                                                                    | •    |
| Load Save <u>as</u> <u>D</u> ebug <u>R</u> un <u>Find</u> Find <u>N</u> ext | Quit |

این همانscriptولی با یادداشت است:

```
;title=Example 2: 10 consecutive scripts using a loop
; declaration of the integer variables i and j
integer i,j
; assigning start values:
; number of first run
i = 0
; amount of fit runs
i = 10
; This is the beginning of the loop using the label command, the label ends with a colon ":"
Label1:
autofit
;the variable i is incremented
i = i + 1
; now it is checked whether I is still lower than j, then the script jumps to Label1
; here no colon ":" is used at the end of Labe1
if i<j Label1
```

اکنوناینscriptدقیقا مانندscriptکوچک عمل میکند. مزیت آن،این است کهبا تغییر مقدار متغیرز،به آسانیتعداد اجراهایتطابقتغییرمیکند.

لطفا از قوانین زیر برای تولیدscriptتبعیت کنید:

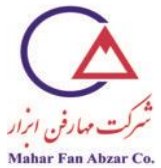

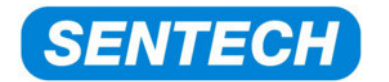

۶-۲-۲ محاسبه یجمع تمام لایه های نازک در یک نمونه

گاهی، ضخامت کل یک نمونه موردنظر است. در چنین مواردی، استفاده از ماشین حساب و جمعزدن ضخامت تماملایه ا به صورت دستی، روشمناسبینیست.scriptزیر به انجام خودکار این فرایند، کمک می کند.

| <u>M</u> odel |               |
|---------------|---------------|
|               | Air           |
| 105.37 nm     | SiO2 - Cauchy |
| 136.94 nm     | TiO2 - Cauchy |
| 24.71 nm      | SiO2 - Cauchy |
| 50.16 nm      | Y2O3 - Cauchy |
| N,            | BK7 - Cauchy  |
|               |               |

چیدمان زیر برای جمعزدن ضخامت لایهها استفاده شده است.

scripts، مقدار لایههایچیدهشده در نمونه راخوانده، آنها را جمعزدهو حاصلجمع را در یک پنجره چاپ میکند. یادداشتهای اضافی برای تبدیل متغیرهای نقطهیشناور به متغیرهای رشتهای استفاده میشوند.

L

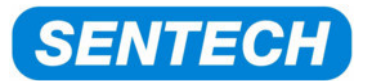

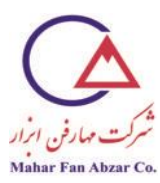

| editor - c:\GRAMS\Script\Appl0001.scr                                                                                             |      |
|----------------------------------------------------------------------------------------------------|------|
| ;title=Example 03: Sum of all layer thickness in a stack                                                                          | -    |
| integer Layers,i<br>double th,thtotal<br>string sthtotal                                                                          |      |
| i = 0<br>th = 0<br>thtotal = 0                                                                                                    |      |
| CountModelLayers 0 Layers<br>Layers = Layers - 1                                                                                  |      |
| Label1:<br>i = i+1<br>GetModelLayerThickness 0 i th<br>thtotal = thtotal + th<br>if i <layers label1<="" td=""><td></td></layers> |      |
| dbl2str thtotal sthtotal 2<br>message Total_stack_thickness:_\$sthtotal\$_nm                                                      |      |
|                                                                                                    |      |
| Load Save <u>as</u> <u>D</u> ebug <u>R</u> un <u>Find</u> Find <u>N</u> ext                                                       | Quit |

باید توجه داشتکه نتیجهیشمارش دستور "CountModelLayers"که لایهها را می شمارد، «۴»است و نه «۵»،زیرا شمارش از «هوا»به عنوانلایه «صفر» شروعشدهو با «زیر پایه» به عنوان لایه ی «۵» تماممی شود.

شکل زیر، نتایج حاصل از اجرایscriptرا نشان میدهد:

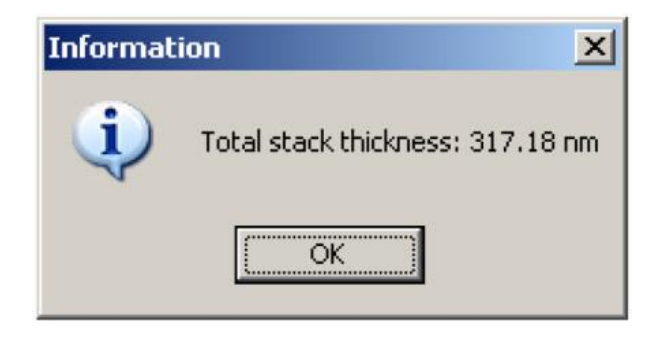

اینscriptبا یادداشتهای زیر است:

;title=Example 03: Sum of all layer thickness in a stack integer Layers,i ; floating points variables are declared using "double" command: double th,thtotal ; a string is declared which can be printed out in a window: string sthtotal ; the starting values are assigned

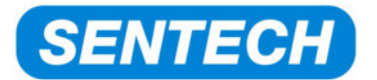

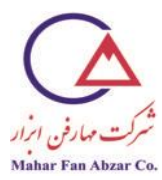

i = 0th = 0thtotal = 0; the amount of layers in the first experiment (mostly there is only one) are counted ; the experiments are counted starting with "0" ; the result is stored in the variable "Layers" CountModelLayers 0 Layers Layers = Layers - 1 Label1: i = i + 1GetModelLayerThickness 0 i th thtotal = thtotal + thif i<Layers Label1 ; the double variable is converted into a string. The digits are cut to 2 digits dbl2str thtotal sthtotal 2 message opens the result window ; "\_" underscores are used to print a spacebar ; the variable is put in \$\$ to give the content of the variable message Total\_stack\_thickness:\_\$sthtotal\$\_nm

۶-۲-۳-وارد کردندادههای خارجی با تعیین واحد

قبلا توضیح داده شد که چگونه دادههای اندازه گیری شده یخارجی را که به صورت دادهیADCIIوارد کنید. این نوع داده برای مثال شاملدو ستون دادهی طول موج و انعکاساست.scriptزیر نشان می دهد که چگونه واحدها را با استفاده از scriptتعیین کنید.

فرضبر این استکه بعداز وارد کردندستیدادهها، دادههای واردشده به آخرین موقعیت در بخش "Data" فرضبر این استکه بعداز وارد کردندستیدادهها، مربوط بهاندازه گیریانعکاسدر زاویهیبرخورد  $\Phi$ = $\Lambda$ هستند.

| D <u>a</u> ta                   |   |
|---------------------------------|---|
| Si02 / Ti02 / Si02 / Y203 / BK7 | A |
| external measured reflectivity  |   |
|                                 |   |

هنوز اطلاعات مهم اندازه گیری تنظیم نشدهاند:"None"

- x-Axis: None(این تبدیل می شود به: طول موج/nm)
  - y-Axis: None(این تبدیل می شود به :بازتابش)
- z-Axis: None/این تبدیل می شود به: زاویه یبر خورد)

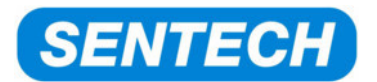

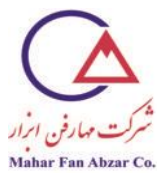

---- :z-Value)این تبدیل می شود به: مقدار زاویه یبر خورد:۸۰)

| Gial | ph     | Taple | Titl | e H <u>e</u> ader |   | <u>S</u> trayligh | it  |     |            |   |
|------|--------|-------|------|-------------------|---|-------------------|-----|-----|------------|---|
| x-A> | kis: 🚺 | lone  |      |                   |   | <u>a</u> ll       | non | ne  | <u>0</u> k |   |
|      | Color  | y-Axi | s    | z-Axis            | Т | z-Value           | Use | Vie | Mod        | - |

scriptتطابق باید تعداد دستهدادهها را بشمارد تا بداند که کدامیک آخرین داده درردیف است. سپس چهار پارامتر به این دستهداده اختصاص می یابند.

| editor - c:\GRAMS\Script\Appl0003.scr                                      | <u>- 0 ×</u> |
|----------------------------------------------------------------------------|--------------|
| ;title=Example 04: Assigning values to imported R measurement              | -            |
| integer n                                                                  |              |
|                                                                            |              |
| SetVullar n 0 REFLECTIVITY                                                 |              |
| SetSubVal n 0 8                                                            |              |
|                                                                            |              |
|                                                                            |              |
|                                                                            |              |
|                                                                            |              |
|                                                                            |              |
| 4                                                                          | •            |
|                                                                            |              |
| Load Save <u>as</u> <u>Debug</u> <u>Hun</u> <u>Find</u> Find <u>Find</u> N |              |

scriptبا یادداشتها:

;title=Example 04: Assigning values to imported R measurement integer n ; the amount of datasets is saved to the variable n CountDataSets n ; the x-axis is set to wavelength / nm SetXUnit n WAVELENGTH ; the y-axis is set to wavelength / nm ; 0 stands for the first data column (see red arrow in screenshot below) ; in case of multiple column data (e.g. PSI, DELTA) additional columns appear SetYUnit n 0 REFLECTIVITY ; the z-axis is set to the angle of incidence "PHI" SetSubUnit n 0 PHI ; the value of the angle of incidence is set to 8°

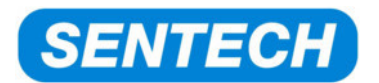

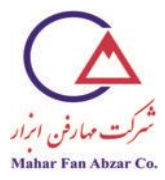

SetSubVal n 0 8

بعد از اجرایscript، تمام واحدها و مقادیر به صورتنمایش داده شدهدر پنجرهی زیر، تعیین می شوند.

| 📑 Data      | a view |               |             |          |                |   |                   |             |     |            | 2        |
|-------------|--------|---------------|-------------|----------|----------------|---|-------------------|-------------|-----|------------|----------|
| <u>G</u> ra | ph     | <u>T</u> able | <u></u> itl | е        | H <u>e</u> ade | r | <u>S</u> trayligh | t           |     |            |          |
| ×-A         | kis: 🚺 | Vaveleng      | th          | <b>_</b> |                |   | <u>a</u> ll       | <u>n</u> on | e   | <u>0</u> k | :        |
|             | Color  | γ-Ax          | is          |          | z-Axis         |   | z-Value           | Use         | Vie | Mod        | <u> </u> |
| 0           |        | Reflectivit   | у 🔽         | Phi      |                | • | 8.00              | 1           | V   |            | ļ.       |

۶−۲−۶ تطابق متوالی пدستهدادهبا استفاده از مدلنوریمشابه

دستهداده، حاوی دادههای یک نمونه در پنج موقعیت مختلف است. مدلنوریباید به تمام این اندازه گیریهااعمال شود و نتایج ضخامت لایه و ضریب شکست در ۴۰۰nm و ۶۳۲٬۸nm در یک فایل ذخیره می شود.

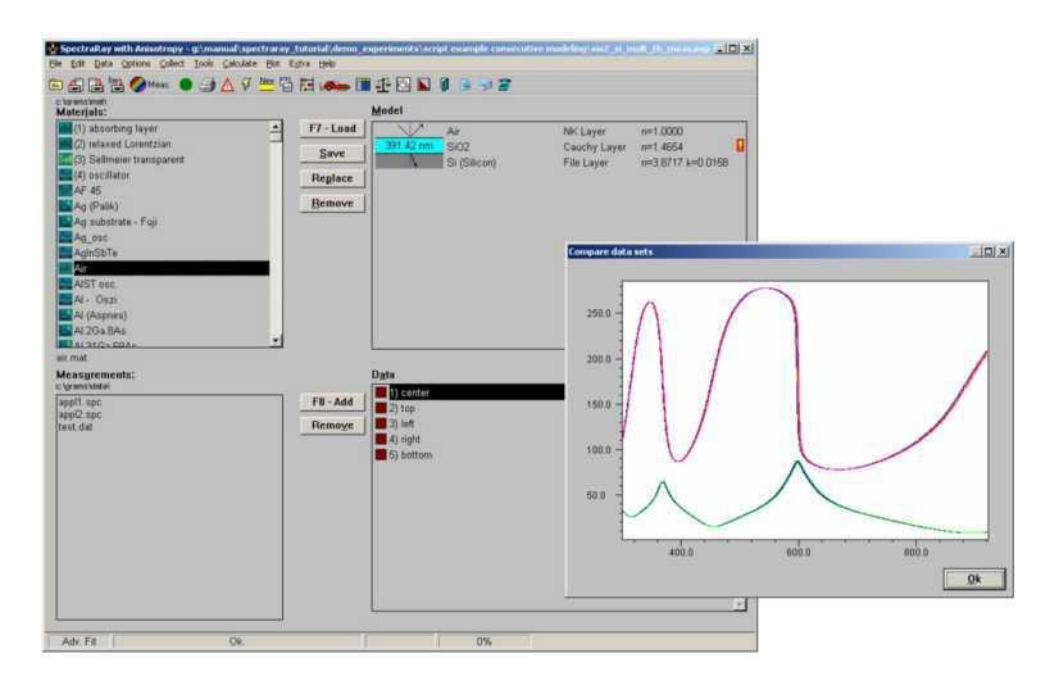

script، در نوشتن پیغام باSPECTRARAY II ، شریک می شود. یعنی SPECTRARAY از یک logfile ابرای نوشتن پیغامها استفاده می کند که script هم می توان در همان logfile نوشت. برای غلبه بر این مشکل، هر بار که script و می خواهد پیغامی بنویسد، بایدنام logfile وض شود. بعد از آن، نام logfile ناممور داستفاده در II SPECTRARAY در II می شود. از آن، نام script به ناممور داستفاده در II SPECTRARAY از آن می شود. از آن، نام script در II در II در II در II در II در از آن می شود. بعد از آن، نام script از آن در II در II در

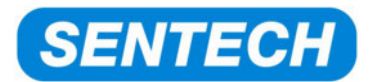

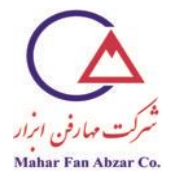

فایل نتیجه،result.txtنامیده می شود و در همانآدر سیکهSPECTRARAY IIقرار دارد، ذخیره می شود.عنوانفایل و

ستونهای نتایج،مطابق شکل زیرنمایش داده میشوند:

| 🚺 resul               | ts.txt - Editor                                |                                                |                                                |                                           |         |
|-----------------------|------------------------------------------------|------------------------------------------------|------------------------------------------------|-------------------------------------------|---------|
| Datei B               | earbeiten F <u>o</u> rma                       | t <u>A</u> nsicht j                            | 2                                              |                                           |         |
| Point                 | Thickness                                      | n(400)                                         | (n633)                                         | MSE                                       | A.      |
| 0<br>1<br>2<br>3<br>4 | 397.65<br>398.74<br>398.43<br>398.88<br>400.20 | 1.4770<br>1.4768<br>1.4771<br>1.4775<br>1.4770 | 1.4634<br>1.4632<br>1.4635<br>1.4639<br>1.4633 | 0.558<br>0.589<br>0.576<br>0.585<br>0.565 |         |
| 4                     |                                                |                                                |                                                |                                           | ▼<br>// |

این فایلscriptبا توضیحات زیر است:

;title=Example 05: Consecutive fitting of multiple measurements integer i,n double th,n400,n633,k,MSE string sth, sn400, sn633, sMSE ; Deleting the old logfile logfile {.}\results.txt eraselogfile logfile {.}pmodell.log ; Writing logfile header logfile {.}results.txt logmessage Point\_Thickness\_n(400)\_(n633)\_MSE logmessage ----logfile {.}pmodell.log ; Initial settings of the variables i = 0CountDataSets n *n* = *n*+1 . \*\*\*\*\* ; Deselecting all datasets ; Begin of the loop1 Label1: SetDataUse i 1 0 SetDataUse i 2 0 i = i + 1if i<n Label1 ; End of the loop1 i = 0

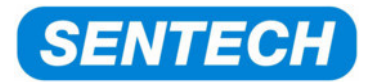

\*\*\*\*\*

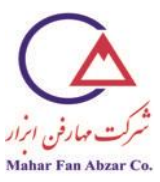

Fit of all measurements ; Begin of the loop Label2: ; Selecting the actual dataset SetDataUse i 1 1 SetDataUse i 2 1 ; Starting the fit autofit ; Reading the film thickness of the first experiment (0) of the first layer (1) GetModelLayerThickness 0 1 th ; Reading n and k for the first experiment (0) of first layer (1) at 400 nm : Storing the results in the variables n400 and k getmodellayerrefrindex 0 1 400 n400 k getmodellayerrefrindex 0 1 633 n633 k ;Reading the MSE value MSE = GetLSQ; Converting the double variables into strings dbl2str th sth 2 dbl2str n400 sn400 4 dbl2str n633 sn633 4 dbl2str MSE sMSE 3 ; The result string is written into the logfile logfile {.}results.txt \$sth\$ logmessage \$i\$ \$sn400\$\_\_\$sn633\$\_\_\$sMSE\$ logfile {.}pmodell.log ; Deselecting the actual dataset SetDataUse i 1 0 SetDataUse i 2 0 ; incremenent of the actual dataset i = i + 1; Jump to label 2 if i<n Label2 : End of the loop \*\*\*\*\*\*\*\*\*\* ; End of Fit of all measurements

; display of the results by starting the external notepad program shell notepad.exe {.}\results.txt

8-۲-۵- تفسیر طیفها

کالیبراسیون لامپ زنون(Xe)برای هر دو نوع طیفسنج

اجراكنندهيبيضىسنج

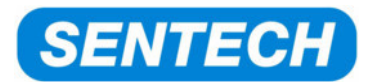

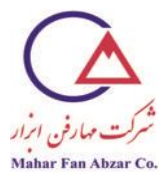

پیدا کردن تنظیمات اندازه گیری ایدهآل

کاربردها:

AlN/زمردبه عنوان مثالی از لایهیشفاف روی زیرآیندشفاف (ازBilkent)

نانوخوشههایAuدر پلیمر (ازBangalore)

۷- مثالهای کاربردی

۲-۱- فرایندCET

تلفيق بيضى سنجى و عبور (CET')

مثال:P2000(مخلوطپليمر /فلورين،هاىC60)

۷–۱–۱– مقدمه

لایهیP2000،جذب قوی از خود نشان میدهد و نسبتا نازک است. این باعث می شود که نتایج اندازه گیری ضخامت و توزیع nو kقابل اطمیناننباشند.

برای غلبه بر این مشکل، باید اندازه گیری بیضی سنجی را با یک روشمتفاو تتلفیق کرد. بیضی سنجی بر اساسباز تابکار می کند. نور، دوبار از لایه عبور می کند. در روش عبوری، نور فقط یکمر تبهرد می شود. بنابراین، توصیه می شود که روش عبوری با بیضی سنجی تلفیق شود. لزومی ندارد که اندازه گیری عبوری، دقیقا محدوده یطول موج بیضی سنجی را پوشش دهدومی تواند بزرگ تر یا کوچک تراز آنباشد. دو روشباید دست کم مقدار یهم پوشانی داشته باشند (اندازه گیریباز تابشدر این جا کمکی نمی کند).

<sup>&</sup>lt;sup>v</sup> Combined Ellipsometry and Transmission

<sup>/</sup>site: http://maharfanabzar.com تلفن: ۸۸۵۰۰۳۲۵ فاکس: ۸۸۵۰۰۳۲۶

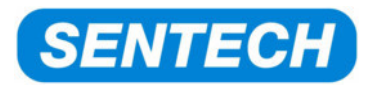

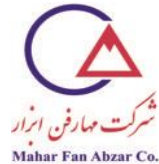

فرضبر این استکه یک اندازه گیری بیضی سنجی چندزاویه ای (۵۰، ۶۰ و ۷۰ درجه) موجود است و این اندازه گیری روی زیرپایهیزبرشده انجام شده و بنابراینبازتاباز قسمت پشتزیر آیند رخ ندادهاست.

اندازه گیری عبور با یکزیر آیند پولیش شده انجام شده است که دریکفایل spc.\*ذخیره شده است.

بنابراین، مدلهای مورداستفاده در هر دو اندازه گیری، یکسان هستند و فقط یک اختلاف مهم دارند: اندازه گیری عبور بایدبازتابپشتزیر آیندرا با وارد کردن هوای زیرزیر آیند کوارتز به حساب بیاورد. علاوه بر این، باید محاسبهیناهمگن، فعال شود.

این مثال، مثال ایدهآلی برای نشاندادن قدرتCETنیست،زیرا به تطابق ایدهآل برایDelta،Psiو عبور، نمیرسد. بنابرایننمیتوان مخلوطP2000را به عنوان یک تکلایهیهمگن، توصیف کرد.

به هر حال، فرایندCETرا می توانبا این مثال توضیح داد.

## ۲-۱-۲ مدل بیضیسنجی

مدل بیضی سنجی به شرح زیر است. این مدل شامل یک تک لایه یP2000 رویزیر آیند کوار تز است. توزیع با استفاده از مدلنوسان گربرندل توصیف می شود.

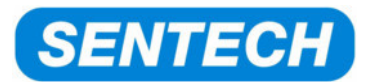

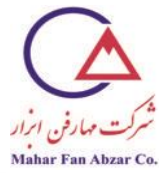

| Model |          |          |            |                   |  |  |  |  |
|-------|----------|----------|------------|-------------------|--|--|--|--|
| ſ     | $\sim$   | Air      | NK Layer   | n=1.0000          |  |  |  |  |
| I     | 46.10 nm | P2000    | Brendel    | n=1.8112 k=0.0095 |  |  |  |  |
| l     | N.       | Suprasil | File Layer | n=1.4434          |  |  |  |  |

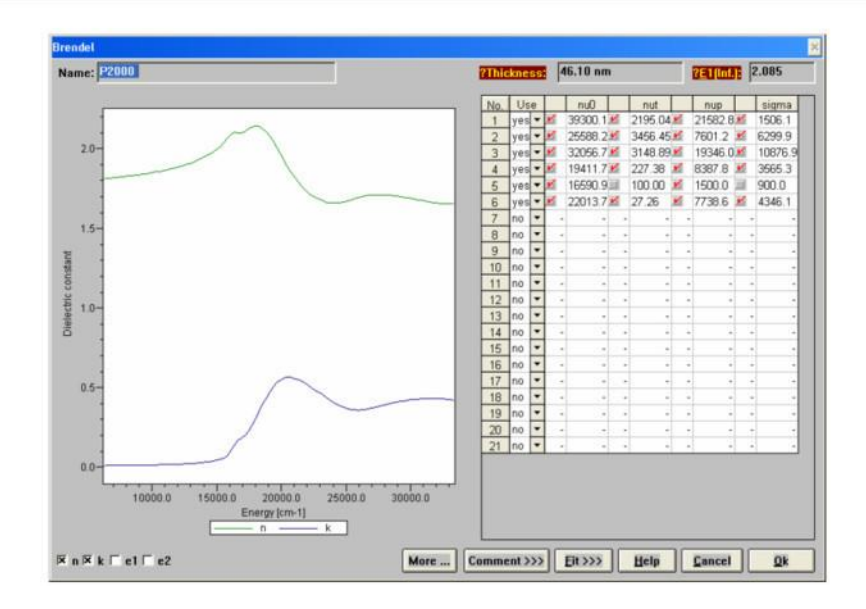

توصيف توزيعP2000با استفاده از مدلنوسان گربرندل

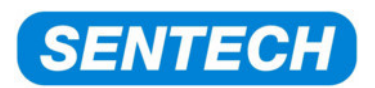

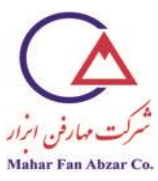

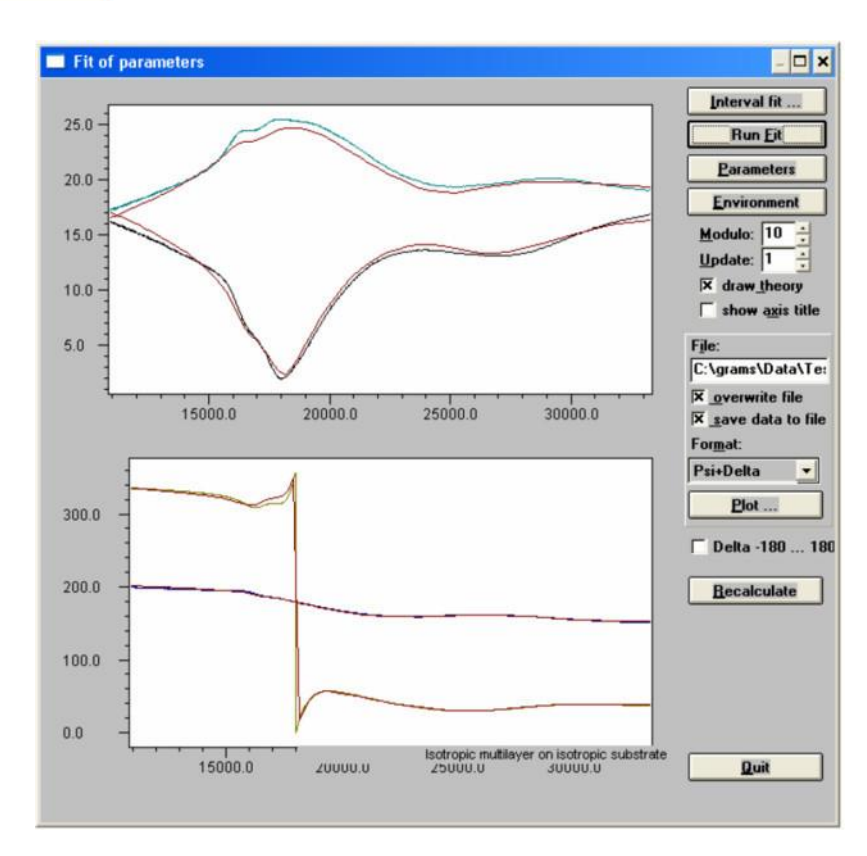

اندازه گیری و مدل کردن در Phiبرابر ۵۰و ۷۰ درجه

۷-۱-۳- آزمایش دوم برای عبور

ایجاد آزمایش دوم

آزمایش دوم به اینصورت به وجود میآید:

 $Menu \rightarrow Edit \rightarrow Model + Data \ sets \rightarrow Add$
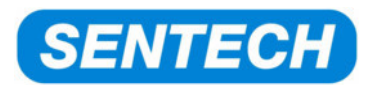

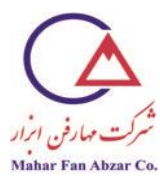

| ₫.         | Spect          | traRay                      | with A               | nisotroj  | py - g | Vkunder      | n-me: | ssun | gen\ | trair | ning |   |
|------------|----------------|-----------------------------|----------------------|-----------|--------|--------------|-------|------|------|-------|------|---|
| File       | Edit           | Data                        | Options              | Collect   | Tools  | Calculate    | e Plo | t E> | dra  | Help  |      |   |
| Dir<br>C:W | Co<br>Ma<br>Da | opy Para<br>aterials<br>ata | ameters              |           | *      | <i>⊴</i> , ¥ | Т     | R    | l∰-  | ⊿     | ¥    | - |
|            | Cr             | eate inl<br>odel + C        | terface<br>Data sets | Cti       | rl-I   | Add          |       |      |      |       | -    |   |
|            | Fit<br>De      | : Script<br>elete Fit       | <br>Script           |           |        | Delete       |       |      |      |       |      |   |
|            | Co             | omment                      | Experime             | nt        | 4      |              |       |      |      |       |      |   |
| k          | amo            | orphou                      | is TiO2              |           |        |              |       |      |      |       |      |   |
|            | As             | doped                       | polySi               | (Jellison | )      |              |       |      |      |       |      |   |
|            | aSi            | - TL                        | (190-920             | Inm)      |        |              |       |      |      |       |      |   |
|            | a-S            | i (Fit J                    | ellison)             |           |        |              |       |      |      |       |      |   |

در بالای پنجرهیمدل، دو نشان گر(1)و(2)ظاهر می شوند. با انتخاب یک نشان گر، می توان بین دو آزمایش، جابه جا

شد.

| ļ | <u>M</u> odel | 02       |            |                    |
|---|---------------|----------|------------|--------------------|
|   |               | Air      | NK Layer   | n=1.0000           |
|   | 46.10 nm      | P2000    | Brendel    | _n=1.8112 k=0.0095 |
|   | A A           | Suprasil | File Layer | n=1.4434           |

نشان گرتبدیل شده، نشان میدهد کهآزمایش انتخاب شده است.

ساخت مدل برای آزمایش دوم مدل، عملابا بعضیفرمتهایکسان است. مدل آزمایشاولبه صورت زیر برایآزمایش دومکپی میشود: انتخاب آزمایش اول

 $Menu \rightarrow Tools \rightarrow Make \ equal \ models$ 

سپس آزمایش دوم انتخاب میشود.

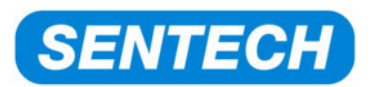

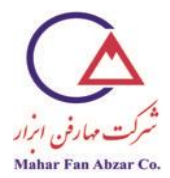

هوا در زیر"Suprasil"کپی میشود (مثلا:"CTRL"+ حرکت دادن هوا با موشواره) و تصحیح ضخامتزیرآیند، برایsuprasilوارد میشود.

۷-۱-۴- تنظیم پارامترهای محیطی برای آزمایش دوم

سپس باید محاسبهی ناپیوسته <sup>۱</sup>برای آزمایش دوم، فعال شود. به طور موقت،شرایط محیطی برای تمام آزمایشها معتبر هستند. این شرایط، «عمومی»هستند.

ایناندازه گیری، به صورت زیر خاموش می شود:

Menu-Options-Deselecting "Golbal Environment"

بايد«تيک»ناپديد شود.

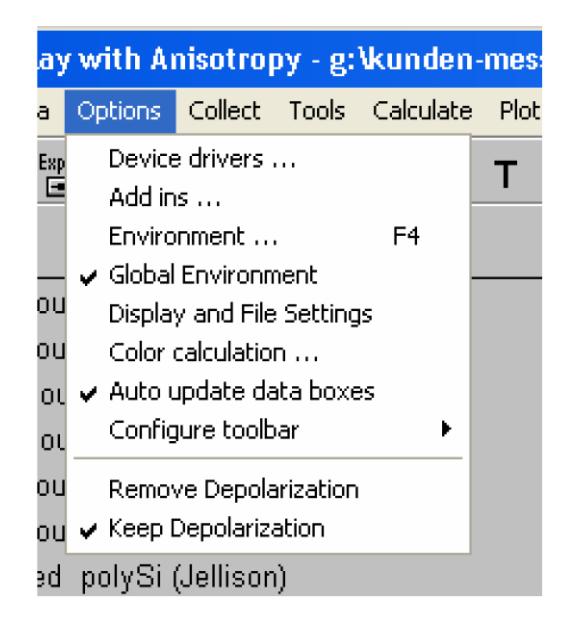

حال،دست کممی توانانعکاس پشتی را برای آزمایش دومفعال کرد.

<sup>&</sup>lt;sup>1</sup> incoherent

<sup>/</sup>site: http://maharfanabzar.com تلفن: ۸۸۵۰۰۳۲۵ فاکس: ۹۲۶

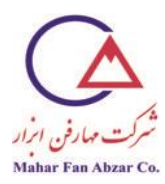

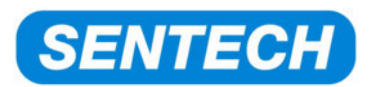

| 🔲 Environment par             | ameters      |                |           |                  | ×              |
|-------------------------------|--------------|----------------|-----------|------------------|----------------|
| <u>⊻</u> alues <u>R</u> anges | <u>U</u> nit | s <u>S</u>     | Gubstrate | <u>I</u> nhomog. | <u>E</u> rrors |
| incoherent layer              |              |                |           |                  |                |
| Substrate thick               | ness: [      | 1.000          | mm        | -                |                |
| Beam dian                     | neter:       | 4.000          | mm        | -                |                |
| Detector ape                  | rture:       | 4.000          | mm        | 1                |                |
| No. of backside               | refl.:       | 1              |           |                  |                |
| thick layer dete              | ected: S     | Supra          | sil       |                  |                |
| Overla                        | yers:        | 0              | Fraction  | : 1.000          |                |
| Filling mate                  | erial:       | 0 <b>v. Ai</b> | r         |                  |                |

اندازه گیری عبور، از طریق:Menue→File→Load، برای آزمایش دوم در دستهداده بار گذاریمی شود (فرمت.spc\*انتخاب می شود).

دو آزمایش، به صورت زیر ظاهر میشوند:

| Air NK Layer n=1.0000   4610 mm 2000 Brendel n=1.8112 k=0.0095   1000000 rm Suprasil (incoherent) File Layer n=1.4234   Air NK Layer n=1.0005   Suprasil File Layer n=1.434 | Model                    | 38                                           |                                               |                                                       | M | odel     | 00                       |                                   |                                           |   |
|----------------------------------------------------------------------------------------------------|--------------------------|----------------------------------------------|-----------------------------------------------|-------------------------------------------------------|---|----------|--------------------------|-----------------------------------|-------------------------------------------|---|
|                                                                                                    | 46.10 nm<br>1000000.00 n | Air<br>P2000<br>Suprasil (incoherent)<br>Air | NK Layer<br>Brendel<br>File Layer<br>NK Layer | n=1.0000<br>n=1.8112 k=0.0095<br>n=1.4434<br>n=1.0000 |   | 46.10 mm | Air<br>P2000<br>Suprasil | NK Layer<br>Brendel<br>File Layer | n=1.0000<br>n=1.8112 k=0.0095<br>n=1.4434 | 9 |
|                                                                                                    |                          |                                              |                                               |                                                       |   |          |                          |                                   |                                           |   |
|                                                                                                    |                          |                                              |                                               |                                                       |   |          |                          |                                   |                                           |   |
| Dgta                                                                                                    | Data                     |                                              |                                               |                                                       | D | ata      |                          |                                   |                                           |   |

تمام موادی کهدارای نام مشابه هستند، باید بدون استثناپارامترهای یکسانی نیز داشته باشند.برای مثال، ضخامت لایه در دو آزمایش مستقل است ولی باید اندازهیآن برای هر دو یکسان باشد. در غیر اینصورت، این تلفیقمشکل قابلاطمینان نبودن دادهها را حل نمی کند.

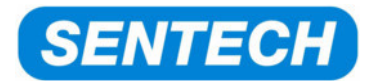

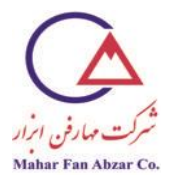

## fit sctipt" ايجاد

ضخامت دو آزمایش با استفاده از تطابقsctiptبه هم مربوط می شوند.

sctiptتطابق، ضخامت لایهیP2000را از آزمایش اولخوانده و آن را در آزمایش دومکپی میکند.

sctiptتطابق نیاز به دانستن نام صحیح پارامتر ضخامت لایهیP2000در هر دو آزمایش دارد. میتوان این دو پارامتررا در لیست آزمایشها پیدا کرد (در شکلهای زیر توسط کادرهای آبی مشخص شدهاند).

| ۷ | 'iew of all model parameters |     |           |            |          |      |      | - 🗆 × |
|---|------------------------------|-----|-----------|------------|----------|------|------|-------|
|   | Name                         | Fit | Value     | Typ. Diff. | Accuracy | Dig. | View | Toc   |
|   | Air: Refr. index             |     | 1.000     | 0.100      | 0.0010   | 3    | ¥    |       |
|   | Air: Abcorption              |     | 0.000     | 0.100      | 0.0010   | 3    | V    |       |
| I | [1,1] P2000 : Thickness [nm] | r   | 46.10     | 20.00      | 0.100    | 2    | V    |       |
| ŀ | P2000 : e1(int)              |     | 2.08500   | 0.10000    | 0.000100 | 5    | V    |       |
|   | P2000 : nu-0(0)              | V   | 39300.113 | 1000.000   | 0.0100   | 3    | V    |       |
|   | D0000                        | 1   | 2105 0412 | 1000 2000  | 0.00100  | 4    | 1    |       |

| 1 2000 . 110-1(0)                           | 1 | £1.2002    | 1000.2000 | 0.00100 | - | - | - |   |
|---------------------------------------------|---|------------|-----------|---------|---|---|---|---|
| P2000 : nu-p(5)                             | Ľ | 7738.64    | 1000.00   | 0.100   | 2 | Ľ |   |   |
| P2000 · Sigma(5)                            | V | 4346.075   | 1000.000  | 0.0100  | 3 | V |   | 1 |
| [2,1] P2000 : Thickness [nm]                | r | 46.10      | 20.00     | 0.100   | 2 | × |   | 1 |
| 2,2 Suprasil: Thickness [nm]                |   | 1000000.00 | 20.00     | 0.010   | 2 | V |   | 1 |
| (0TSE85000000000000000000000000000000000000 |   | 1 0000     | 0.0100    | 0.00100 | 1 | V |   | - |
| •                                           |   |            |           |         |   |   | • |   |

برایsctiptتطابق، نیازی به استفاده از نام کامل نیست.به تعداد بسیار زیادی کاراکتر نیاز است تا توسطsctiptتطابق، نیازی شود.بنابراین،"[1,1]"و"[2,1]"برای استفاده درsctiptتطابق، کافی است.

sctipt تطابق به این صورت ایجاد می شود:. . . Menu→Edit→Fit sctipt.

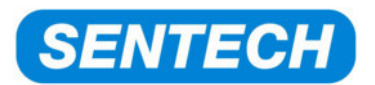

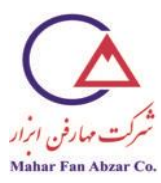

|                        | Spect                                          | traRay                      | with A   | nisotroj | oy - g | \kun |  |  |
|------------------------|------------------------------------------------|-----------------------------|----------|----------|--------|------|--|--|
| :                      | Edit                                           | Data                        | Options  | Collect  | Tools  | Calc |  |  |
| )<br>:\x<br><b>/</b> : | Co<br>Ma<br>Da                                 | opy Para<br>aterials<br>ata | ameters  |          | *      | 4    |  |  |
| d d                    | Create interface Ctrl-I<br>Model + Data sets ▶ |                             |          |          |        |      |  |  |
|                        | Fit                                            | : Script                    |          |          |        |      |  |  |
|                        | De                                             | elete Fit                   | Script   |          |        |      |  |  |
| J<br>Q                 | Co                                             | omment                      | Experime | nt       |        |      |  |  |
|                        | 8                                              |                             | T:00     |          |        |      |  |  |

در حال حاضر، هیچsctiptتطابقی وجود ندارد. بنابراین، پیغام زیر ظاهر می شود:

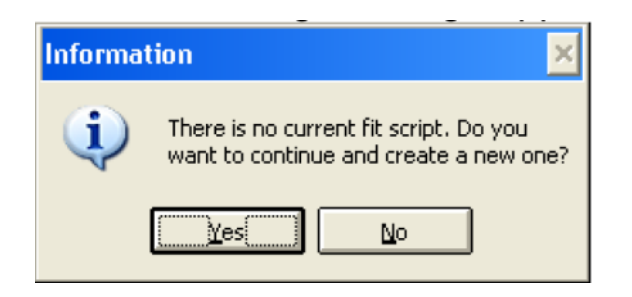

بعد از تایید پیغام، یکsctiptتطابق ابتدایی به وجود میآید. اینsctipt، موقتا تاثیری ندارد. بایدsctiptتطابق را با استفاده از دستورهای لازم،در جای مناسب تکمیل کرد.

باید با استفاده از دستور زیر، متغیری برای ضخامت در قسمت":Start''اعلام شود:

double th

ضخامت، از آزمایش اول خوانده شده و در آزمایش دوم در ":BeforeCalcModel"کپی می شود:

Th = getparameter [1, 1]Setparameter [2, 1] th

sctiptتطابق به صورت زیر ظاهر میشود:

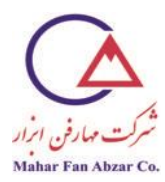

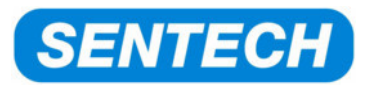

| fitting script                                                                                                    | - 🗆 × |
|----------------------------------------------------------------------------------------------------|-------|
| ; Initialization before running the fit<br>Start:<br>set FitScriptModulo 1<br>double th<br>exit                                                                                | -     |
| ; Called each iteration during the fit (if FitScriptModulo=1)<br>Modulo:<br>exit                                                                                               |       |
| ; Called before each calculation of theoretical data<br>; Add your changes to parameters here:<br>BeforeCalcModel:<br>th = getparameter [1,1]<br>setparameter [2,1] th<br>exit |       |
| ; if successful finished<br>OnFinish:<br>exit                                                                                                    |       |
| ; if aborted by the user<br>OnCancel:                                                                                                    | -     |
| Load Save <u>as</u> <u>Save</u> Quit                                                                                                    | •     |

می توان sctipt تطابق را با استفاده از "Quit" بست. نیازی به ذخیرهی جداگانهی آن نیست. این script، بعدا به همراه فایل واقعی آزمایش ذخیره می شود.

## CET-۷- ۲-۹- تطابق مدل

محدوده یمقادیر اندازه گیریPsiوPeltaبه ترتیب ۹۰ . . . ۰ و ۳۶۰ . . . ۰ درجه است،در حالی که محدوده یعبور فقط ۱ . . . ۰ است.اینموضوعباعث می شود که تخمین اندازه گیریPsiوDeltaبسیار بیشاز حد باشد و اندازه گیری عبور، اثری نخواهد داشت.

دو راه برای غلبه بر این مشکل وجود دارد:

۱) اندازه گیریPsiوDeltaمی تواندبه ثوابت فوریه (s1, s2) تبدیلشود. محدوده یاین ثوابت ۱+ . . . ۱- است و بنابراین، خیلیمشابهبه محدوده یعبور است.

۲) اگر نمیخواهید از این تبدیل استفاده کنید، باید وزن اندازه گیریPsiوDeltaرا برای مقدارMSEفرایند تطابق، به شدت کاهش دهید.

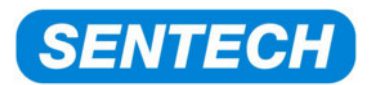

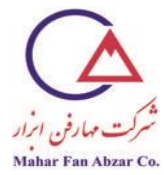

این کار، دربخش"Title"اندازه گیریPsiوDeltaانجام می شود. در این مثال،مقدار وزناز ۱ به ۰٬۰۰۵ کاهش می یابد.

| <u>G</u> raph           | Table                   | Title                  | Header                        | <u>S</u> traylight                   |  |
|-------------------------|-------------------------|------------------------|-------------------------------|--------------------------------------|--|
| Name:                   | Sample e                | <br>c090901-02         | P2000 / s                     | uprasil                              |  |
| User:                   |                         | Date:                  |                               | Time:                                |  |
| Measu<br><u>W</u> av    | rement Er<br>velength:  | vironment<br>1.0E30 cm | -1 Proce                      | ss time: 0.00 min                    |  |
| <u>A</u> ngle<br>Polari | of incid.:<br>zer pos.: | 0.00 *                 | <u>T</u> emp<br>W <u>e</u> ig | berature: 273.2 K<br>ht (01): 0.0050 |  |
|                         |                         | Sam                    | ple rotation                  | (Theta): 0.00 °                      |  |
| No. of p                | oints: 7                | 81 ×                   | axis by po                    | ints: yes                            |  |

وقتی که صفحه یتطابق باز می شود، Delta مانند معمول، نمایش داده می شوند. اندازه گیری عبور در پنجرهی Delta نمایش داده می شود. به سختی می توان آن را دید، چون فقطبه صور تیک خط مستقیمدر صفر است و نمی توان کیفیت تطابق را تخمین زد.

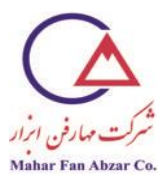

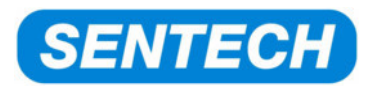

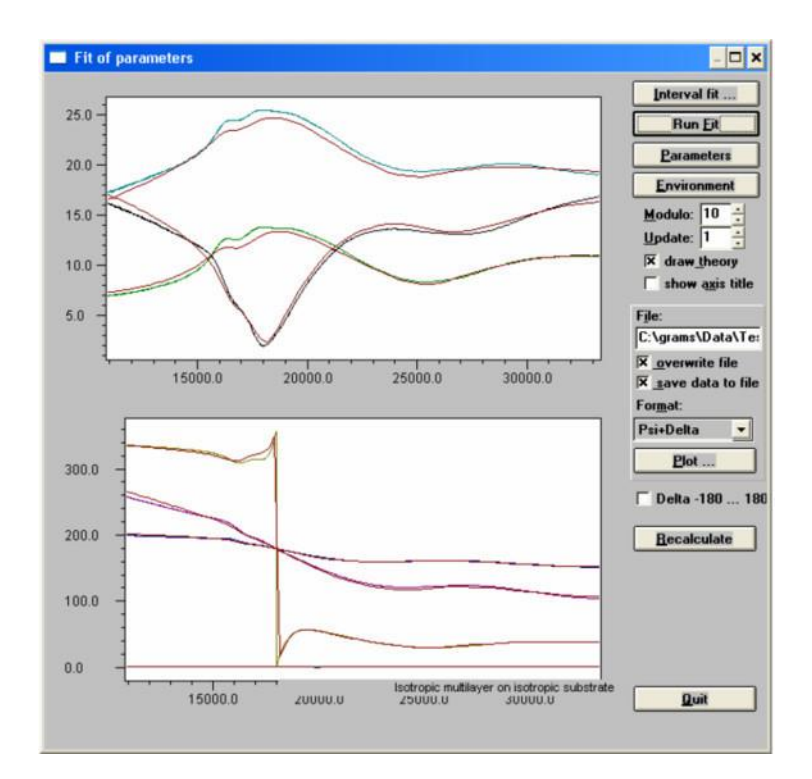

برای این کهعبور قابل مشاهده شود، باید اندازه گیریDeltaاز این پنجره حذف شود. این کار در بخش "Header" بخش "Header" بخش "Header انجام می شود.

| 1          | Calar |        |   |     |       | an      | nor | ie  | 0   |       |
|------------|-------|--------|---|-----|-------|---------|-----|-----|-----|-------|
| 1          | COIOL | γ-Axis |   | 2   | -Axis | z-Value | Use | Vie | Mod | ×     |
| <u>- 1</u> |       | Psi    | - | Phi | -     | 50.00   | r   | ¥.  |     | -     |
| 2          |       | Delta  | - | Phi | -     | 50.00   | V   |     |     |       |
| 3          |       | Psi    | - | Phi | -     | 60.00   | ×   | N   |     |       |
| 4          |       | Delta  | - | Phi | -     | 60.00   | Ľ   |     | 1   |       |
| 5          |       | Psi    | - | Phi | -     | 70.00   | M   | V   |     | 1     |
| 6          |       | Delta  | - | Phi | -     | 70.00   | ¥.  |     |     |       |
|            |       |        |   |     |       |         |     |     |     | ¥ = × |

/site: http://maharfanabzar.com تلفن: ٨٨٥٠٠٣٢٦ فاكس: ٨٨٥٠٠٣٢٩

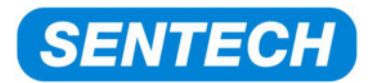

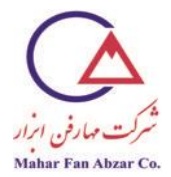

علامتهایچک برایDeltaدر ستون"View''برداشته میشود.اکنوندیگر اندازه گیریDeltaنشان داده نمیشود ولی هنوز در فرایند تطابق، استفاده میشود.

حالا می توان فرایند تطابق را شروع کرد. حالا اندازه گیری عبور به حساب می آید و روی نتایج اثر می گذارد.

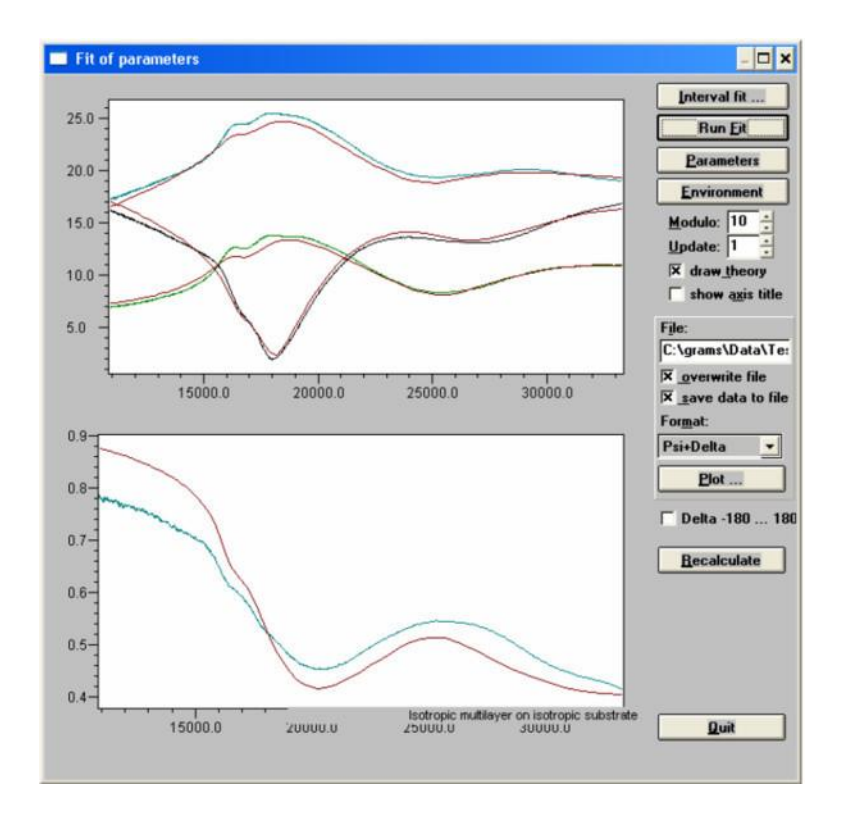

۲-۷- تطابق فاصله یانتقال یافته + تعیین پارامترها توسط مدلنوسان گرتاک-لورنس

در اینجا باید یک لایهیفوتورزیست اندازه گیری شود. در محدودهیطیف مریی(VIS)،این لایهشفاف است. در این-جا میتوان این لایه را با استفاده از فرمول توزیع کوشی،توصیف کرد. ضخامت لایه و توزیع nبه دست میآید. این نمونه،یکساختار پیچیدهی میراییدر محدودهیUVاز خود نشان میدهد. در اینجا، لایهیتاک لورنس، فرمول بهینهی توزیع است. گاهیاوقات، وقتی که طیف اولیهیΔ،γتطابق داده شده است، پیدا کردن مقادیر شروع

Shifted Interval Fit + Parameterization with Tauc-Lorentz oscillator model

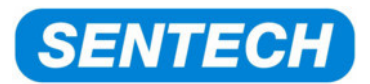

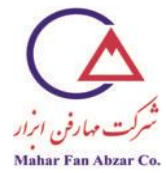

مناسب برای توصیف میرایی با استفاده از لایهیتاک لورنس مشکل است که به دلیل لبههای تداخل و ساختارهای ناشی از ساختارهای توزیعk، مخلوط شدهاند.

وقتی که بتوان این پارامترها را در توزیعnولمخود لایه تطابق داد، پیدا کردن این پارامترهای اولیه آسان تر است. "shifted interval fit"امکان توزیع مستقیمnولالیه، بدون اعمال فرمول توزیع پیچیده را فراهم میکند. در عوض، محدودهیطیف به بخشهای کوچکی تقسیم میشود. ضریب شکستnو ضریب میراییkبه صورت جداگانه برای هر قسمت مطابقت مییابند. در انتها، توزیع کل محدودهیطیف به دست میآید.

مثال زیر، آنالیز توزیعnولادر تمام محدودهیطیف، با استفاده از فرایند"Shifted Interval fit"را نشان میدهد. این کار با تطابق دادن توزیعنوسانگرتاک\_لورنس به توزیع به دست آمده از تطابق قسمتی، دنبال میشود.

مرحلهی(۱) تعیین ضخامت لایه

دانستن ضخامتدقیقلایهیفوتورزیست ضروری است زیرا ضخامت لایه، یک پارامتر تطابق در نتر در محدودهیطیف جذبی، تطبیق حساسیت زیادی به ضخامت لایه ندارد.

ضخامت لایهیفتورزیست،ابتدا در قسمت شفاف فتورزیست (محدودهیطیف۹۲۰nm . . . ۴۵۰) آنالیز میشود. اندازه گیری چندزاویهای، ضروری است. در اینجا، اندازه گیریψو∆در ۵۰، ۶۰ و ۷۰ درجه انجام میشود.

ازیک مدل کوشی ساده برای مدل کردن اندازه گیریدر شکل زیراستفاده شده است.

|   | <u>M</u> odel |                   |              |                   |
|---|---------------|-------------------|--------------|-------------------|
|   |               | Air               | NK Layer     | n=1.0000          |
| l | 112.84 nm     | Resist            | Cauchy Layer | n=1.5878          |
| l | N.            | Si DUV-UV-VIS-NIR | File Layer   | n=3.8736 k=0.0146 |

محدوده یطیف را در ۹۲۰nm . . . ۴۵۰ تنظیم کنید.

ضخامت لایه و ضرایب کوشیN1،N0وN2، پارامترهای تطابق لایه یفتورزیست هستند.

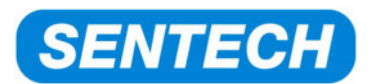

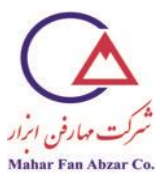

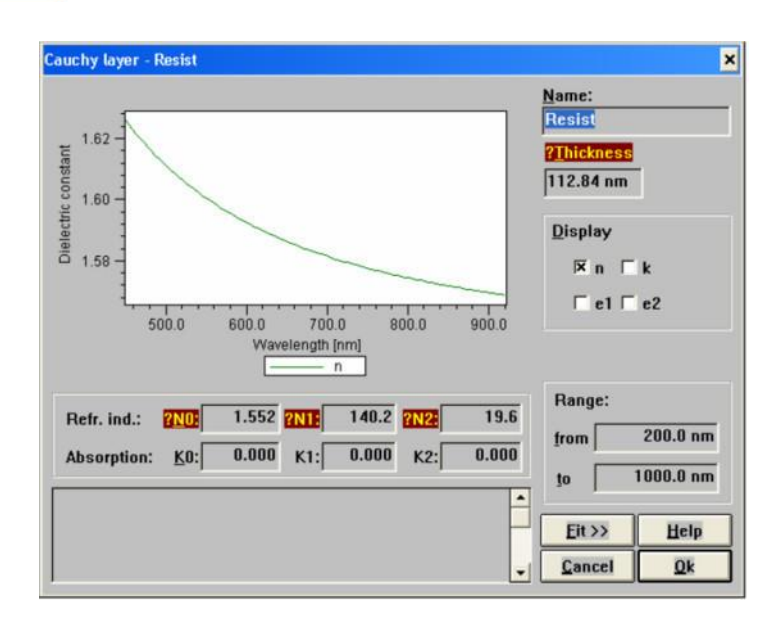

مدل كوشي براي لايەيفوتورزيست

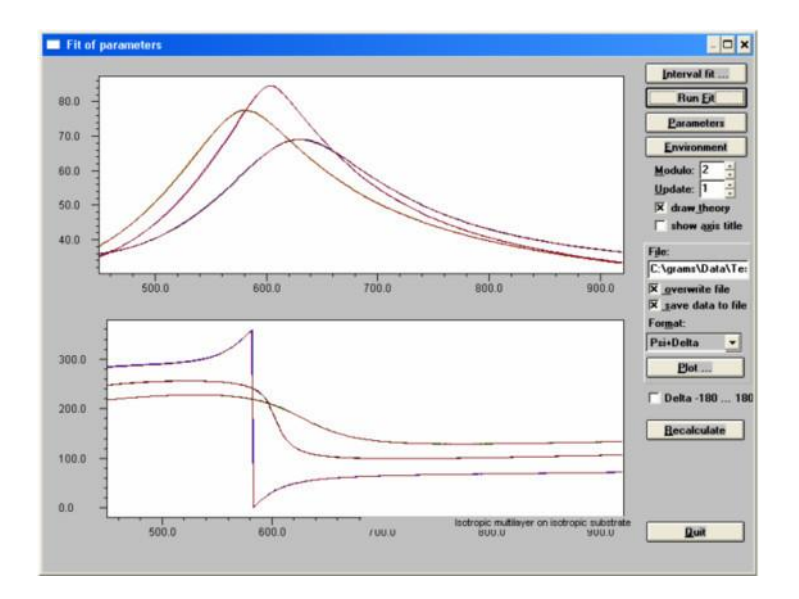

اندازه گیری و مدل کردن بعد از تطابق

این مدل، تطابق ایدهآل را برای اندازه گیری نشان میدهد.

ضخامت لایهبرابر ۱۱۲<sub>/</sub>۸nm به دست میآید.

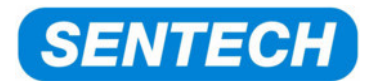

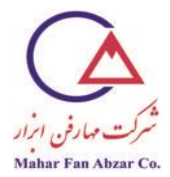

«Shifted interval fit» مرحلهی(۲) تنظیم مدل برای

باید ضخامت لایه را در نظر داشت.

لایهیکوشی برداشته میشود. به جای آن، یک"Fixed refractive index and absorption"که"N,K layer"نیز نامیده میشود، قرار داده میشود.

نشان گر 'New' را از نوار نشان گرها فشار دهید. پنجرهی 'Create new material' باز می شود.

نوع"Fixed refractive index and absorption"را انتخاب كنيد و"Ok"را فشار دهيد.

| Create new material                                  | ×       |
|------------------------------------------------------|---------|
| Afromovitz III-V Semiconductor                       | 7       |
| Afromowitz AlxGa(1-x)As                              |         |
| Afromowitz In(1-x)GaxAsyP(1-y) matched on InP        |         |
| Afromowitz In(1-x)GaxAsyP(1-y)                       | ш       |
| Afromowitz In(1-x)GaxP                               | ш       |
| Afromowitz InxGa(1-x)As                              |         |
| Biaxial Anisotropic Layer                            | ш       |
| Brendel Oscillator                                   | ш       |
| Cauchy layer                                         |         |
| Drude-Lorentz model (oscillators)                    | ш       |
| Effective medium and refractive index gradient layer |         |
| Epitaxial Silicon Profile                            |         |
| File layer (data table)                              |         |
| Fixed refractive index and absorption                |         |
| Formula for dielectric function                      |         |
| Forouhi-Bloomer                                      | ш       |
| Hamberg layer                                        |         |
| Homogeneous growing layer                            | ш       |
| Leng oscillator                                      |         |
| Nuclei growth                                        |         |
| Periodical group                                     |         |
| Polynomial dispersion                                |         |
| Schott glass                                         | 1       |
| Sellmeier (transparent)                              |         |
| Sernelius layer                                      |         |
| Table (2D)                                           | <u></u> |
| Help Cancel Ok                                       |         |

روی"Fixed refractive index and absorption"دومرتبهکلیک کنید. پنجرهی"N,K layer"باز می شود.

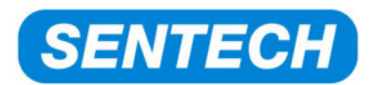

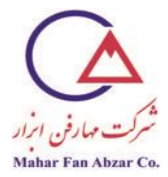

ضخامت لایهی بهدست آمدهاز مدل سازی قبلی را وارد کنید (در این جا:۱۲۸٬۸۴nm).

nولارا به عنوان پارامترهای تطابق انتخاب کنید.

مقدار اولیهبرایnبرابر ۱٬۶ انتخاب کنید.

| N,K - layer                  | ×        |
|------------------------------|----------|
| Na <u>m</u> e: Resist        |          |
| ?Refractive index <u>n</u> : | 1.6      |
| ?Absorption <u>k</u> :       | 0.000    |
| Thickness <u>d</u> :         | 112.84   |
| Eit >> Help                  | ancel Qk |

"Ok" فشار دهید.اکنوناین لایه در مدل وارد می شود. آن را به محل صحیحانتقال دهید. حالمدل به صورت زیر ظاهر می شود:

| 1 | <u>M</u> odel |                   |            |                   |  |
|---|---------------|-------------------|------------|-------------------|--|
|   |               | Air               | NK Layer   | n=1.0000          |  |
|   | 112.84 nm     | Resist            | NK Layer   | n=1.6000          |  |
|   | A             | SI DUV-UV-VIS-NIR | File Layer | n=3.8736 k=0.0146 |  |

«Shifted interval fit"(۳)مرحلهی

محدوده یطول موجرادر ۹۲۰nm . . . ۲۴۰ تنظیمکنید.

حالا پنجرهیتطبیق باز میشود.

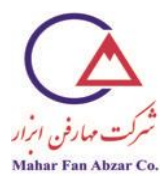

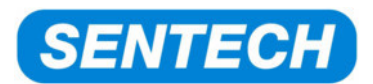

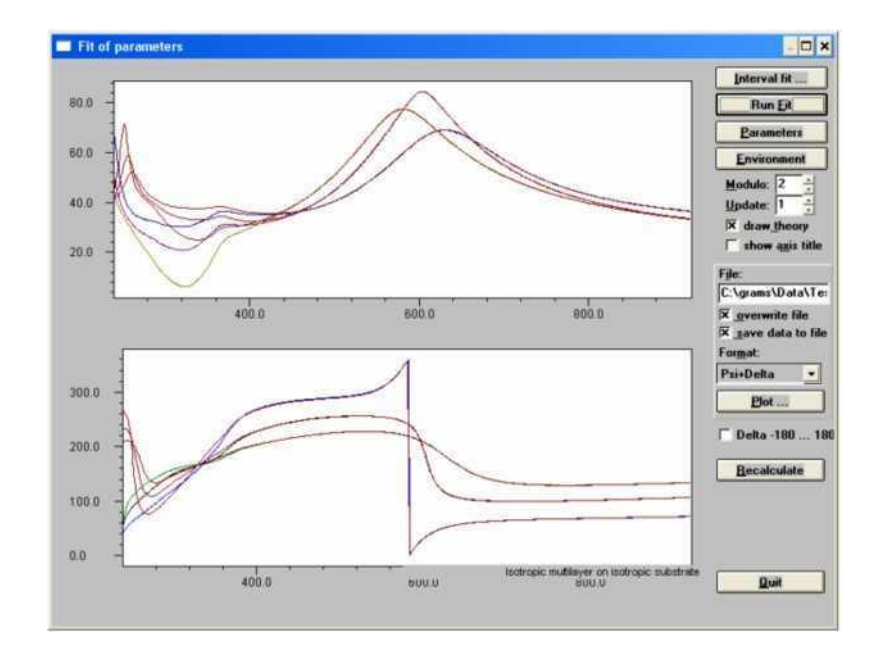

اندازه گیری و مدل کردن با مدل جدید با تطابق''N,L layer''. مدل در محدوده یطیف مریی به خوبی تطابق دارد. محدوده یUVانحراف نشان میدهد زیرا جذب فوتورزیست در مدل تعریف نشده است.

دکمهی". . . Interval Fit"را فشار دهید. پنجرهیتطابق قسمت منتقل شده، باز می شود. تنظیم های زیر را انتخاب کنید:

nm:طول موج (nm)

از:۹۲۰nm (روبش از بالاترین طول موج شروع می شود زیرا مقادیر اولیه ی مدل، در این جا صحیح هستند. این مقادیر ازمدل سازی قبلی شناخته شده هستند. اما در UV، این ها موقتا ناشناخته هستند، بنابراین، شروع از ۲۴۰nm از ۲۴۰nm ممکن است نتایج اشتباهی بدهد).

تا:۲۴۰ nm

**گام:**۵٬۰nm (اندازهیگامبرای فواصل. اینپارامترباید به اندازهیکافی کوچک باشد تا ساختاری در طیف، نادیده نماند).

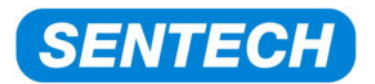

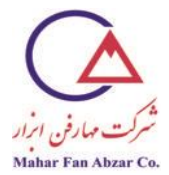

**پهنا:**۵nm (پهنایفواصل تطابقیافته. اینپارامترباید به اندازهیکافی باریک باشد تا از ساختارهای طیف، متوسط-گیری نشود).

Max. Iteration (تطابق هر فاصله بايددست كمبعد از ۱۰۰ مرحله انجام شود).

Stop fit if MSE is less than براى محدود كردن مقدار دفعاتتطابق، استفاده نمى شود).

Press clear results:(در حالتی که نتایج قدیمی در بخش نتایج نشان داده شوند).

| Shifted Interval Fit         |              |                 |           | ×                          |
|------------------------------|--------------|-----------------|-----------|----------------------------|
| <u>x</u> -axis: Wavelength ( | nm) 💌        | 240.0           | ) nm 9    | 20.0 nm                    |
| from 920 to                  | 240          | <u>s</u> tep    | 5.0       | width 5                    |
|                              | □ restore st | art val         | ues each  | step                       |
| Max. Iterat.: 100            | Stop fit if  | LS <u>Q</u> is  | less than | n: 0.00000                 |
| ☐ <u>G</u> et Dispersion of  | Resist       |                 | → at 6    | 33.0                       |
| Start Stop Cle               | ar Results   | Sa <u>v</u> e R | esults    | <u>D</u> isplay <u>O</u> k |
|                              |              |                 |           | *                          |
| 4                            |              |                 |           | Þ                          |

پنجرهی"Shifted interval fit

دکمهی"Start"را فشار دهید تا فرایند تطابق شروع شود.اکنون،تطابقبه صورتمرحله به مرحله انجام می شود. پیشرفت کار در پنجرهی"Shifted interval fit"نشان داده می شود. در این جا، فواصل واقعی نمایش داده می-شوند. پنجره یتطابق، پیشرفت هر مرحله را نشان می دهد. نتایج، در پنجره ینتایج نشان داده می شوند.

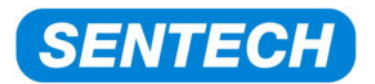

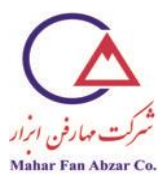

|       |                                                         | Interval fit    |
|-------|---------------------------------------------------------|-----------------|
| 300 - |                                                         | Run <u>F</u> it |
|       |                                                         | Parameters      |
| 70.0  |                                                         | Environment     |
| 50.0  | Shifted Interval Fit                                    | Modulo: 2       |
|       | <u>x</u> -axis: Wavelength (nm) = 903 908               | Update: 1       |
| 0.0   | from 920 to 240 step 5.0 width 5                        | × idraw theory  |
| 10.0  | F jestore start values each step                        | i show agis tit |
|       | Max. Iterat.: 100 Stop fit if LSQ is less than: 0.00000 | File:           |
|       | Get Dispersion of Regist + at 633.0 800.0 900.0         | C. \grams\Data\ |
|       |                                                         | X save data to  |
|       | Stor Stor Liear Hesuits Save Hesuits Display Dk         | Format:         |
|       | Ficis funning                                           | Psi+Delta       |
| 900.0 | ; Shifted fit data columns;<br>Angle of Incidence       | Plot            |
| 200.0 | ; Resist: Refr. index<br>; Resist: Absorption<br>: MSE  | 🗂 IDelta -180   |
|       | 920.00 1.569 0.000 MSE:0.00837500                       | Recalculate     |
| 00.0  |                                                         |                 |
| 00.0. |                                                         |                 |
|       |                                                         |                 |
| 0.0   | Isotropic multilever on isotropic substrat              | e (             |
| _     | <u> </u>                                                | Quit            |

وقتی که فرایند تطابق فاصلهیانتقالیافته تمام شد، میتوان با فشار دادن دکمهی"Display"ئتایج را نمایش داد. توزیعnوkبه همراه مقدارMSEنشان داده میشوند.

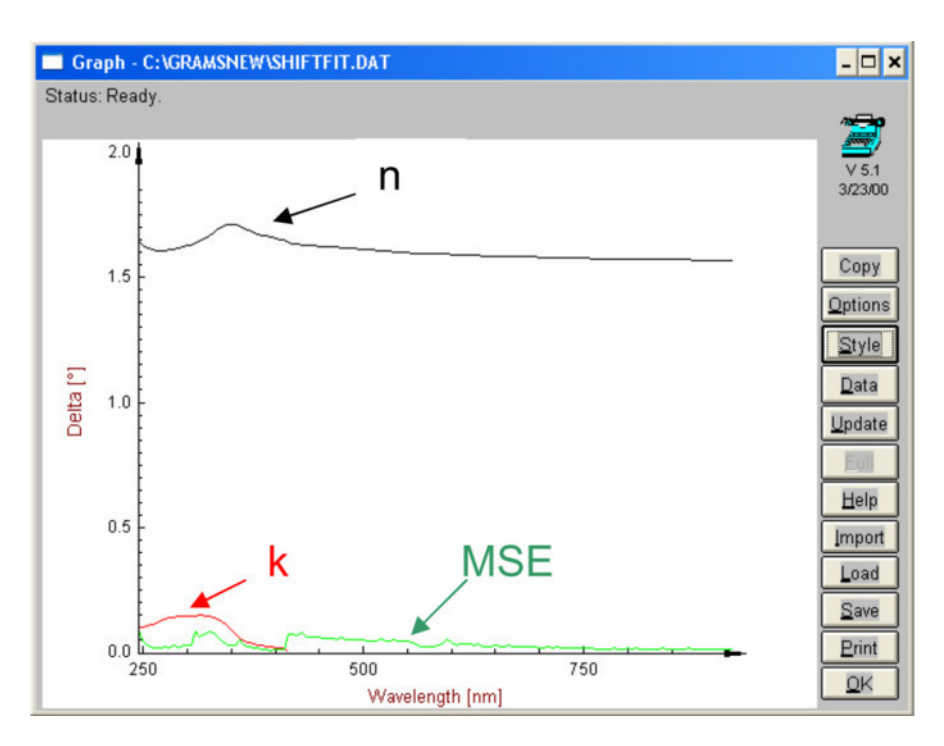

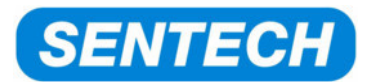

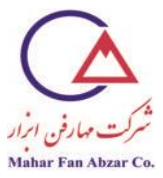

## "Shifted Interval Fit" نتايج

حالا نتایج فرایند تطابق به صورت فایل"dat"ذخیره می شوند.نشان گر"Save results"را فشار دهید و یک نام مناسب برای فایل انتخاب کنید.

| Save fit resu      | lts                                  |          | [            | ? 🗙 |
|--------------------|--------------------------------------|----------|--------------|-----|
| Look jn: 🚞         | Resist_Si_Shifted_Interval_Fit 🛛 🕑 🔇 | <b>1</b> | •111 👏       |     |
|                    |                                      |          |              |     |
|                    |                                      |          |              |     |
|                    |                                      |          |              |     |
|                    |                                      |          |              |     |
|                    |                                      |          |              |     |
|                    |                                      |          |              |     |
|                    |                                      | _        |              |     |
| File <u>n</u> ame: | nk_resist_shift_int_jfit             |          | <u>O</u> pen |     |
| Files of type:     | ASCII files (*.dat)                  | -        | Cancel       |     |
| Selected:          |                                      |          |              |     |
|                    |                                      |          |              |     |

اكنونمى توان پنجرهى "shifted interval fit" و "fitting" را بست. مى توان آزمايش را ذخيره كرد.

مرحلهی(۴) اعمال لایهیتاک لورنس به توزیع تطبیق یافته

یک آزمایش جدید ایجاد میشود. مقیاس طول موج به انرژی فوتون(eV)تنظیم میشود.

| 🔲 Enviro | nment paran    | neters        |                   |          | ×      |
|----------|----------------|---------------|-------------------|----------|--------|
| Values   | <u>R</u> anges | <u>U</u> nits | <u>S</u> ubstrate | Inhomog. | Errors |
|          | ·              |               |                   |          |        |
| These u  | units are use  | ed to disp    | lay values:       |          |        |
| Wa       | velenath:      | V -           | Thickness:        | nm 🔻     |        |
|          | reiengan 🔤     |               |                   |          | -      |

دادههای توزیع را وارد کنید.

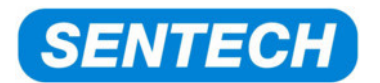

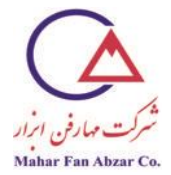

باید دادههای توزیع را به قسمت "Data"نرمافزار SPECTRARAYوارد کرد.

از فهرست انتخاب كنيد:File→Load File

نوع فايل را انتخاب كنيد:(dat.\*)

فايل نتايج را انتخاب كنيد.

نتايجبه قسمتDataوارد می شود.

| Load                                                                                                    |                                                                         |       | 2 🛛                   |
|----------------------------------------------------------------------------------------------------|-------------------------------------------------------------------------|-------|-----------------------|
| Look jn: 🚞                                                                                                    | Resist_SiShifted_Interval_Fit                                           | · 0 🕫 | 🕑 🛄•                  |
| nk_resist_                                                                                                    | shift_int_fit.dat                                                       |       |                       |
|                                                                                                    |                                                                         |       |                       |
|                                                                                                    |                                                                         |       |                       |
|                                                                                                    |                                                                         |       |                       |
|                                                                                                    |                                                                         |       |                       |
|                                                                                                    |                                                                         |       |                       |
| -                                                                                                    |                                                                         |       |                       |
| and the second second sec | A TALENT AND A CONTRACT                                                 |       |                       |
| File name:                                                                                                    | nk_resist_shift_int_fit.dat                                             |       | <u>Open</u>           |
| File <u>n</u> ame:<br>Files of <u>type</u> :                                                                                                    | nk_resist_shift_int_fit.dat<br>Plot (*.dat)                             | ~     | <u>Open</u><br>Cancel |
| File <u>n</u> ame:<br>Files of <u>type</u> :<br>Selected: nk                                                                                                    | nk_resist_shift_int_fit.dat<br>Plot (".dat)<br>resist_shift_int_fit.dat | ~     | <u>Open</u><br>Cancel |

وقتی که فایل وارد شد، واحد هر پارامتر ناشناخته است. باید آن را به صورت دستی وارد کرد.

فایل نتایج را باز کنید و وارد بخش"Header"شوید.

|   | 1 Da        | ta view | ,      |               |      |                |   |         |             |     |          | ×        |
|---|-------------|---------|--------|---------------|------|----------------|---|---------|-------------|-----|----------|----------|
| ſ | <u>G</u> ra | ph      | Table  | T <u>i</u> tl | e    | H <u>e</u> ade | r |         |             |     |          |          |
|   | x-A)        | kis: N  | lone   |               | •    |                |   | all     | <u>n</u> on | ie  | <u>0</u> |          |
|   |             | Color   | γ-Axis |               | Z-   | Axis           |   | z-Value | Use         | Vie | Mod      | <b>-</b> |
|   | 1           |         | None   | •             | None |                | • |         | V           | V   |          |          |
|   | 2           |         | None   | •             | None |                | • |         | V           | V   |          | HI       |
|   | 3           |         | None   | •             | None |                | • |         | <b>V</b>    | V   |          |          |

واحدهای پارامترها را تعیین کنید. سومین ردیف، مقدارMSEاست. میتوانید از آن صرفنظر کنید. همانطور که در شکل زیر نشان داده شده است، ردیف سوم را خاموش کنید.

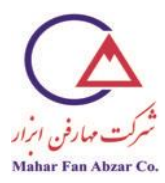

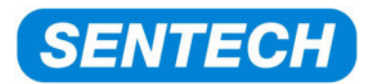

|                  | l Da        | ta view | ,            |               |      |                |   |             |            |     |          |   | × |
|------------------|-------------|---------|--------------|---------------|------|----------------|---|-------------|------------|-----|----------|---|---|
| $\left[ \right]$ | <u>G</u> ra | ph      | Table        | T <u>i</u> tl | e    | H <u>e</u> ade | r |             |            |     |          |   |   |
|                  | x-A)        | kis: V  | ∀avelength   |               | •    |                |   | <u>a</u> ll | <u>n</u> o | ne  | <u>0</u> | { |   |
|                  |             | Color   | γ-Axis       |               | 7    | z-Axis         |   | z-Value     | Use        | Vie | Mod      | ≖ |   |
|                  | 1           |         | Matrefractiv | •             | None |                | ٠ |             | V          | V   |          |   |   |
|                  | 2           |         | Matabsorpt   | •             | None |                | • |             | V          | 1   |          | H |   |
|                  | 3           |         | None         | •             | None |                | ۲ |             |            | 1   |          |   |   |

توصیه می شود محور xرا از مقیاس "wavelength" به "eV" (انرژی فوتون) تغییر دهید تا قسمت بعدی مدل سازی را تسهیل کنید. این کار به سادگی با انتخاب "eV" به جای "wavelength" انجام می شود. اکنون، تبدیل به صورت خود کار انجام می شود.

| 2 | 1 Da        | ta viev | v            |              |          |                |   |             |             |          |          | >     |
|---|-------------|---------|--------------|--------------|----------|----------------|---|-------------|-------------|----------|----------|-------|
|   | <u>G</u> ra | ph      | Table        | T <u>i</u> t | le       | H <u>e</u> ade | r |             |             |          |          |       |
|   | x-Ax        | kis:    | Ev           |              | <b>.</b> |                |   | <u>a</u> ll | <u>n</u> on | e        | <u>0</u> | •     |
|   |             | Color   | γ-Axis       |              | Z        | z-Axis         |   | z-Value     | Use         | Vie      | Mod      |       |
|   | 1           |         | Matrefractiv | / -          | None     |                | • |             | V           | ¥        |          | lei - |
|   | 2           |         | Matabsorpt   | •            | None     |                | ٠ |             | V           | <b>v</b> |          | H.    |
|   | 3           |         | None         | •            | None     |                | • |             |             | <b>v</b> |          |       |

مرحلهی(۵) مدلسازی

مدلی با محیط هوا"Air"و لایهیجدیدTauc-Lorentیجاد می شود.ناملایهیتاک لورنس به "Resist – TL"تغییر داده می شود.

مرحله یبعد، پیدا کردن مقادیر شروع براینوسان گرتاک لورنس است.

نتیجهی"shifted interval fit"بررسی میشود. جذب (گاف انرژیEg) در ۳٬۰eV قرار دارد. ساختار به صورت یکتکنوسان گرظاهر نمی شود. در عوض، به نظر می آید که یکنوسان گردر حدود ۳٬۰ تا۴٬۰eV قرار دارد.نوسان گردوم، خارج از محدوده یطیف در انرژی های بالاتر از ۵٬۰eV قرار دارد.

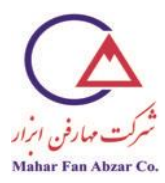

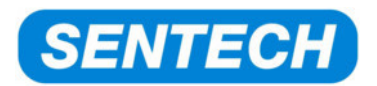

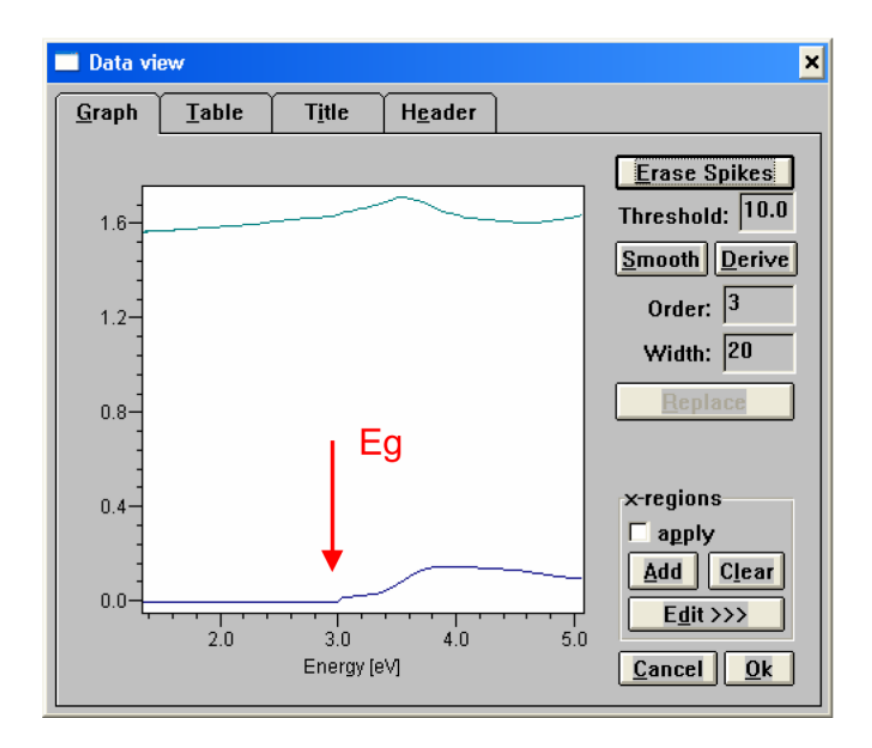

دونوسان گرزیر با استفاده از مدلنوسان گرتاک\_لورنس ساخته شدهاند.

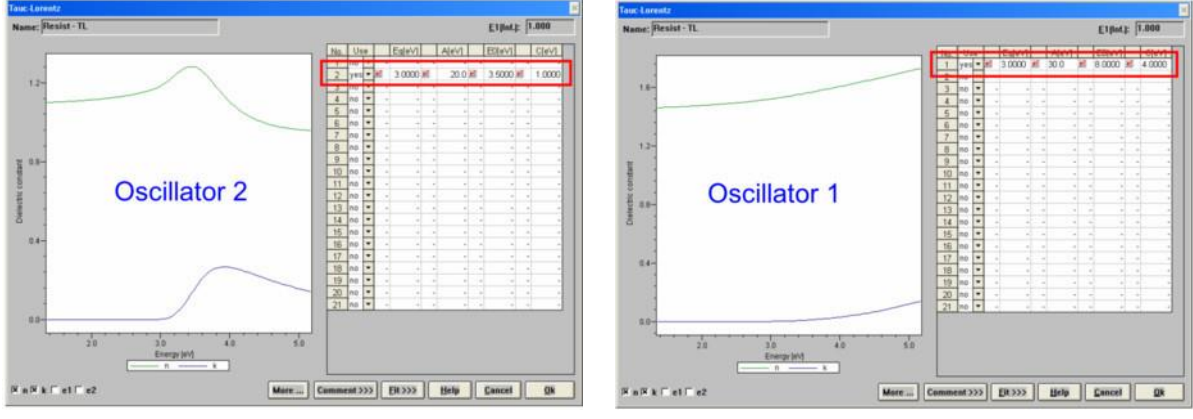

تلفیق دونوسان گربسیار شبیه به نتایج"shifted interval fit"ست:

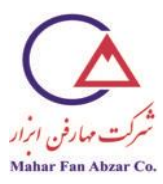

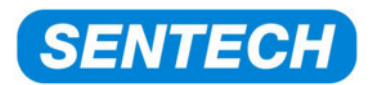

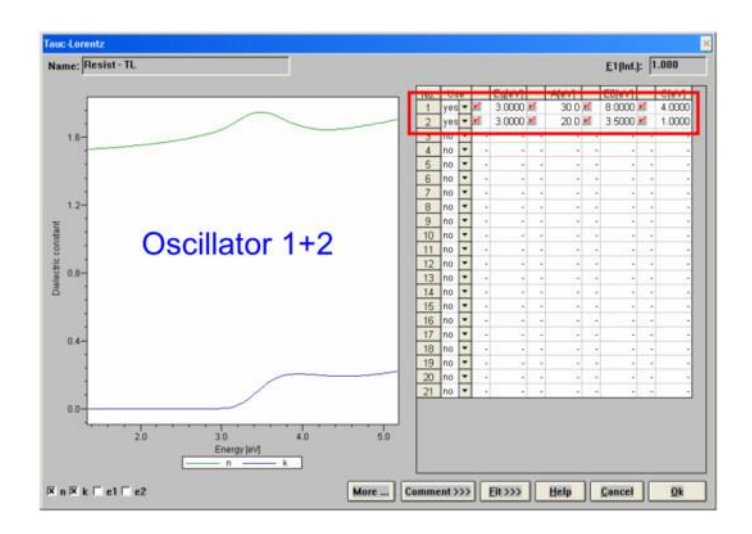

مرحلهی(۶) تطابق لایهیتاک\_لورنس (نوسانگر۲+۱) بر نتایج"shifted interval fit"

وقتی که پارامترهای شروع پیدا شدند"typical differences"در مقادیر معقول تنظیم می شود تا از پیشرفت خوب تطابق، اطمینان حاصل شود.

"<<>Fit"؛ را در"Resist – TL"؛ پنجرهینوسان گرتاک\_لورنس فشار دهید. تفاوتها را مطابق شکل زیر انتخاب کنید:

| Fit d | lata - | Res      | ist - TL |            |          |      |      |      |             |            |             |            |        |        |        | - 🗆 × |
|-------|--------|----------|----------|------------|----------|------|------|------|-------------|------------|-------------|------------|--------|--------|--------|-------|
|       |        | 1 mail   | L M L M  | T          |          | lo:  | 200  | Tel  | 14          | Martin     | Description | D Mark     | Data O | Data   | D 10 0 | 0.1.0 |
| Na    | ame    | FIL      | Value    | Typ. Diff. | Accuracy | Dig. | VIEW | 1001 | Minimum     | Maximum    | Reset Min.  | Reset Max. | Data U | Data 1 | Data 2 | Dat - |
| e1    | (inf)  | 1        | 1.00000  | 0.10000    | 0.000100 | 5    | ×    |      | -1000.00000 | 1000.00000 | 1.00000     | 1.00000    | 0.000  | 0.000  | 0.000  | _     |
| E     | g(0)   |          | 3.0000   | 0.2000     | 0.00100  | 4    | 2    |      | 0.0000      | 1000.0000  | 0.1000      | 8.0000     | 0.000  | 0.000  | 0.000  |       |
| A     | 4(0)   | *        | 30.00    | 5.00       | 0.100    | 2    | 2    |      | -1000.00    | 100000.00  | 0.00        | 200.00     | 0.000  | 0.000  | 0.000  |       |
| B     | 0(0)   | Ľ        | 8.0000   | 0.5000     | 0.00100  | 4    | Ľ    |      | 0.0000      | 1000.0000  | 0.1000      | 8.0000     | 0.000  | 0.000  | 0.000  |       |
| 0     | (0)    | 1        | 4.0000   | 0.2000     | 0.00100  | 4    | 2    |      | 0.0000      | 1000.0000  | 0.1000      | 8.0000     | 0.000  | 0.000  | 0.000  |       |
| E     | g(1)   | Ľ        | 3.0000   | 0.2000     | 0.00100  | 4    | Ľ    |      | 0.0000      | 1000.0000  | 0.1000      | 8.0000     | 0.000  | 0.000  | 0.000  |       |
| P     | 4(1)   | ×.       | 20.00    | 5.00       | 0.100    | 2    | ×    |      | -1000.00    | 100000.00  | 0.00        | 200.00     | 0.000  | 0.000  | 0.000  |       |
| B     | 0(1)   | <b>V</b> | 3.5000   | 0.5000     | 0.00100  | 4    | ×    |      | 0.0000      | 1000.0000  | 0.1000      | 8.0000     | 0.000  | 0.000  | 0.000  |       |
| 0     | (1)    | Ľ        | 1.0000   | 0.2000     | 0.00100  | 4    | Ľ    |      | 0.0000      | 1000.0000  | 0.1000      | 8.0000     | 0.000  | 0.000  | 0.000  |       |

می توانید پنجره را ببندید و پنجره یتطابقباز شدهو فرایند تطابق شروع می شود. بعد از تطابق، هنوز انحرافاتی مشاهده می شود که با پیکان های قرمز نشان داده شده است.

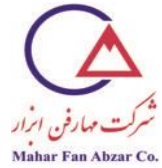

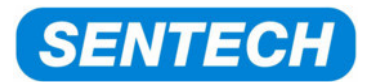

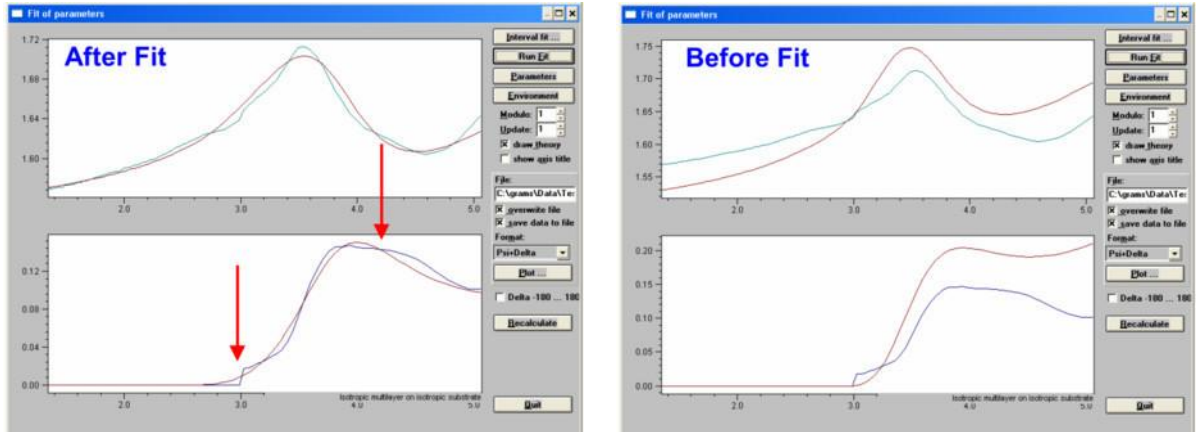

انحراف حدود۳٬۰eV ناشی از "shifted interval fit procedure»محتمل است. ازاین انحرافصرفنظر می شود. به نظر می آید ساختار در ۴٬۰eV،حاوینوسان گراضافی است.

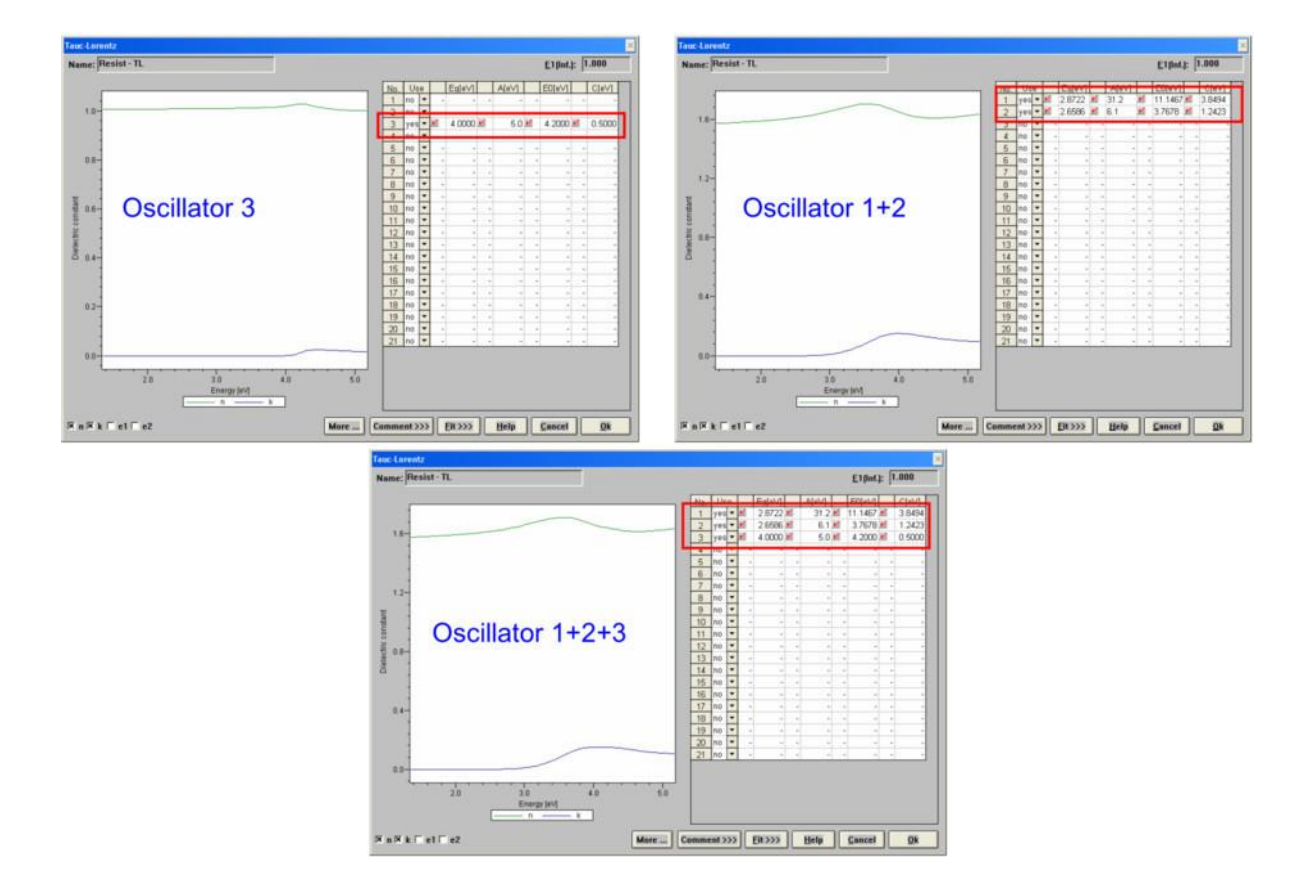

مرحلهی(۷)معرفینوسان گرسوم به لایه یتاک لورنس در حدود ۴٬۰eV

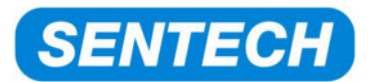

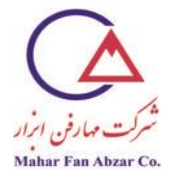

## مرحلهی(۸)تطابق دادن لایه یتاک لورنس (نوسان گر ۲+۲+۳) بر نتایج "shifted interval fit"

وقتی که پارامترهای شروع پیدا شدند،"typical differences"براینوسان گر ۳، در مقادیر معقول تنظیم می شود تا از پیشرفت تطابق خوب، اطمینان حاصل شود.

":<</kesist – TL"، را در "Fit:پنجره یتاک لورنس فشار دهید. تفاوت هارا مطابق شکل زیر انتخاب کنید:

|        | Ttess | nat - TE |            |          |      |          |         | 22 ZH       |            |            |            |        |        |        |     |
|--------|-------|----------|------------|----------|------|----------|---------|-------------|------------|------------|------------|--------|--------|--------|-----|
| lame   | Fit   | Value    | Typ. Diff. | Accuracy | Dig. | View     | Tool    | Minimum     | Maximum    | Reset Min. | Reset Max. | Data 0 | Data 1 | Data 2 | Dat |
| 1(inf) | 1     | 1.00000  | 0.10000    | 0.000100 | 5    | 2        | lar (   | -1000.00000 | 1000.00000 | 1.00000    | 1.00000    | 0.000  | 0.000  | 0.000  | 1   |
| (D)    | V     | 2.8722   | 0.2000     | 0.00100  | 4    | <b>V</b> |         | 0.0000      | 1000.0000  | 0.1000     | 8.0000     | 0.000  | 0.000  | 0.000  |     |
| 4(0)   | *     | 31.17    | 5.00       | 0.100    | 2    | Ľ        | 1       | -1000.00    | 100000.00  | 0.00       | 200.00     | 0.000  | 0.000  | 0.000  |     |
| (0)    | V     | 11.1467  | 0.5000     | 0.00100  | 4    | ¥.       |         | 0.0000      | 1000.0000  | 0.1000     | 8.0000     | 0.000  | 0.000  | 0.000  |     |
| (0)    | V     | 3.8494   | 0.5000     | 0.00100  | 4    | ¥.       | 1       | 0.0000      | 1000.0000  | 0.1000     | 8.0000     | 0.000  | 0.000  | 0.000  |     |
| g(1)   | ¥     | 2.6586   | 0.2000     | 0.00100  | 4    | Ľ        | 1       | 0.0000      | 1000.0000  | 0.1000     | 8.0000     | 0.000  | 0.000  | 0.000  |     |
| (1)    | V     | 6.12     | 5.00       | 0.100    | 2    | V        | 11      | -1000.00    | 100000.00  | 0.00       | 200.00     | 0.000  | 0.000  | 0.000  |     |
| 0(1)   | ¥.    | 3.7678   | 0.5000     | 0.00100  | 4    | ¥        |         | 0.0000      | 1000.0000  | 0.1000     | 8.0000     | 0.000  | 0.000  | 0.000  |     |
| (1)    | Ľ     | 1.2423   | 0.2000     | 0.00100  | 4    | ¥.       | 11      | 0.0000      | 1000.0000  | 0.1000     | 8.0000     | 0.000  | 0.000  | 0.000  |     |
| g(2)   | V     | 4.0000   | 0.2000     | 0.00100  | 4    | V        |         | 0.0000      | 1000.0000  | 0.1000     | 8.0000     | 0.000  | 0.000  | 0.000  |     |
| A(2)   | K     | 5.00     | 1.00       | 0.100    | 2    | K        | <u></u> | -1000.00    | 100000.00  | 0.00       | 200.00     | 0.000  | 0.000  | 0.000  |     |
| 0(2)   | Ľ     | 4.2000   | 0.5000     | 0.00100  | 4    | V        |         | 0.0000      | 1000.0000  | 0.1000     | 8.0000     | 0.000  | 0.000  | 0.000  |     |
| C(2)   | V     | 0.5000   | 0.2000     | 0.00100  | 4    | V        | 5       | 0.0000      | 1000.0000  | 0.1000     | 8.0000     | 0.000  | 0.000  | 0.000  |     |

مى توان پنجره را بست و پنجره يتطبيق بازشدهو فرايند تطابق شروع مى شود.

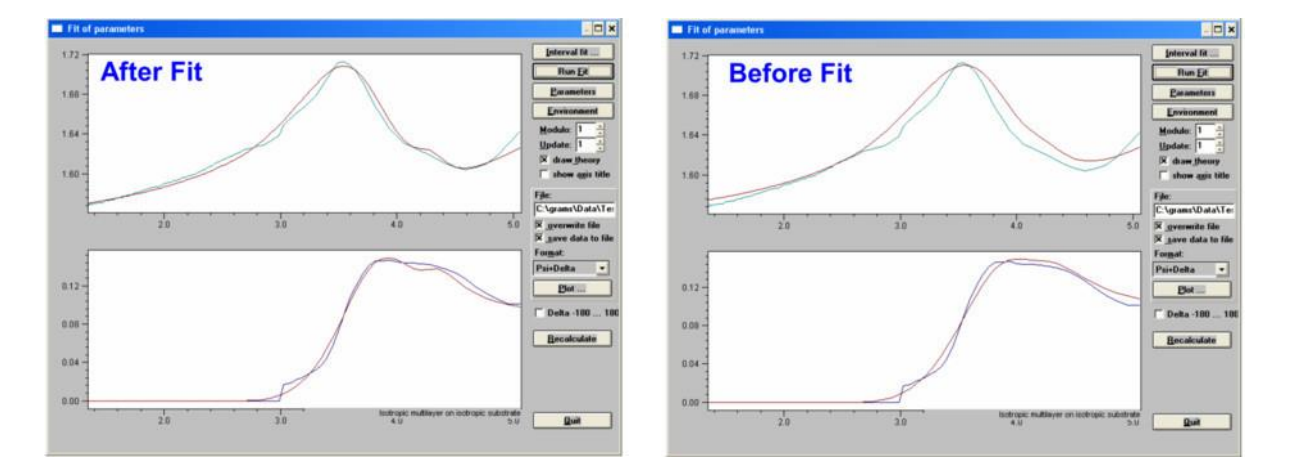

اکنونساختار در ۴٬۲eV به خوبی با مدل توصیف میشود.

حال، لایه یتاک لورنس به عنوان یک ماده یجدید در کتابخانه یمواد ذخیره می شود. لایه یتاک لورنس را در بخش مدل انتخاب کنیدتا رنگ آن وارونه شودو دکمهی "Save" را فشار دهید.

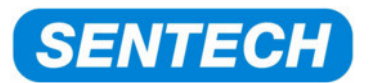

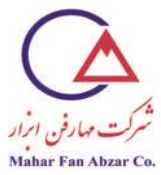

|              | <u>M</u> odel |             |              |          |
|--------------|---------------|-------------|--------------|----------|
| F7 - Load    |               | Air         | NK Layer     | n=1.0000 |
| <u>S</u> ave |               | Resist - TL | Tauc-Lorentz | n=1.5853 |
| Replace      |               |             |              |          |
| Remove       |               |             |              |          |

|                              |       | Contraction in the Contraction of Contraction of Co |                |                |   |
|------------------------------|-------|----------------------------------------------------------------------------------------------------|----------------|----------------|---|
| af45_se.m                    | at    | 🖻 al10gasa.mat                                                                                                    | 💌 al_oz.mat    | ALN_C.MAT      | 8 |
| 🖻 ag_osc.mat                 |       | 🖻 al20gasa.mat                                                                                                    | 💌 al_pa.mat    | 🔳 alon_pa.mat  |   |
| 🔎 ag_pa.mat                  |       | 🖻 al31gasa.mat                                                                                                    | 🗈 alas_pa.mat  | ALQ3_C.MAT     |   |
| 🔊 age_a.mat                  |       | 🖻 al42gasa.mat                                                                                                    | 📄 alcr_bg.mat  | ALQ3_DL.MAT    |   |
| 🔊 aginsbte.mat               |       | 🕒 al49gasa.mat                                                                                                    | 🕒 alcu_s.mat   | 🕒 alsb_pa.mat  | 9 |
| 🔊 air.mat                    |       | 🔊 al59gasa.mat                                                                                                    | 💌 algaas2.mat  | 🔎 alsi_s.mat   |   |
| aist.mat                     |       | 🖻 al70gasa.mat                                                                                                    | ALGAN18C.MAT   | 🔎 alsiti_s.mat | 3 |
| 🔊 al2o3_pa.mat               |       | 💌 al80gasa.mat                                                                                                    | ALGAN34C.MAT   | 🔎 alti_bg.mat  | 3 |
| AL203_TL.MAT                 |       | 🔎 al_a.mat                                                                                                    | 🖹 ALGAN38C.MAT | 🖻 alti_osc.mat | 3 |
| <b>c</b> ] (101-1)           | ľ     |                                                                                                    |                |                | > |
| ile <u>n</u> ame:            | Resis | st.mat                                                                                                    |                | Save           |   |
| Save as type: Material files |       |                                                                                                    |                | Cance          |   |

لایه، با استفاده از نام فایل"Resist.mat"در قسمتc:\grams\mat\sect}: دخیره می شود. وقتی که ذخیره شد، کتابخانه یمواد به روزرسانی می شود و ماده ی جدید در دسترس خواهد بود.

اگر بهروزرسانی به صورت خودکار انجام نشود، باید به صورت دستی شروع شود. به این منظور،نشان گر "Dir" را از ستون نشانگرها انتخابکردهو "Ok" را فشار دهید.

مرحلهی(۹) تطابق لایهیتاک\_لورنس (نوسانگر ۲+۲+۳) بر نتایج اندازهگیریψوΔ

آزمایش اولیه بارگذاریمی شود که شامل مدل کوشی و اندازه گیری های اولیه یψو∆است. لایه یکوشی با لایه یتاک\_لورنس از کتابخانه یمواد جای گزین می شود.

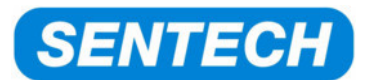

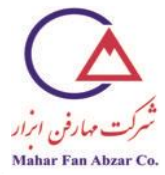

| Model |              |                   |              |                   |  |  |
|-------|--------------|-------------------|--------------|-------------------|--|--|
| Γ     | $\checkmark$ | Air               | NK Layer     | n=1.0000          |  |  |
|       | 112.80 nm    | Resist - TL       | Tauc-Lorentz | n=1.5853          |  |  |
|       | Ň            | Si DUV-UV-VIS-NIR | File Layer   | n=3.8736 k=0.0146 |  |  |

محدودهیطیف در ۹۲۰۰m . . . ۲۴۰ تنظیم می شود. سپس مقیاس طول موج،از طول موج به انرژی فوتون(eV)تنظیم می شود.

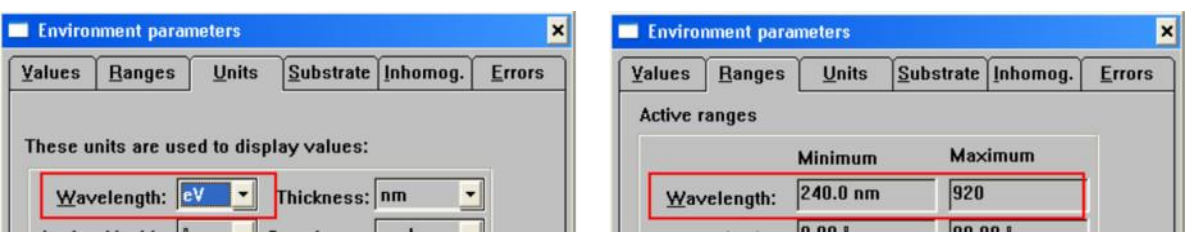

پنجره يتطابق بازشدهو فرايند تطابق شروع مى شود.

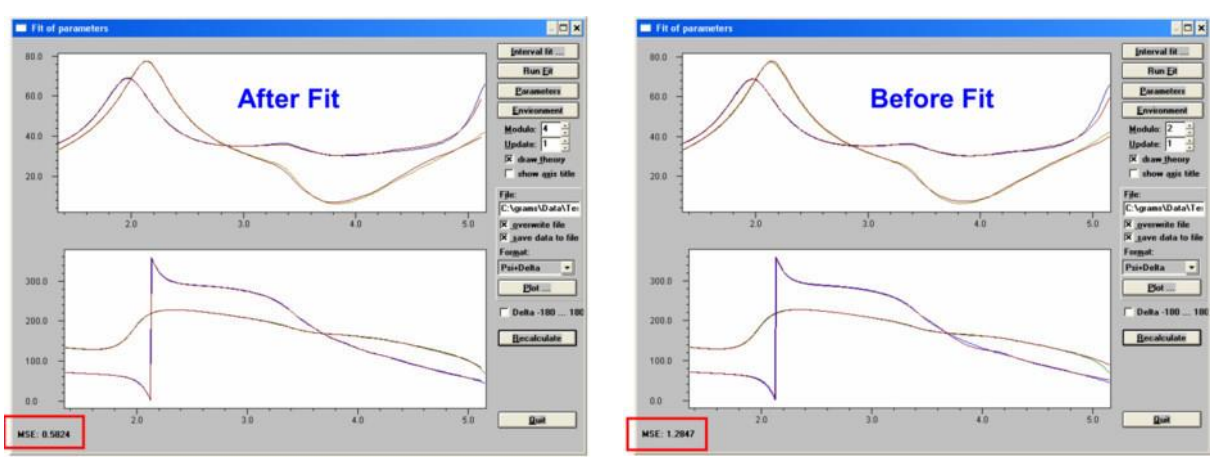

نهایتا مقدار MSEاز ۱٫۲۸ به ۰٫۵۸ بهبود یافت. مدل به خوبی بر اندازه گیریها منطبق شد.

توزیع نهایی لایهیفوتورزیست در شکل زیر نشان داده شده است:

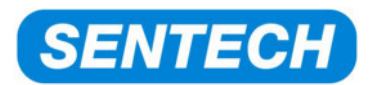

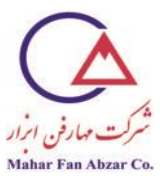

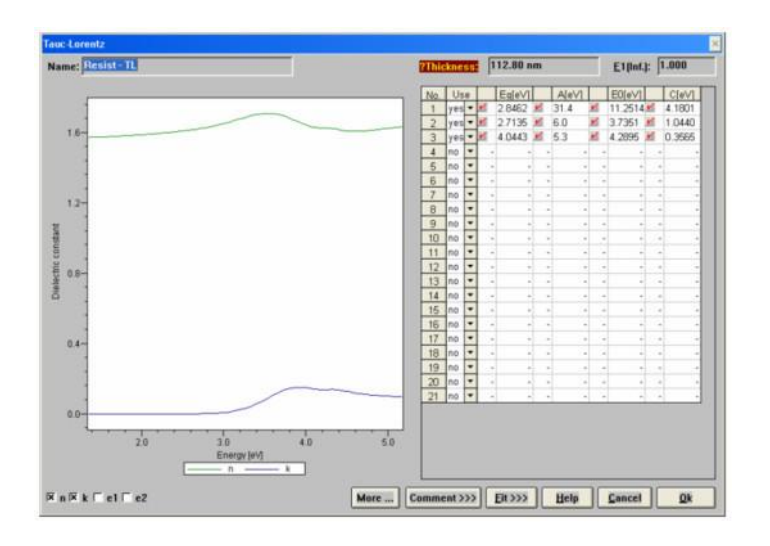